# Sertifikat Penghargaan

Diberikan kepada:

# Andy Prabowo, Ph.D.

# Atas kontribusinya dalam menyusun dokumen

Tata cara membuat model balok baja canai dingin berlubang pada program Abaqus

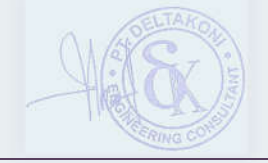

Dr. Ir. Usman Wijaya, S.T., M.T. Direktur PT. DeltaKoni

1 Februari 2024

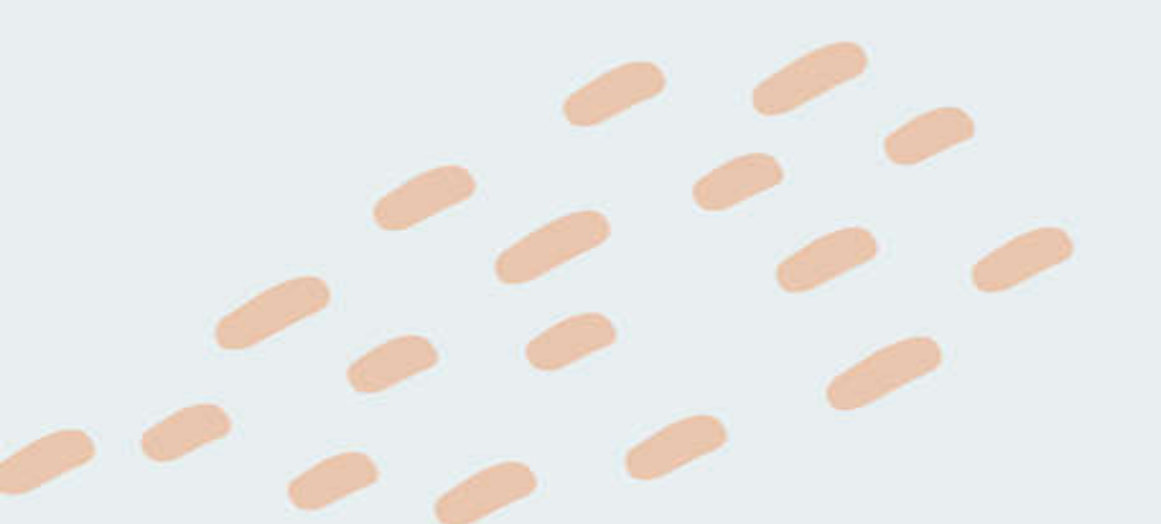

# TATA CARA MEMBUAT MODEL BALOK BAJA CANAI DINGIN BERLUBANG PADA PROGRAM ABAQUS

DISUSUN OLEH: ANDY PRABOWO DAN KELSEN ANDRIAN PRIESTLEY

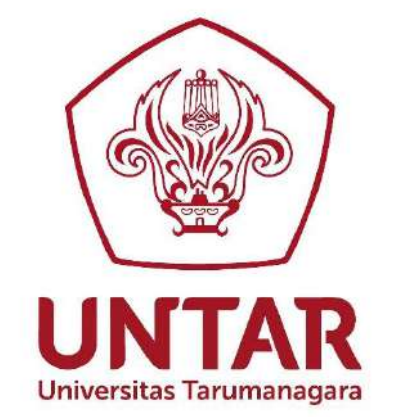

### PROGRAM STUDI SARJANA TEKNIK SIPIL

## FAKULTAS TEKNIK

UNIVERSITAS TARUMANAGARA

Februari 2024

#### **STUDI KASUS**

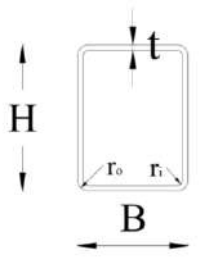

Bentuk Profil Rectangular Hollow Section (RHS)

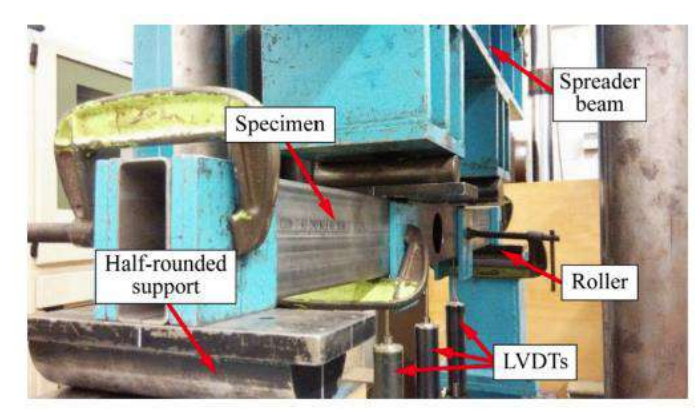

Pengujian Four-Point Bending (Chen et al., 2022)

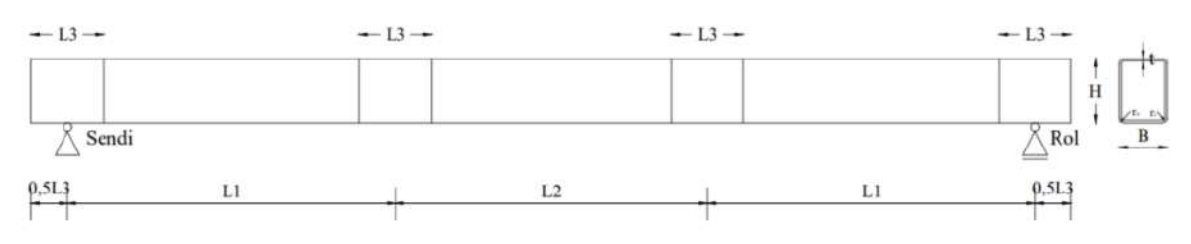

Gambar Tampak Memanjang Dan Melintang Balok RHS

Model yang digunakan adalah RHS Lean Duplex Stainless Steel dengan ukuran sebagai berikut:

| H (mm) | B (mm) | t (mm) | L1 (mm) | L2 (mm) | L3 (mm) | r <sub>o</sub> (mm) | r <sub>i</sub> (mm) |
|--------|--------|--------|---------|---------|---------|---------------------|---------------------|
| 120    | 80     | 3      | 410     | 390     | 90      | 6                   | 6                   |

Properti material yang digunakan adalah pada temperatur 900°C yang didapatkan dari rumus empiris Huang & Young (2014) yaitu sebagai berikut:

Elastic:

 $E_{T} = 40259.2308 \text{ MPa}$ 

$$f_{y,T} = 54.2724 \text{ MPa}$$

 $f_{u,T} = 66.8872 \text{ MPa}$ 

$$\epsilon_{u,T} = 2.19\%$$

#### Poisson's Ratio = 0.3

Plastic:

| $\sigma_{true}$ (MPa) | € <sub>true</sub> |
|-----------------------|-------------------|
| 35.0308               | 0                 |
| 45.0598               | 2.0880E-04        |
| 50.0995               | 7.4324E-04        |
| 54.4541               | 1.9899E-03        |
| 56.3705               | 5.1948E-03        |
| 58.6279               | 9.3111E-03        |
| 60.9135               | 1.3597E-02        |
| 63.2244               | 1.7986E-02        |
| 64.3890               | 2.0209E-02        |
| 65.5596               | 2.2448E-02        |
| 66.7360               | 2.4700E-02        |
| 67.9183               | 2.6964E-02        |
| 68.9720               | 2.8981E-02        |
|                       |                   |

1. Membuka Abaqus.

Klik Windows – Ketik Abaqus CAE – Klik Abaqus CAE.

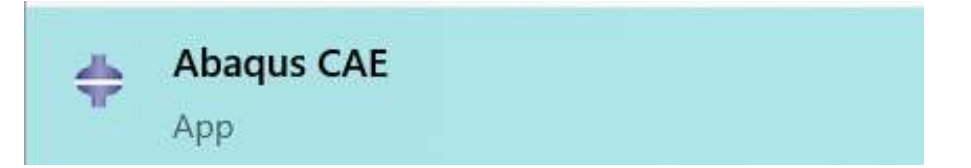

Pada saat Klik Abaqus CAE akan muncul window Abaqus CAE seperti dibawah ini.

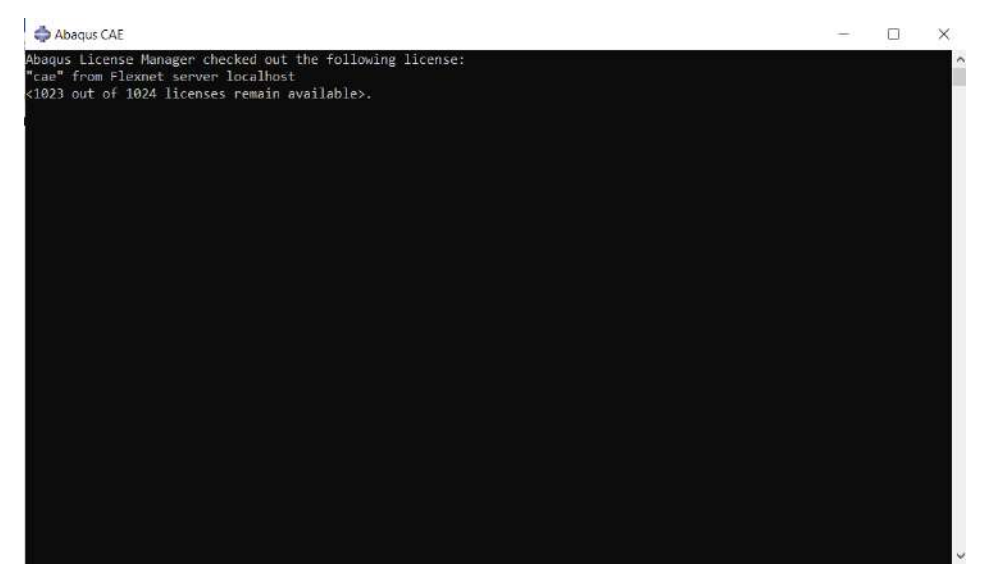

Diamkan beberapa saat, lalu akan muncul window Abaqus/CAE [Viewport 1].

|                                                                                        | Start Senson ×      Create Rodel Database     With Standard/Explicit Model                                                                                                    |
|----------------------------------------------------------------------------------------|----------------------------------------------------------------------------------------------------|
| ■<br>「<br>「<br>「<br>」<br>、<br>、<br>、<br>、<br>、<br>、<br>、<br>、<br>、<br>、<br>、<br>、<br>、 | With Excitomagnetic Model<br>Care Database Stars Stars<br>Care Stars Taxonal<br>Conceptions<br>Conceptions<br>Conceptio |
|                                                                                        | O Danadi Sprima 2015     SIMULIA     SIMULIA                                                                                                    |

Pilih Create Model Database – With Standard/Explicit Model.

| del Results            | Modules Part Modet                                                 | Aodel-1 😸 Parts 💈 🙀                                                                                                    |  |
|------------------------|--------------------------------------------------------------------|----------------------------------------------------------------------------------------------------|--|
| Model Database 🛛 🕄 🗘 🖄 | s 👻 🔓 🛄                                                            |                                                                                                    |  |
| Models (1)             | 1 de 1                                                             | © Start Senion ×                                                                                                    |  |
| (ii afle Sheps (f)     |                                                                    | Creats Model Database<br>With Standard Ryskith Andel<br>With Discremagnetik Model<br>Coper: Database<br>Rest Totalial<br>Rest Totalial                                                                                                    |  |
|                        | 二<br>、<br>、<br>、<br>、<br>、<br>、<br>、<br>、<br>、<br>、<br>、<br>、<br>、 | IC: All-Charlon Middlow Argundan X cyre     IC: All-Charlon Middlow Argundan X cyre     IC: All-Charlon Middlow Argundan X cyre     IC: All Middlow Argundan X Cyre     IC: All Middlow Argundan X Cyre     I |  |
|                        |                                                                    | Concast Systems 2016     Simulation     Simulation     Simula |  |
|                        |                                                                    |                                                                                                    |  |

Setelah itu, window akan seperti gambar dibawah ini.

| Absous/CAE 2017 [Viewport: 1]                      |                                                                                                  | - 0 ×     |
|----------------------------------------------------|--------------------------------------------------------------------------------------------------|-----------|
| E Ele Model Viegport Vew Bert                      | Shape Feature Josh Flag-int Bep M                                                                |           |
|                                                    |                                                                                                  |           |
|                                                    | ((D)C) O (N) () (A CO (D) Part deladis y (D) + () (D) (C) (D) (D) (D) (D) (D) (D) (D) (D) (D) (D |           |
| Model Reluts                                       | Module [ Part 🔛 Model 1 🔤 Part 2                                                                 |           |
| Model Database 🔤 🗘 🕚                               | N 🕈 🔓 🔤                                                                                          |           |
| Bill Andrek (f)<br>© <u>Mode(f)</u><br>⊕ Shape (f) |                                                                                                  |           |
|                                                    | · 2回<br>  国 2                                                                                    |           |
|                                                    | 4-0                                                                                              |           |
|                                                    |                                                                                                  |           |
|                                                    |                                                                                                  | à runn an |
|                                                    |                                                                                                  | PA SIMULH |
| The model 'Model-1' has been creat                 | anes<br>ed                                                                                       |           |
| 222                                                |                                                                                                  |           |

| Attaque/CAE 2017 [Viewport: 1]      |                                             | x          |
|-------------------------------------|---------------------------------------------|------------|
| Ele Model Viegport View Part        | Shape Feature Ioole Plug-ine Help Nt        | (a.#.      |
|                                     | 「「「「「「「」」」、「「「」」」」、「「「」」、「「」」、「「」」、「「       |            |
|                                     | (0 C) O 📉 🔿 (1 🛼 📰 😏 Pat ddadta 🔤 🕮 • 🛛 🚯 📼 | <b>***</b> |
| Mudel Results                       | Module Part P Model Model-1 P Part 2        |            |
| 👹 Model Database 🔤 🗘 🖄 🤻            |                                             |            |
| a <b>B</b> → Order (1)              |                                             |            |
|                                     |                                             | 3 SIMU     |
| a new model dailabase has been cra  | 24                                          | po arrows  |
| The model "Nodel-1" has been create | d                                           |            |
| 202                                 |                                             |            |

2. Membuat Model, pada Module: Part – Klik Create Part.

Setelah itu, akan muncul *window Create Part*. Untuk studi kasus ini, digunakan Modeling Space – 3D, Type – Deformable, Base Feature – Shape – Shell, Type Extrusion dan Approximate Size 200. Klik Continue...

| 💠 Create Pa  | rt        | >                                |  |
|--------------|-----------|----------------------------------|--|
| Name: Part-1 | 1         |                                  |  |
| Modeling S   | pace      |                                  |  |
| ⊛ 3D () 2    | D Planar  | <ul> <li>Axisymmetric</li> </ul> |  |
| Туре         |           | Options                          |  |
| Deforma      | ble       |                                  |  |
| O Discrete   | rigid     | None weileble                    |  |
| () Analytics | al rigid  | None available                   |  |
| O Eulerian   |           |                                  |  |
| Base Feature |           |                                  |  |
| Shape        | Туре      |                                  |  |
| O Solid      | Planar    | ion<br>ution                     |  |
| Shell        | Extrus    |                                  |  |
| () Wire      | Revolu    |                                  |  |
| O Point      | Sweep     |                                  |  |
| Approximate  | size: 200 |                                  |  |
| Continue     |           | Cancel                           |  |

Setelah itu, akan muncul window seperti ini.

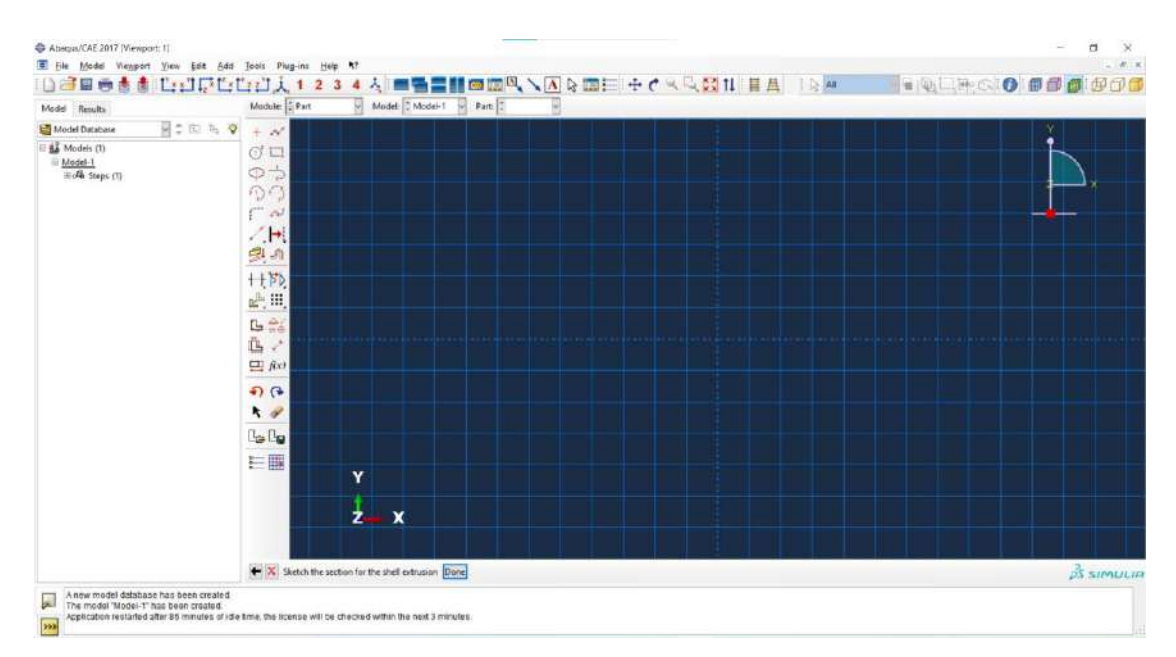

Gunakan Create Lines: Connected (1) untuk membuat garis. Gunakanlah tinggi dan

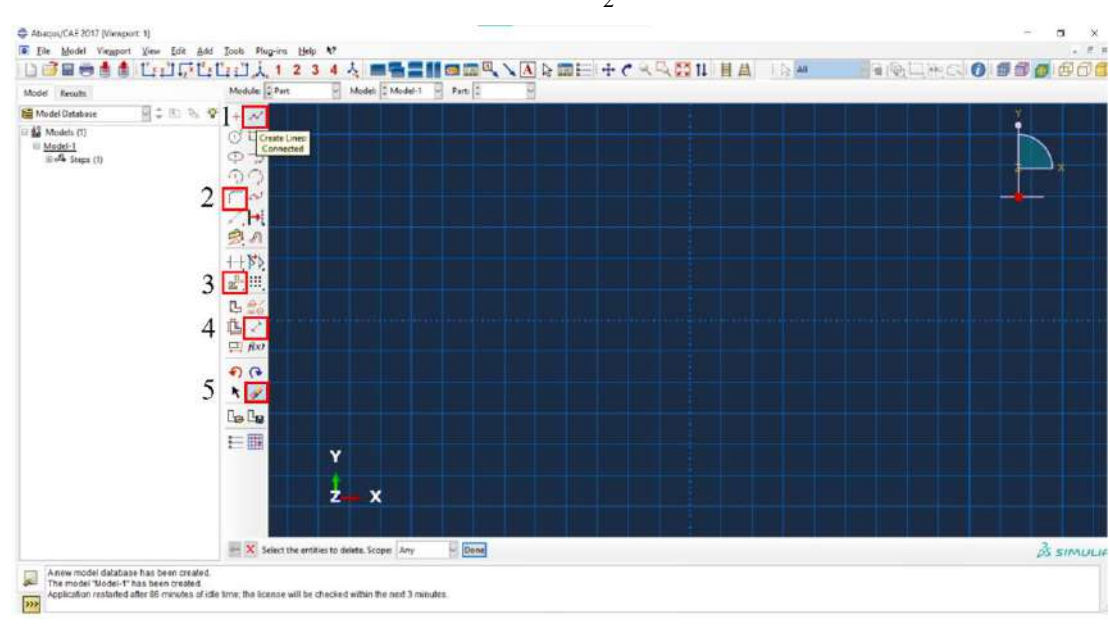

lebar bersih serta radius yang diperoleh dari  $\frac{(r_o + r_i)}{2}$ .

| Model Results               | Module: Part      | 9,            | Model C Model-1       | Pertr C | ~ |   |  |  |      |         |
|-----------------------------|-------------------|---------------|-----------------------|---------|---|---|--|--|------|---------|
| 👹 Model Datablese 🔤 🕏 🗈 🐁 🤡 | + ~               |               |                       |         |   |   |  |  | 8    |         |
| 🗄 🏥 Models (1)              | du                |               |                       |         |   |   |  |  | 1    |         |
| iii v4s Steps (1)           | 0- <b>&gt;</b>    |               |                       |         |   |   |  |  |      |         |
|                             | 90                |               |                       |         |   |   |  |  |      |         |
|                             | F 242             |               |                       |         |   |   |  |  | *    |         |
|                             |                   |               |                       |         |   |   |  |  |      |         |
|                             | 21-31             |               |                       |         |   |   |  |  |      |         |
|                             | ++ >>             |               |                       |         |   |   |  |  |      |         |
|                             | <u>als</u> , III, |               |                       |         |   |   |  |  |      |         |
|                             | B ≇6              |               |                       |         |   |   |  |  |      |         |
|                             | E -               |               |                       |         |   |   |  |  |      |         |
|                             | E foo             |               |                       |         |   | 1 |  |  |      |         |
|                             | n (e              |               |                       |         |   |   |  |  |      |         |
|                             | K #               |               |                       |         |   |   |  |  |      |         |
|                             | Co Co             |               |                       |         |   |   |  |  |      |         |
|                             | <b>EB</b>         | ×             |                       |         |   |   |  |  |      |         |
|                             |                   | Y             |                       |         |   |   |  |  |      |         |
|                             |                   | 4             |                       |         |   |   |  |  |      |         |
|                             |                   | -             | -                     |         |   |   |  |  |      |         |
|                             |                   |               |                       |         |   |   |  |  |      |         |
|                             | + X Sketch the s  | ection for th | e shell extrusion Dor | 16      |   |   |  |  | 35 1 | SIMULIE |

Setelah bentuk kotak sudah seperti gambar, gunakan *Add Dimension* (4) untuk merubah ukuran kotak sesuai tinggi dan lebar bersih. Klik *Add Dimension* (4) – Klik ujung kiri dan ujung kanan salah satu garis lebar yang telah dibuat.

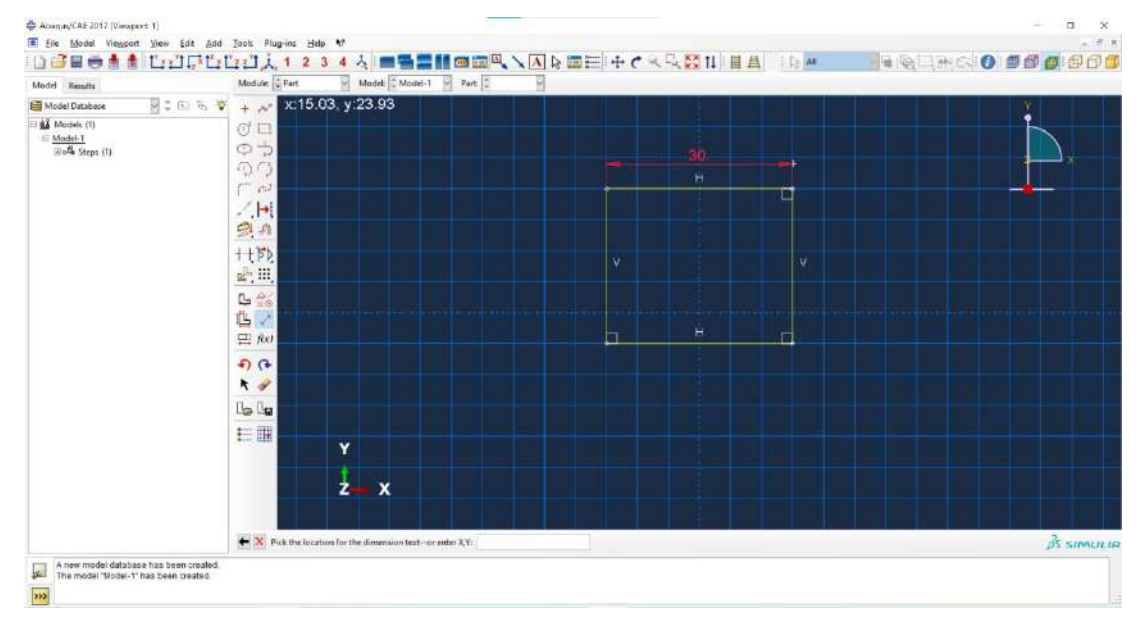

Pada kotak *New Dimension*, ketik lebar bersih profil, yaitu B - t (80 - 3) lalu tekan *Enter*.

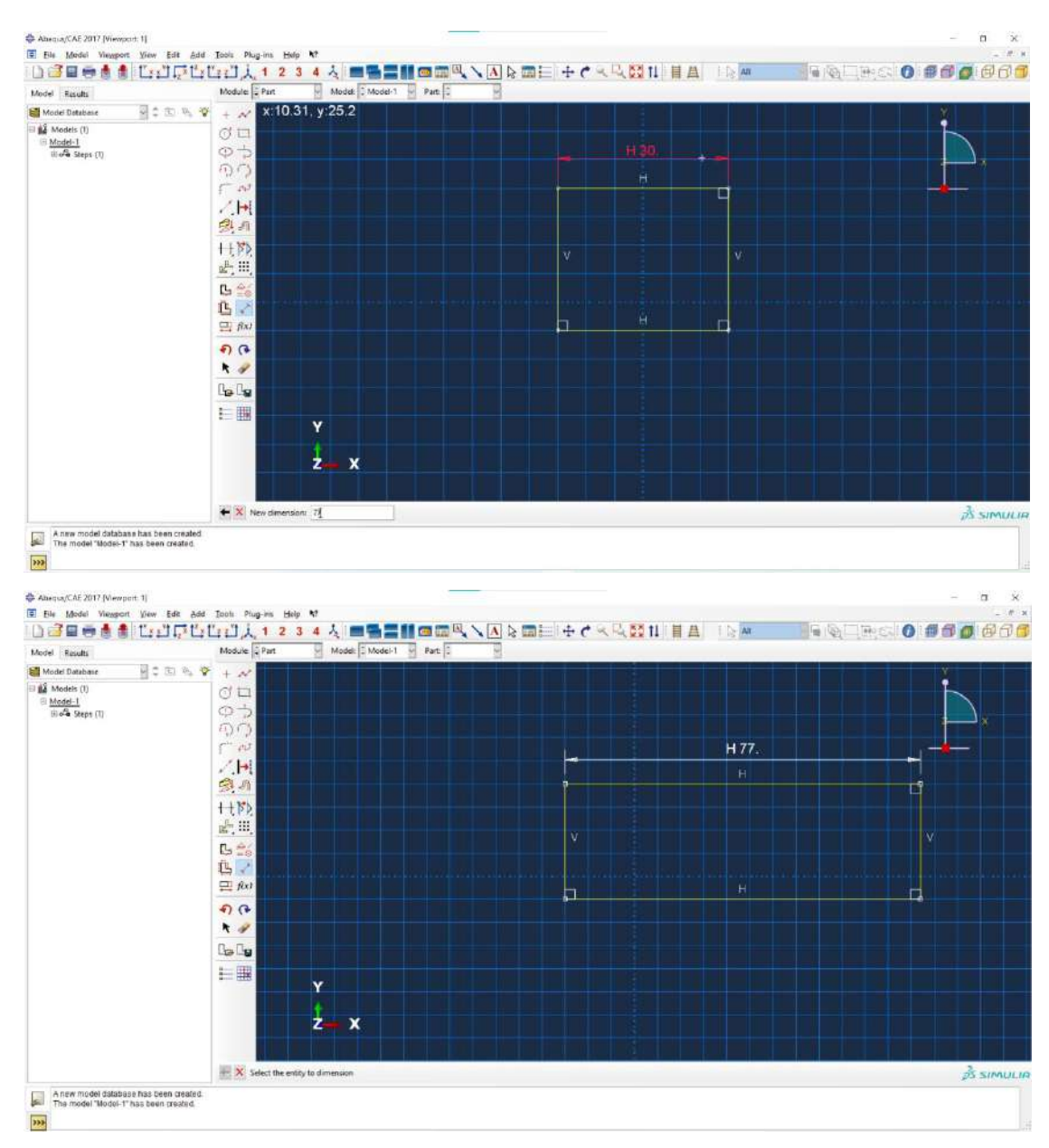

Lakukan hal yang sama dengan garis tinggi sehingga diperoleh bentuk kotak sebagai berikut.

| Aodel Rasults                                    | Module Part Model Model Part P                                |        |
|--------------------------------------------------|---------------------------------------------------------------|--------|
| Model Database 💡 🌣 🖄 🗞 😵                         |                                                               | Ϋ́.    |
| ∰ Mondel]<br>⊟ <u>Mondel</u><br>⊗ #Ås (Serps (1) |                                                               |        |
|                                                  | ±<br>±<br>₩<br>₩<br>₩<br>₩<br>₩<br>₩<br>₩<br>₩<br>₩<br>₩<br>₩ |        |
|                                                  |                                                               |        |
|                                                  | Z X                                                           | สิรเตน |

Setelah itu pindahkan bentuk kotak ke titik tengah *grid* dengan menambahkan garis bantu terlebih dahulu. Lalu pindahkan bentuk kotak dengan menggunakan *Translate* (3). Klik *Translate – Move – Select* bentuk kotak – *Done –* Klik titik tengah garis bantu – Klik titik tengah *grid*. Bentuk kotak akan berada ditengah-tengah *grid*.

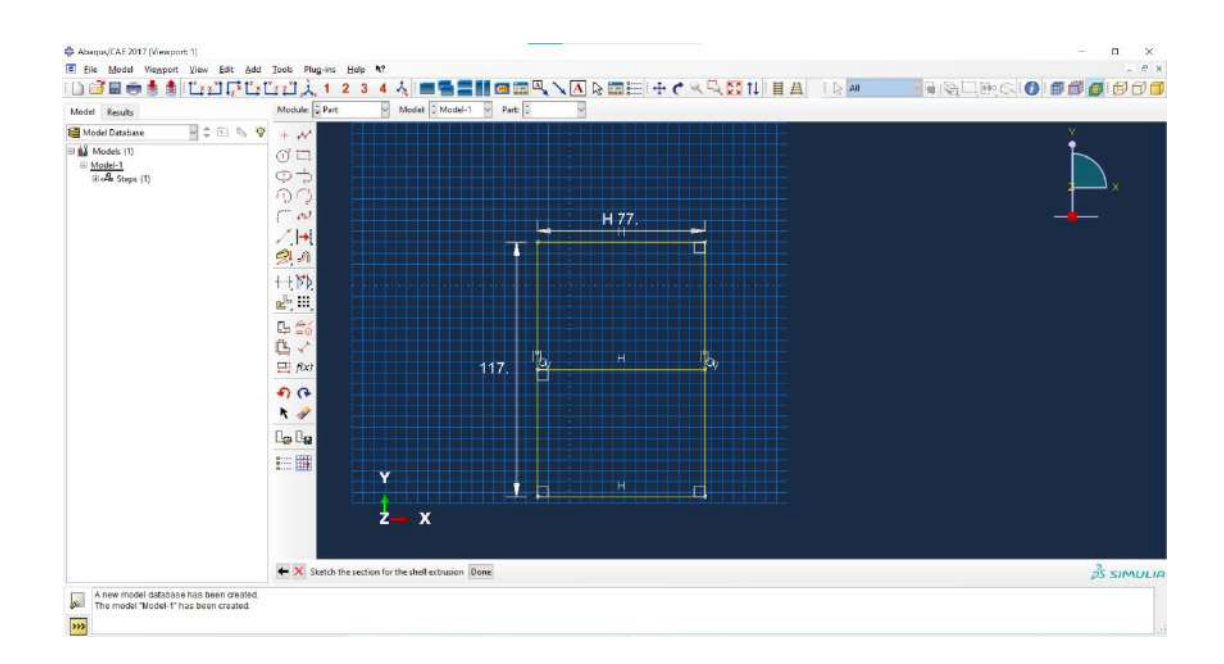

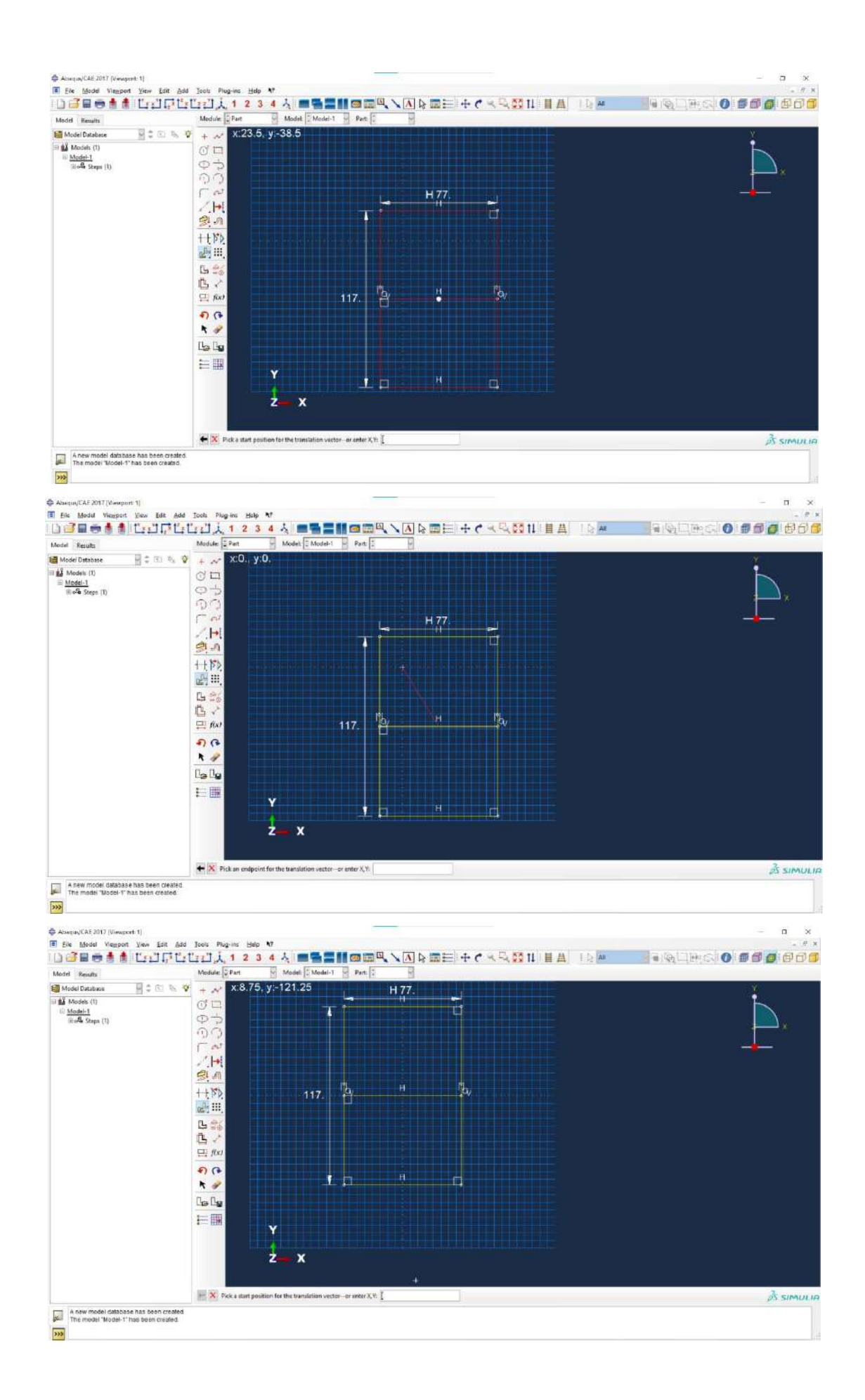

Setelah itu, hapus garis bantu dengan menggunakan Delete (5) - Select garis bantu -

Done.

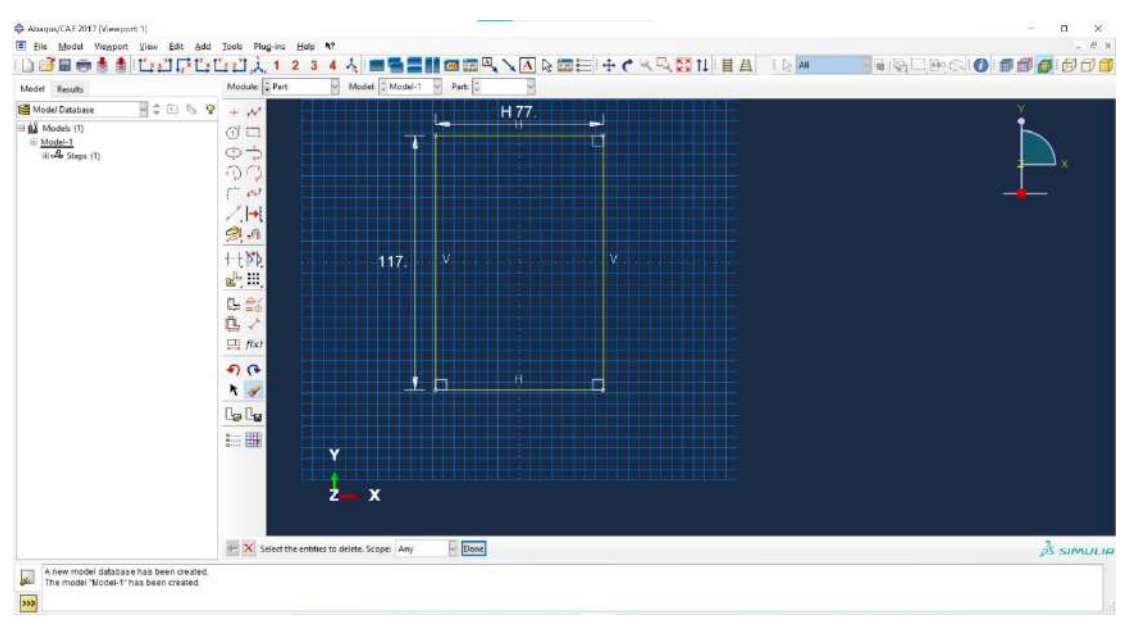

Klik Create Fillet: Between 2 Curves (2) – Masukan Fillet Radius 6 dari perhitungan

 $\frac{(r_o + r_i)}{2} - Enter - Klik$  garis tinggi dan lebar sehingga terbentuk *fillet*.

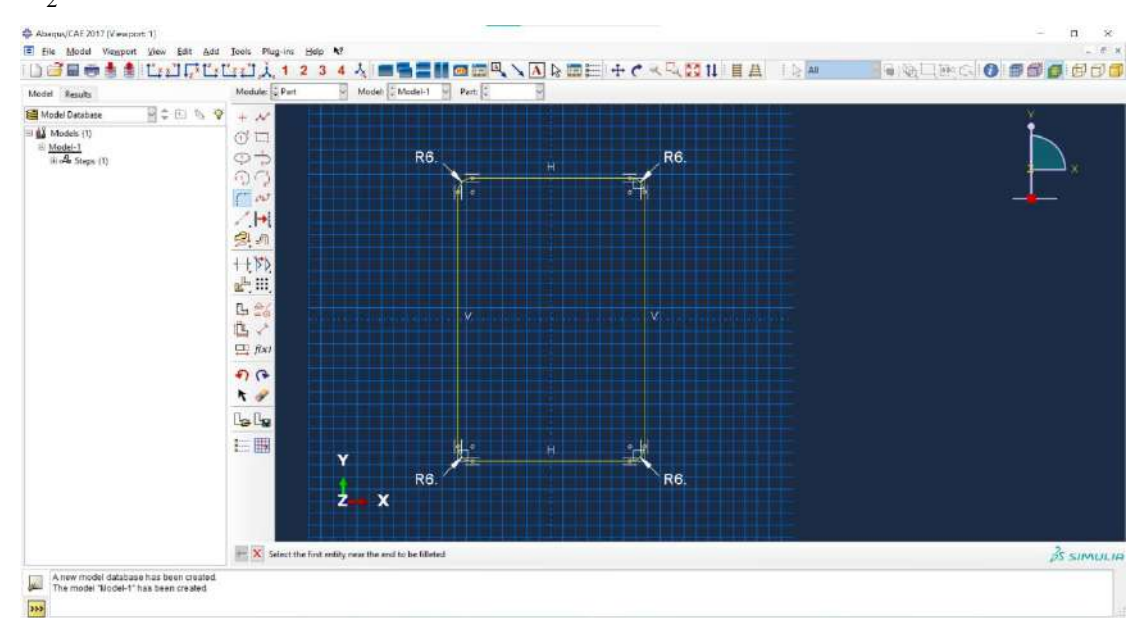

Klik X pada tulisan "Select the first entity near the end to be filleted" – Klik Done pada tulisan "Sketch the section for the shell extrusion".

| Alampic CAF 2017 Mempine 1                                                     | ران<br>روی Bart Shape Feature Tools Playing<br>المعالية المعالية المعالية<br>المعالية المعالية المعالية المعالية المعالية المعالية المعالية المعالية المعالية المعالية المعالية المعالية الم                                                                                                    | Holp NT      | ╲┫╘┉╞╡┽┍╺╲╬┇╢┋┻<br>╸╶╔┉ |           |
|--------------------------------------------------------------------------------|----------------------------------------------------------------------------------------------------|--------------|-------------------------|-----------|
| Model Database                                                                 | - C C C C C C C C C C C C C C C C C C C                                                                                                    |              |                         | <u>×</u>  |
| i ⊒ ∰ Models (1)<br>i <u>Models</u> (1)<br>iii <i>A</i> <sup>4</sup> Steps (1) | Control Control Contro | ed together. | н <b>Кб</b> .<br>У      | <b>•</b>  |
| A new model database hi                                                        | ab seen created.                                                                                                    | R6,          | H R6.                   | Å simulia |

Pada *Edit Base Extrusion – Depth* di isi dengan total panjang bentang model tersebut dimana pada studi kasus ini adalah 1300 – Klik Ok. Maka akan terbentuk model penampang profil RHS dengan panjang total 1300 mm.

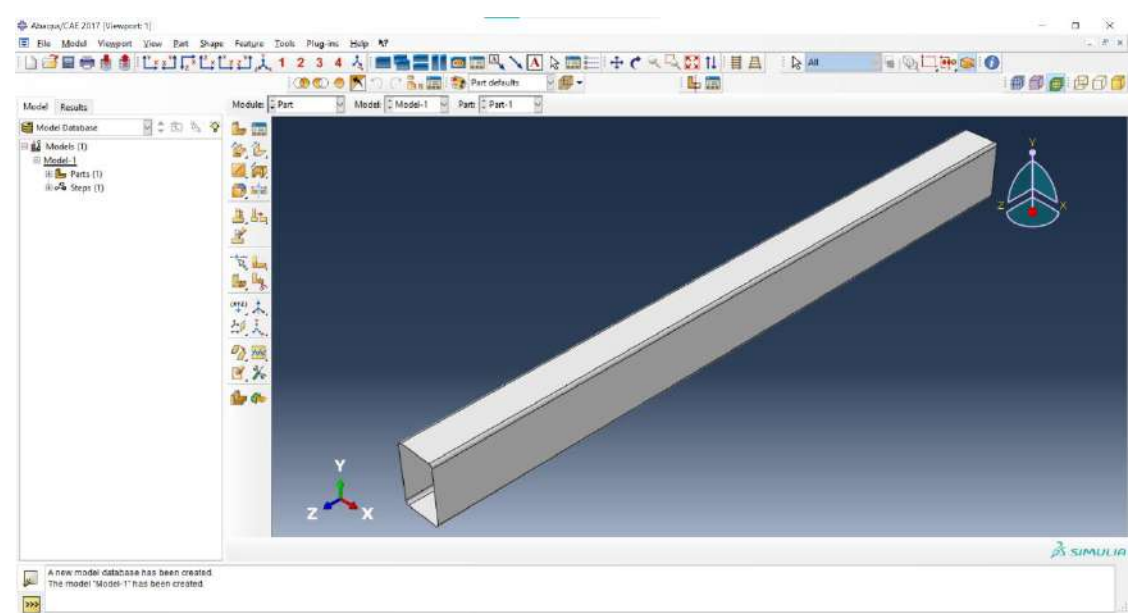

Membuat Partisi, Klik *Create Datum Plane: Offset From Principal Plane* – Klik *XY Plane* – Masukan *Offset* sesuai dengan partisi yang diinginkan – Enter. Pada studi kasus ini, jarak partisi yang diinginkan adalah sebagai berikut: 90-410-500-800-890-1210.

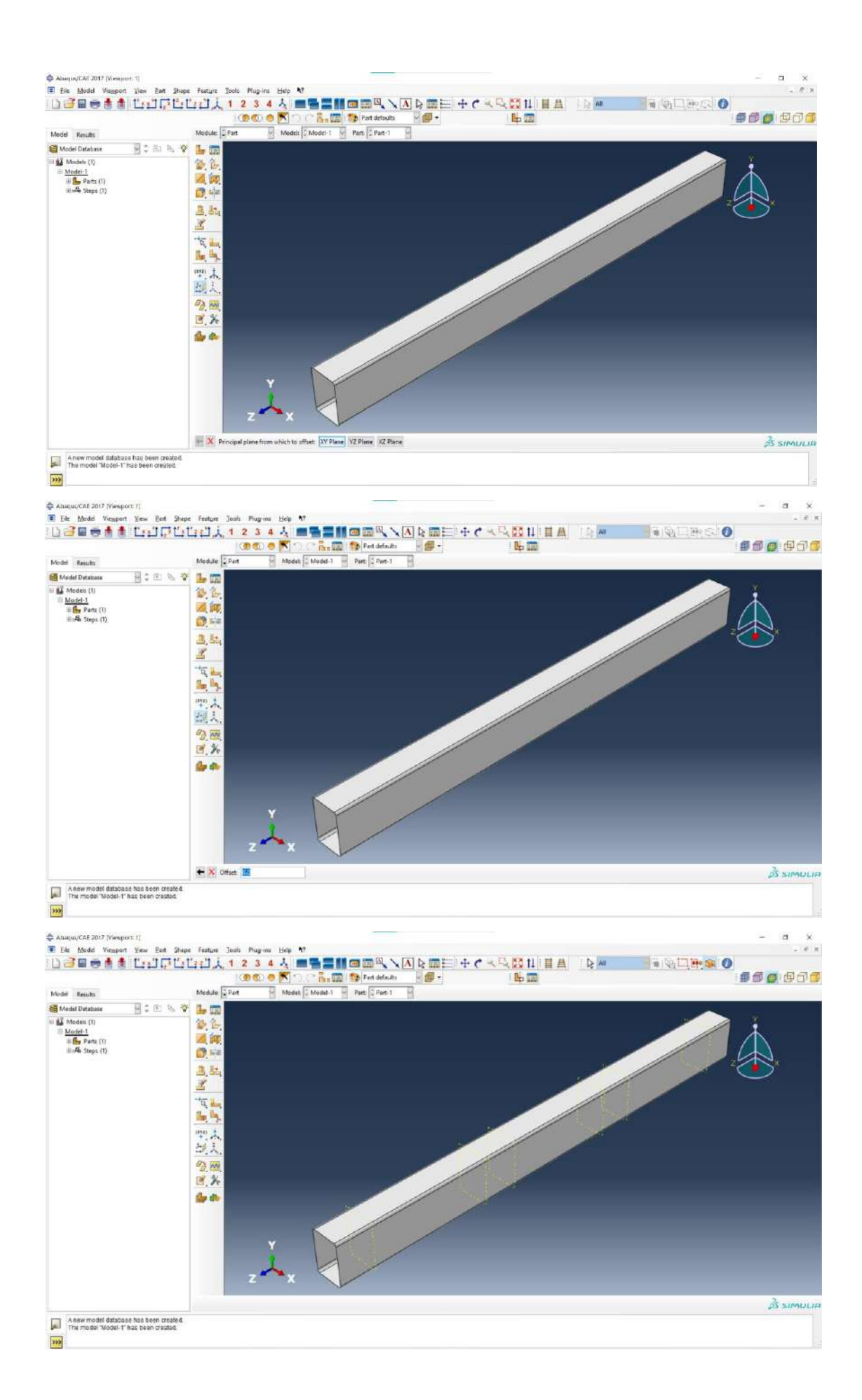

Setelah itu, Klik *Create Partition – Type Face – Use Datum Plane – Select* semua bagian model – Klik *Done* – Klik *Datum Plane* (Garis kuning putus-putus) yang sudah dibuat – Klik *Create Partition*. Lakukan secara berulang sampai semua *Datum Plane* sudah terpartisi.

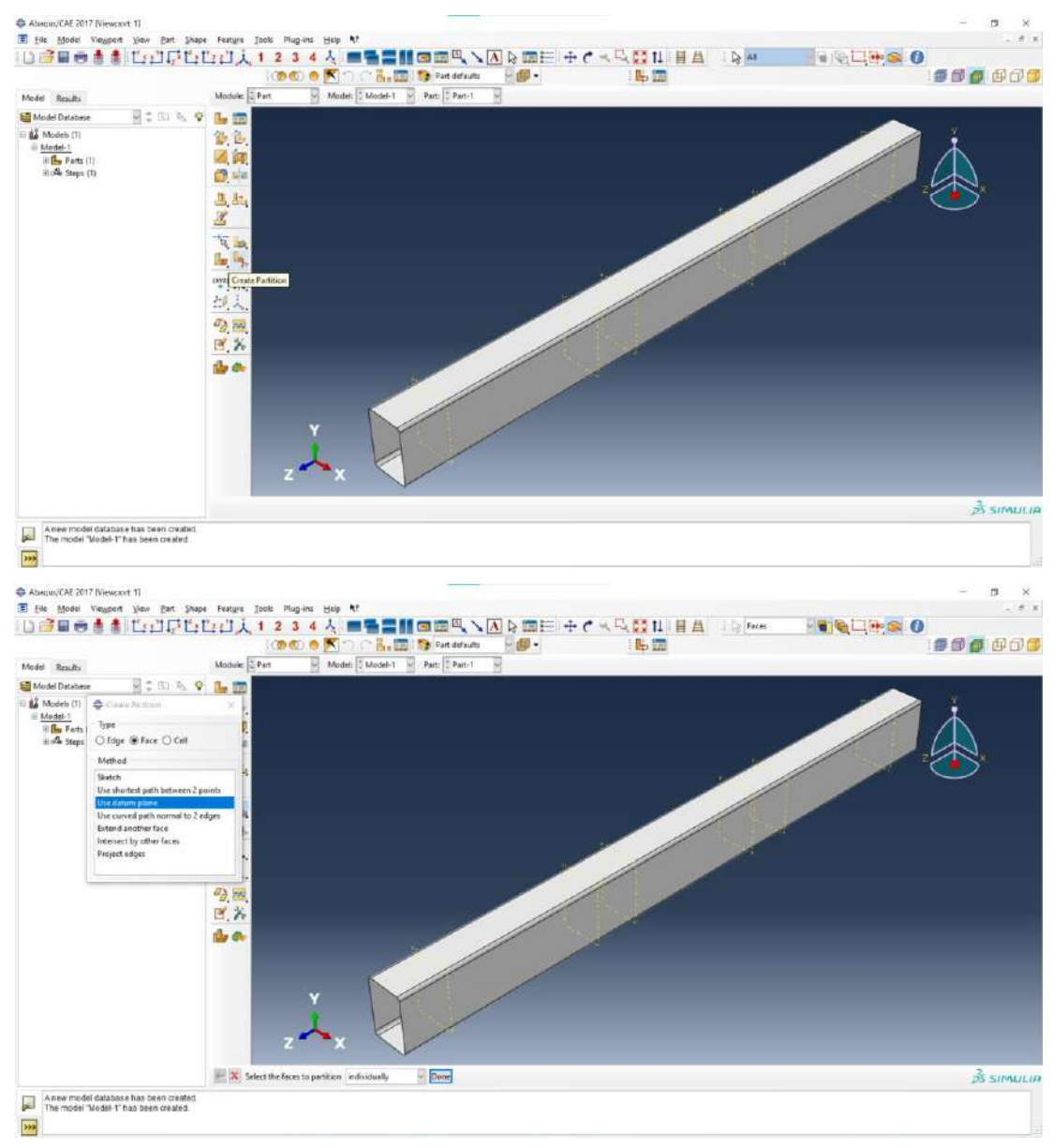

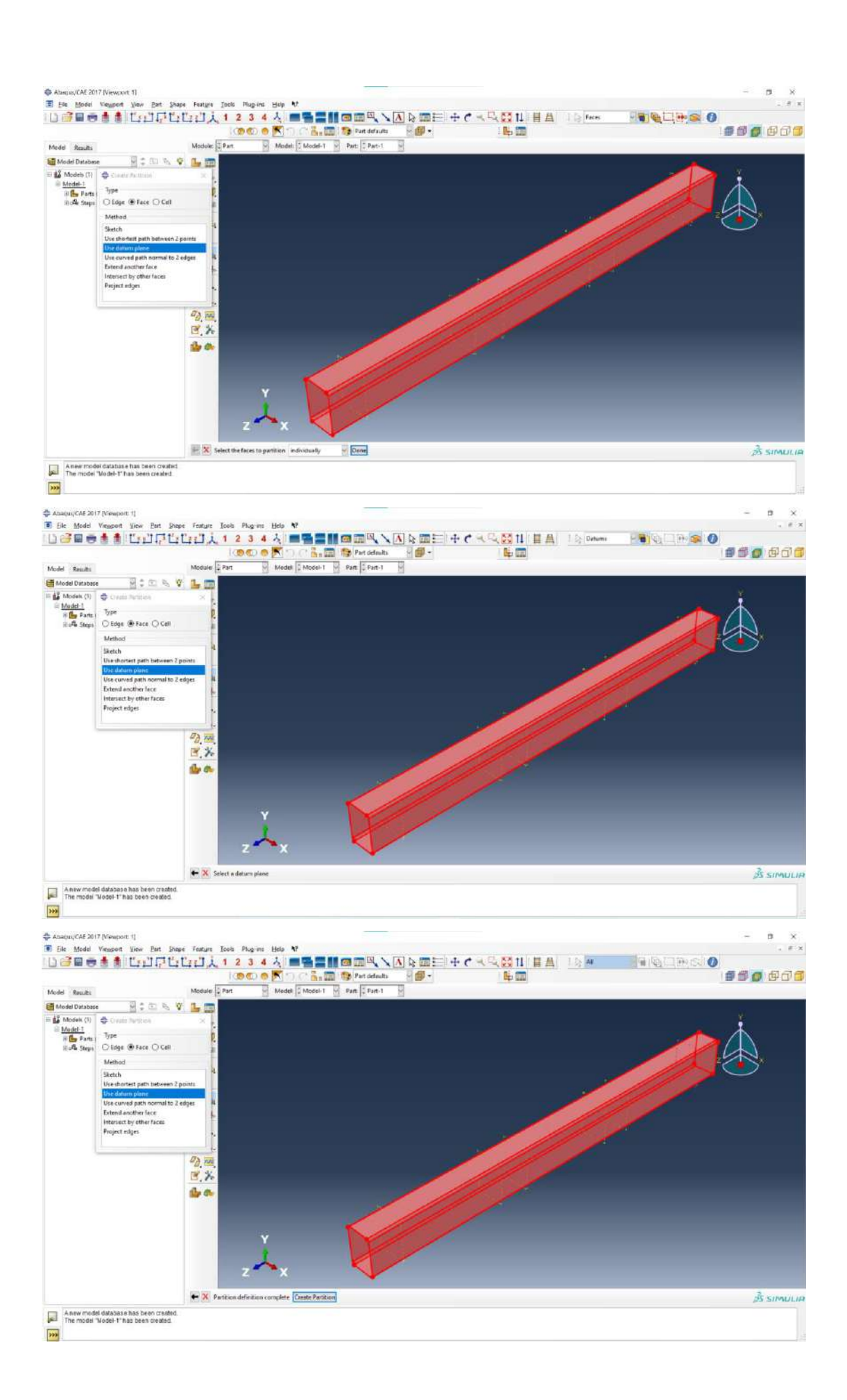

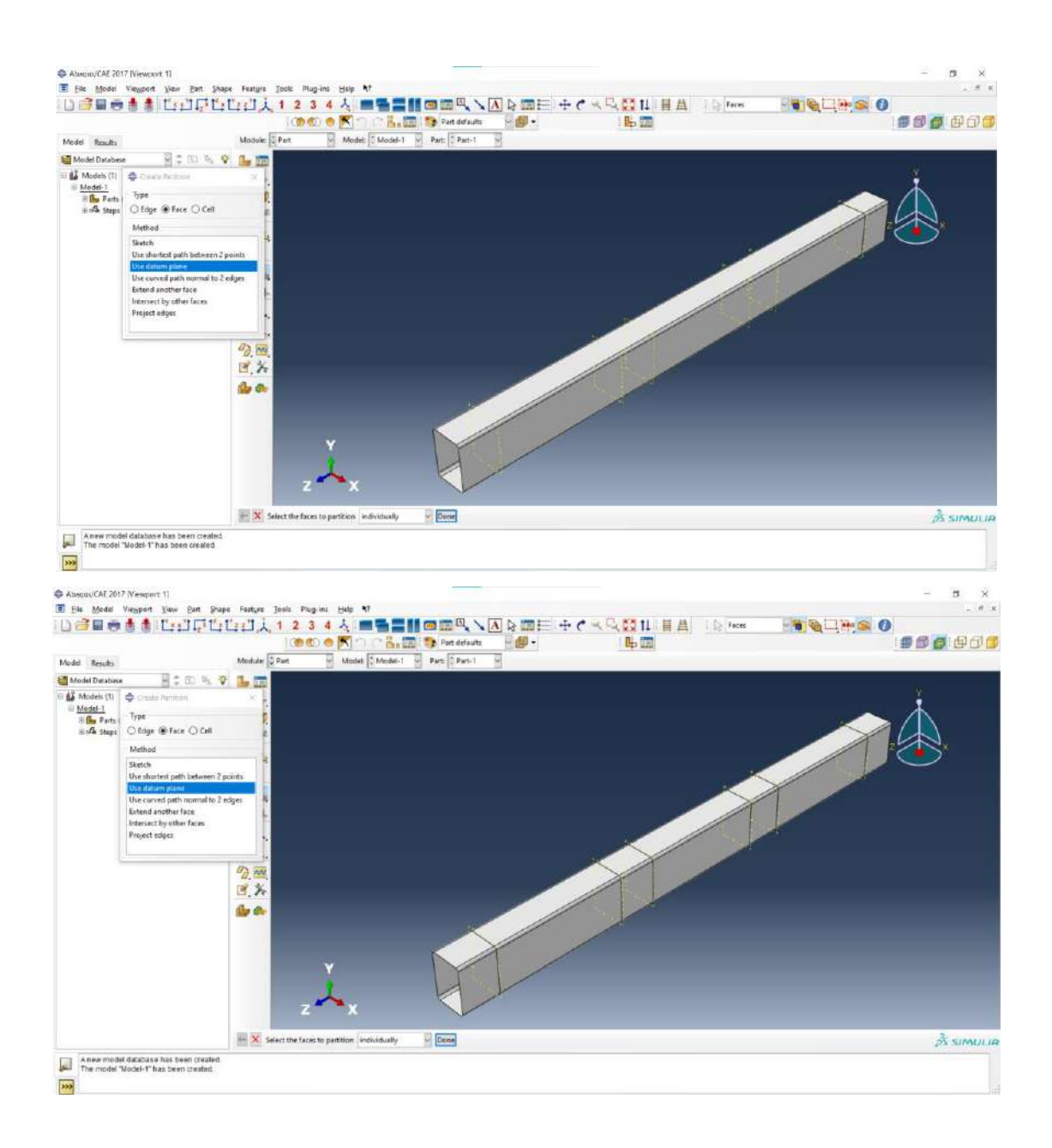

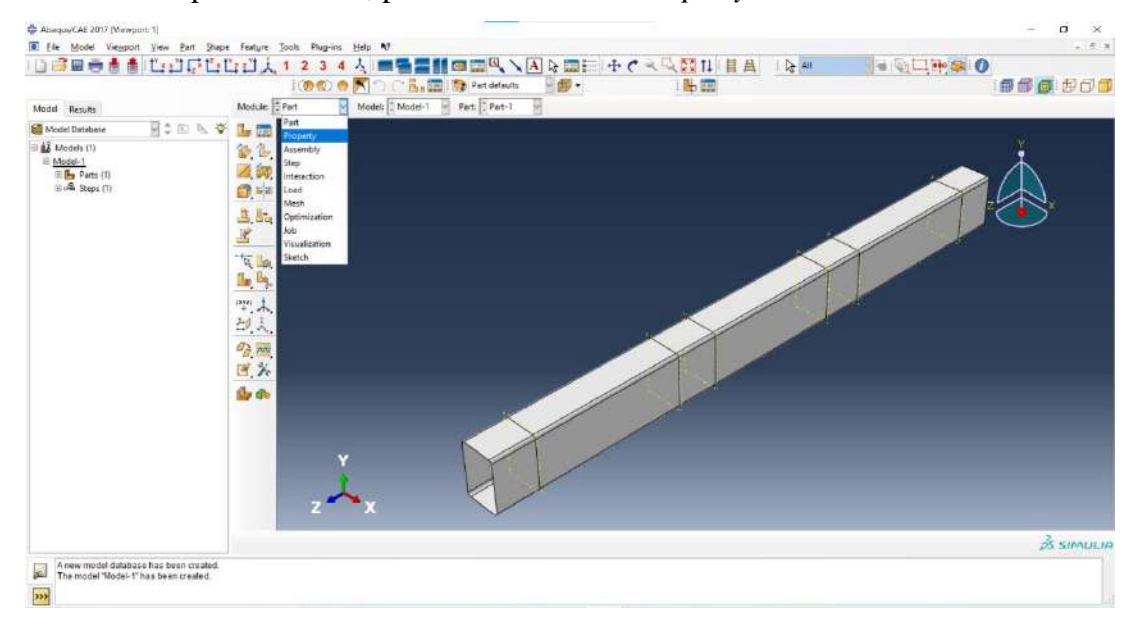

3. Membuat Properti Material, pada Module: Pilih Property.

Klik Create Material – Pada Edit Material – Klik Mechanical – Elasticity – Elastic.

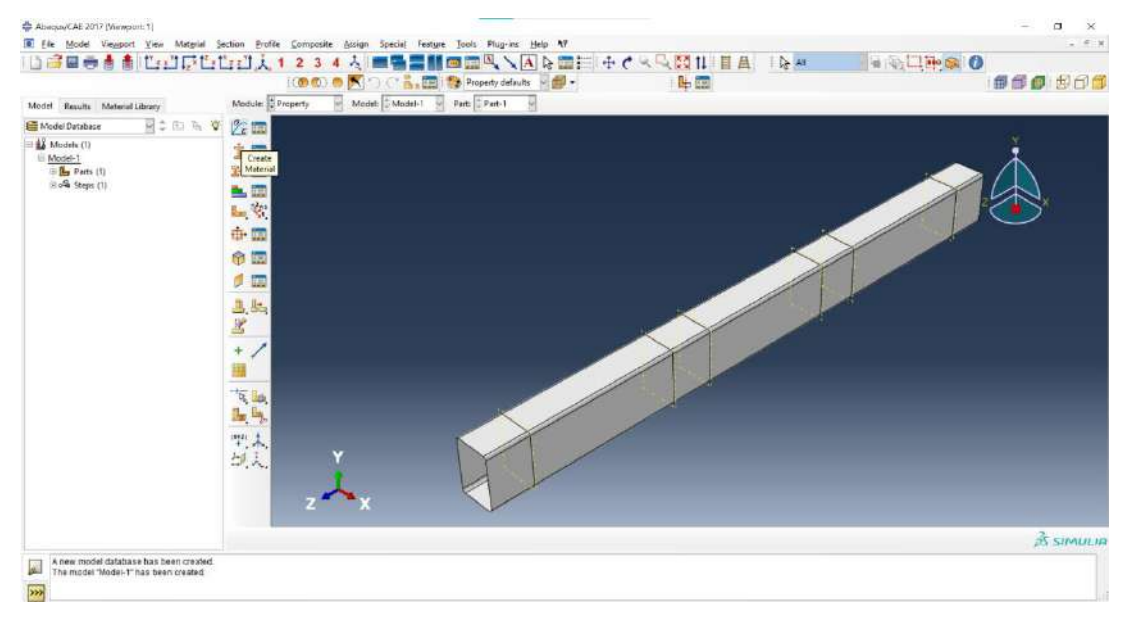

| Description                                                                                                    |                                                                                                    |                              |        |
|----------------------------------------------------------------------------------------------------|----------------------------------------------------------------------------------------------------|------------------------------|--------|
|                                                                                                    |                                                                                                    |                              | 1      |
| Material E                                                                                                    | Ichaviors                                                                                                    |                              |        |
|                                                                                                    |                                                                                                    |                              |        |
|                                                                                                    |                                                                                                    |                              | 1.000  |
| General                                                                                                    | Mechanical Ihermal Electrical/Magnetic S                                                                                                    | 2ther                        | 1      |
|                                                                                                    | Electricity                                                                                                    | Elastic                      |        |
|                                                                                                    | Damage for Ductile Metals                                                                                                    | Hyperetastic<br>Hyperetastic |        |
|                                                                                                    | Damage for Traction Separation Laws                                                                                                    | Low Density Foam             |        |
|                                                                                                    | Damage for Fiber-Reinforced Composites >                                                                                                    | Hypoelastic                  |        |
|                                                                                                    | Damage for Elastomers                                                                                                    | Porous Elastic               |        |
|                                                                                                    | Deformation Plasticity                                                                                                    | Viscoelastic                 |        |
|                                                                                                    | Damping                                                                                                    |                              |        |
|                                                                                                    | Expansion                                                                                                    |                              |        |
|                                                                                                    | Brittle Cracking                                                                                                    |                              |        |
|                                                                                                    | Egs                                                                                                    |                              |        |
|                                                                                                    | Viscosity                                                                                                    |                              |        |
|                                                                                                    | juper Elasticity                                                                                                    |                              |        |
|                                                                                                    |                                                                                                    |                              |        |
|                                                                                                    |                                                                                                    |                              |        |
|                                                                                                    | ок                                                                                                    | Cancel                       |        |
| ≥ Edit Mat<br>ame: Mat                                                                                            | erial                                                                                                    |                              | -17    |
| escription                                                                                                    |                                                                                                    |                              |        |
| Material B                                                                                                    | ehaviors                                                                                                    |                              |        |
| -                                                                                                    |                                                                                                    |                              |        |
| Hastic                                                                                                    |                                                                                                    |                              |        |
| Lastic                                                                                                    |                                                                                                    |                              | 15     |
| <u>G</u> eneral<br>Elastic                                                                                        | Mechanical Thermal Electrical/Magnetic j                                                                                                    | Qther                        |        |
| General<br>Elastic                                                                                                | Mechanical Thermal Electrical/Magnetic )                                                                                                    | Qther<br>▼ Subi              |        |
| General<br>Elastic<br>Type: Isot                                                                                  | Mechanical Deernal Electrical/Magnetic y                                                                                                    | Qther<br>• Subo              | option |
| <u>G</u> eneral<br>Elastic<br>Type: Isot                                                                          | Mechanical Thermal Electrical/Magnetic y<br>ropic w<br>spersture-dependent data                                                                                                    | Qther<br>• Subr              | option |
| <u>G</u> eneral<br>Elastic<br>Type: Isot<br>Use ten<br>Number o                                                   | Mechanical Dhermal Electrical/Magnetic y<br>ropic v<br>sperature-dependent data<br>ffeld variables: 0 @                                                                                                    | Qther<br>▼ Subr              | option |
| General<br>Elastic<br>Type: Isot<br>Use ten<br>Number o<br>Moduli tin                                             | Mechanical Diermal Electrical/Magnetic y<br>ropic v<br>perature-dependent data<br>field variables: 0 ?<br>se scale (for viscoelasticity); Long-term v                                                      | Qther<br>▼ Subr              | pption |
| General<br>Elastic<br>Type: Isot<br>Use ten<br>Number o<br>Moduli tin                                             | Mechanical Thermal Electrical/Magnetic y<br>ropic w<br>persture-dependent data<br>field valables: 0 ?<br>escale (for visceelasticity): Long-term w<br>pression                                             | Qther<br>▼ Subr              | pption |
| General<br>Elastic<br>Type: Isot<br>Use ten<br>Number o<br>Moduli tin<br>No con                                   | Mechanical Dhermal Electrical/Magnetic )<br>ropic v<br>sperature- dependent data<br>ffeld variables: 0 (2)<br>se scale (for viscoelasticity): Long-term v<br>spression<br>ision                            | Qther<br>T Subr              | pption |
| General<br>Elastic<br>Type: Isot<br>Use ten<br>Number o<br>Moduli tin<br>No con<br>No ten:<br>Data                | Mechanical Thermal Electrical/Magnetic y<br>ropic v<br>sperature-dependent data<br>ffield variables: 0 (*)<br>ke scale (for viscoelasticity): Long-term v<br>spression<br>ien                              | Qther<br>Subr                | option |
| General<br>Elastic<br>Type: Isot<br>Use ten<br>Number o<br>Moduli tin<br>No ten:<br>Data                          | Mechanical Thermal Electrical/Magnetic ;<br>ropic w<br>persture-dependent data<br>fried variables: 0 @<br>se scale (for viscelasticity): Long-term w<br>pression<br>sion                                   | Qther<br> ▼ Subr             | option |
| General<br>Elastic<br>Type: Isot<br>Use ten<br>Number o<br>Moduli tin<br>No ten:<br>Data<br>Y                     | Mechanical Thermal Electrical/Magnetic y<br>ropic v<br>spersture-dependent data<br>fried variables: 000<br>se scale (for viscoelasticity): Long-term v<br>spression<br>lion<br>ung's Poisson's<br>Ratio    | Qther<br>Sobr                | option |
| General<br>Elastic<br>Type: Isot<br>Use ten<br>Number o<br>Moduli tin<br>No con<br>Data<br>Y<br>N                 | Mechanical Dhermal Electrical/Magnetic y<br>ropic v<br>sperature-dependent data<br>ffeld variables: 0 (2)<br>te scale (for viscoelasticity): Long-term v<br>spression<br>icon<br>oung's Poisson's<br>Ratio | Qther<br>Subr                | ption  |
| General<br>Elastic<br>Type: Isot<br>Use ten<br>Number o<br>Moduli tin<br>No con<br>No ten:<br>Data<br>Y<br>N<br>1 | Mechanical Dhermal Electrical/Magnetic ) nopic neproture-dependent data field variables: 0 9 pression ison eung's Poisson's Ratio                                                                          | Qther<br>Subr                | option |
| General<br>Elastic<br>Type: Isot<br>Use ten<br>Number o<br>Moduli tin<br>No con<br>No ten:<br>Data<br>Y<br>N      | Mechanical Thermal Electrical/Magnetic (<br>ropic<br>mperature-dependent data<br>f field variables: 0 0<br>us scale (for viscelasticity): Long-term<br>pung's Poisson's<br>Ratio                           | Qther<br>Subr                | option |

Input nilai Young's Modulus yaitu 40259.2308 MPa dan Poisson's Ratio yaitu 0.3.

| E bit Material                                     | ^         |
|----------------------------------------------------|-----------|
| arre: Material-1                                   |           |
| escription                                         | 2         |
| Material Exhaviors                                 |           |
| Detx                                               |           |
|                                                    |           |
|                                                    |           |
|                                                    |           |
| General Mechanical Ibermal Electrical/Magnetic     | c Other 🧭 |
| Bastic                                             |           |
| Type Isotropic                                     |           |
| Use temperature-dependent data                     |           |
| Number of field variables: 0 *                     |           |
| Moduli time scale (for viscoelasticity): Long-term |           |
| No compression                                     |           |
| Die tension                                        |           |
| Data                                               |           |
| Young's Poisson's<br>Modulus Ratio                 |           |
| 1 40259.2308 0.4                                   |           |
|                                                    |           |
|                                                    |           |
|                                                    |           |
|                                                    |           |
|                                                    |           |
| OK                                                 | Cancel    |

 ${\it Pada}\ Edit\ Material-Klik\ Mechanical-Plasticity-Plastic.$ 

| 0.02255533                                                                                                    |                                                                                                    |                      |                            |
|----------------------------------------------------------------------------------------------------|----------------------------------------------------------------------------------------------------|----------------------|----------------------------|
|                                                                                                    |                                                                                                    |                      | 2                          |
| Material Beha                                                                                                    | viors                                                                                                    |                      |                            |
| Battic.                                                                                                    |                                                                                                    |                      |                            |
|                                                                                                    |                                                                                                    |                      |                            |
| General M                                                                                                    | echanical Thermal B                                                                                                    | ectrical/Magnetic (  | 2ther 🖉                    |
| lastic                                                                                                    | Plasticity                                                                                                    |                      | Plates                     |
| lype: Isot                                                                                                    | Damage for Dyctile Met                                                                                                    | ais 🕨                | ⊊op Plasticity             |
| Useter                                                                                                    | Damage for Traction Sep                                                                                                    | seration Laws        | Cast (ron Plasticity       |
| lumbero                                                                                                    | Damage for Fiber-Reinfo                                                                                                    | prced Composites F   | Clay Plasticity            |
|                                                                                                    | Damage for Elestomers                                                                                                    |                      | Concigte Damaged Plasticit |
| Moduli tin                                                                                                    | Deformation Plasticity                                                                                                    |                      | Concrete Smeared Cracking  |
| No cor                                                                                                    | Exempting                                                                                                    |                      | Crushable Foam             |
| Noten                                                                                                    | Brittle Cracking                                                                                                    |                      | Mohr Coulomb Plasticity    |
| Data                                                                                                    | Egs                                                                                                    |                      | Porous Metal Plasticity    |
| Y                                                                                                    | Viscosity                                                                                                    |                      | Soft Rock Plasticity       |
| 1 0                                                                                                    | Super Elacticity                                                                                                    |                      | Creep                      |
| 1 -000                                                                                                    |                                                                                                    |                      | Swelling                   |
|                                                                                                    |                                                                                                    |                      | Yiscous                    |
| Edit Materi<br>me: Materi                                                                                                    | al<br>e-1                                                                                                    |                      |                            |
| scription                                                                                                    |                                                                                                    |                      |                            |
|                                                                                                    |                                                                                                    |                      | 1                          |
| Material Beha                                                                                                    | wars                                                                                                    |                      | 2                          |
| Material Beha<br>Iestic<br>Tertic                                                                                                    | viers                                                                                                    |                      | 1                          |
| Vaterial Beha<br>Iestic<br>Iestic                                                                                                    | echanical Thermal B                                                                                                    | lectrical/Magnetic 3 | 2<br>Other a               |
| Material Beha<br>Iestic<br>Destic<br>General M<br>Plastic                                                                                        | wiers<br>echanical <u>Thermal B</u>                                                                                                    | lectrical/Magnetic j | Qther g                    |
| Material Beha<br>Destic<br>General M<br>Plastic<br>Hardenings 1                                                                                  | echanical [hermail ]]<br>sotropic []                                                                                                    | lectrical/Magnetic 3 | geher a                    |
| Material Beha<br>lestic<br>General M<br>Plastic<br>-lardenings [<br>] Use strain-                                                                | wiars<br>echanical ]]hermail []<br>sotropic []<br>rate-dependent data                                                                                                    | lectrical/Magnetic j | Cther #                    |
| Material Beha<br>Iestic<br>General M<br>Hastic<br>- Use strain<br>- Use strain<br>- Use strain                                                   | echanical [hermail ]]<br>sotropic inter-dependent data                                                                                                    | lectrical/Magnetic j | Other @                    |
| Vaterial Beha<br>Iestic<br>Ventro<br>General <u>M</u><br>Plastic<br>- Use strain<br>- Use strain<br>- Use temps<br>Vamber of fil                 | echanical [Inermal ]]<br>aotropic ]<br>rate-dependent data<br>yrature-dependent data<br>di avaibbe ]                                                                                                    | lectrical/Magnetic j | Qther a                    |
| Material Beha<br>Ilestic<br>Ventric<br>General M<br>Plastic<br>Hardening:<br>Use strain<br>Use tempo<br>Number of fil<br>Data                    | echanical [hermal ]<br>echanical [hermal ]<br>attr-dispendent data<br>rature-dependent data<br>rature-dependent data                                                                                                    | lectrical/Magnetic 1 | Qther a                    |
| Material Beha<br>Ilestic<br>Plastic<br>General M<br>Plastic<br>Hardening:<br>Use strain<br>Use strain<br>Data<br>Vac                             | echanical [hermal ]<br>astropic ]<br>rate-dependent date<br>Ild variables: 012<br>et ]                                                                                                    | lectrical/Magnetic 1 | Other @                    |
| Material Beha<br>liestic<br>Plastic<br>General M<br>Plastic<br>Hardening:<br>Use strain<br>Use strain<br>Use strain<br>Sta<br>Sta                | echanical [Decmal ]]<br>sotropic<br>rate-dependent data<br>yrature-dependent data<br>urdure-dependent data<br>dd vanable: 0 ?<br>dd Plastic<br>Strain                                                                     | lectrical/Magnetic y | Qther a                    |
| Material Beha<br>Ilestic<br>Partic<br>General M<br>Plastic<br>Hardening 1<br>Use strain<br>Use tempo<br>Number of fit<br>Data<br>Yin<br>Str<br>1 | echanical [hermal ]<br>echanical [hermal ]<br>attra-dispendent data<br>rature-dependent data<br>rature-dependent data<br>rature-dependent data<br>rature-dependent data<br>rature-dependent data<br>rature-dependent data | lectrical/Magnetic j | geher a                    |
| Aatenial Beha<br>Iestic<br>Seneral M<br>Hastic<br>Hardening:<br>Use strain<br>Use tempo<br>Number of fit<br>Data<br>Yis<br>Str<br>1              | echanical [hermal ]<br>echanical [hermal ]<br>entrue-dispendent data<br>rature-dependent data<br>did variables: 012<br>did Plantic<br>Strain                                                                              | lectrical/Magnetic 1 | Cither #                   |
| Aatenial Behv<br>Jentic<br>General M<br>Plastic<br>Hardening:<br>Use strain<br>Use strain<br>Data<br>Yie<br>Str<br>1                             | echanical Deermal B<br>aotropic Perma<br>rate-dependent data<br>nd variable: 012<br>tdd Plastic<br>Strain                                                                                                    | lectrical/Magnetic   | 2ther #<br>Suboption       |
| Material Behr<br>Iestic<br>Plastic<br>Use strain<br>Use strain<br>Data<br>Yin<br>Str<br>1                                                        | echanical [hermal ]<br>echanical [hermal ]<br>rate-dependent data<br>rature-dependent data<br>di variable: 012<br>dd Plantic<br>Strain                                                                                    | lectrical/Magnetic j | geher a                    |
| Material Behr<br>Ientic<br>Plastic<br>General M<br>Plastic<br>General M<br>Use tempo<br>Number of fi<br>Data<br>Yes<br>1                         | echanical [hermal ]<br>echanical [hermal ]<br>entrue-dependent data<br>ratue-dependent data<br>indu-arithmetical data<br>ratue-dependent data<br>did variables: 012<br>dd Plantic<br>Strain                               | lectrical/Magnetic 1 | Cither #                   |
| Material Behr<br>Iestic<br>Distic<br>Distic<br>Hardening 1<br>Use train<br>Use train<br>Date<br>Yie<br>Str<br>1                                  | echanical Decrmal B<br>astropic Permut<br>rata-department data<br>Ind variables: 0 5<br>Hd Plastic<br>Strain                                                                                                    | lectrical/Magnetic   | Cther #                    |
| Material Beha<br>Renoral M<br>Plastic<br>Hardening:<br>Use stain<br>Use stain<br>Date<br>T<br>Ste<br>1                                           | echanical Deermal B<br>actropic Perman<br>rate-dependent data<br>ratue-dependent data<br>ratue-dependent<br>data<br>stata<br>des Plastic<br>Strain                                                                        | lectrical/Magnetic   | 2ther a                    |
| Vaterial Behr<br>Iestic<br>Distic<br>Distic<br>Vaterial<br>Use train<br>Dise train<br>Dise train<br>Dise train<br>Star<br>1                      | echanical [hermal ]<br>sotropic<br>inste-dependent data<br>vrsture-dependent data<br>dd vasiable: 01<br>Strain<br>Plastic<br>Strain                                                                                       | lectrical/Magnetic 1 | Coher a                    |

Input nilai *plastic* sesuai dengan tabel – Klik Ok.

| -                       |            |
|-------------------------|------------|
| σ <sub>true</sub> (MPa) | Etrue      |
| 35.0308                 | 0          |
| 45.0598                 | 2.0880E-04 |
| 50.0995                 | 7.4324E-04 |
| 54.4541                 | 1.9899E-03 |
| 56.3705                 | 5.1948E-03 |
| 58.6279                 | 9.3111E-03 |
| 60.9135                 | 1.3597E-02 |
| 63.2244                 | 1.7986E-02 |
| 64.3890                 | 2.0209E-02 |
| 65.5596                 | 2.2448E-02 |
| 66.7360                 | 2.4700E-02 |
| 67.9183                 | 2.6964E-02 |

|                               | .8981E-02         | 2.                                                                                                    | 9720                                                                                                    | 68                                                                                                  |
|-------------------------------|-------------------|----------------------------------------------------------------------------------------------------|----------------------------------------------------------------------------------------------------|----------------------------------------------------------------------------------------------------|
|                               |                   |                                                                                                    |                                                                                                    |                                                                                                    |
|                               |                   | 879                                                                                                    | ial                                                                                                    | Edit Ma                                                                                             |
|                               |                   |                                                                                                    | ial-1                                                                                                    | me Ma                                                                                               |
|                               |                   |                                                                                                    |                                                                                                    | ercieties                                                                                           |
| 1                             |                   |                                                                                                    |                                                                                                    | scription                                                                                           |
|                               |                   |                                                                                                    | aviors                                                                                                    | Material B                                                                                          |
|                               |                   |                                                                                                    |                                                                                                    | lastic                                                                                              |
|                               |                   |                                                                                                    |                                                                                                    | Vestic                                                                                              |
|                               |                   |                                                                                                    |                                                                                                    |                                                                                                    |
|                               | al/Magnetic Other | nal Electric                                                                                                   | Aechanical Ther                                                                                                    | General                                                                                             |
| 1.                            |                   | The second second                                                                                              |                                                                                                    | Series at                                                                                           |
|                               |                   |                                                                                                    | -                                                                                                    | Plastic                                                                                             |
| ▼ Suboption                   |                   | Q.                                                                                                    | Isotropic                                                                                                    | Plastic<br>Hardenin                                                                                 |
| ▼ Suboption:                  |                   |                                                                                                    | isotropic                                                                                                    | Plastic<br>Hardenin                                                                                 |
| <ul> <li>Suboption</li> </ul> |                   | eta                                                                                                    | isotropic<br>rate-dependent :                                                                                                    | Plastic<br>Hardenin<br>] Use st                                                                     |
| ✓ Suboption:                  |                   | eta<br>o M                                                                                                    | Isotropic<br>n-rate-dependent i<br>erature-depender                                                                                                    | Plastic<br>Hardenin<br>] Use st<br>] Use te                                                         |
| ✓ Suboption:                  |                   | eta<br>deta                                                                                                    | Isotropic<br>•-rate-dependent :<br>erature-depender<br>ield vanables                                                                                                    | Plastic<br>Hardonin<br>Use st<br>Use te<br>Number (<br>Data                                         |
| ▼ Suboption:                  |                   | ata<br>data<br>0 0                                                                                             | Isotropic<br>•-rate-dependent /<br>erature-depender<br>ield variables:                                                                                                    | Plastic<br>Hardonin<br>] Use st<br>] Use te<br>Number (<br>Data                                     |
| • Suboption                   |                   | ata<br>data<br>00                                                                                              | Isotropic<br>rate-dependent -<br>erature-depender<br>ield vanables:<br>Yield<br>tress                                                                                                    | Plestic<br>Hardonin<br>  Use st<br>  Use te<br>Number o<br>Deta                                     |
| • Suboption                   |                   | afa<br>data<br>0 0                                                                                             | Isotropic<br>-rate-dependent i<br>erature-depender<br>isld variables:<br>Yield<br>tress<br>5.0308                                                                                                    | Plastic<br>Hardenin<br>Use st<br>Use te<br>Number o<br>Deta                                         |
| • Suboption                   |                   | afa<br>data<br>0 0                                                                                             | Isotropic<br>rate-dependent<br>erature-depender<br>ield variables<br><b>Yield</b><br><b>Yield</b><br>5.0398<br>2.0                                                                                                    | Plestic<br>Hardenin<br>Use st<br>Use te<br>Number (<br>Deta<br>1<br>2                               |
| ✓ Suboptions                  |                   | ata<br>data<br>0 0                                                                                             | Isotropic<br>rate-dependent /<br>rate-dependert<br>ield vanables:<br>                                                                                                    | Plastic<br>Hardenin<br>Use st<br>Use te<br>Number o<br>Deta<br>1<br>2<br>3                          |
| • Suboption                   |                   | ata<br>data<br>0 0 0<br>Vastic<br>itrain<br>0<br>8005-04<br>8345-04<br>9995-03                                 | Isotropic<br>rate-dependent<br>ersture-dependent<br>ield variables<br>5.0308<br>5.0308<br>2.1<br>0.0995<br>7.4<br>4.5541<br>1.3                                                                                                    | Plastic<br>Hardenin<br>Use st<br>Use te<br>Vumber<br>Deta<br>1<br>2<br>3<br>4                       |
| • Suboption                   |                   | Anta<br>ata<br>ata<br>ata<br>ata<br>ata<br>ata<br>ata<br>ata<br>ata                                            | Isotropic<br>-rate-dependent<br>erature-dependent<br>ield variables:<br>Yield<br>5.0308<br>5.0308<br>5.0308<br>2.1<br>0.0995<br>7.<br>4.4541<br>1.1.<br>5.705<br>5.575<br>5.5755<br>5.5755<br>5.575<br>5.5755<br>5.57555<br>5.57555<br>5.57555<br>5.57555<br>5.57555<br>5.57555<br>5.57555<br>5.575555<br>5.575555<br>5.5755555<br>5.575555555<br>5.575555555555 | Plastic<br>Hardenin<br>Use st<br>Use te<br>Number o<br>Deta<br>1<br>2<br>3<br>4<br>5                |
| • Suboption                   |                   | sta     data     0      0                                                                                      | Isotropic<br>rate-dependent /<br>-erature-dependent /<br>rate-dependent /<br>rate-depend                                                                                                    | Plestic<br>Hardenin<br>Use st<br>Use te<br>Number o<br>Deta<br>1<br>2<br>3<br>4<br>5<br>6           |
| • Suboption                   |                   | ata<br>data<br>0 2<br>lastic<br>itrain<br>0<br>8806-04<br>3245-04<br>9995-03<br>9485-03<br>9485-03<br>95975-02 | Isotropic<br>                                                                                                    | Plestic<br>Hardenin<br>Use st<br>Use te<br>Number o<br>Deta<br>1<br>2<br>3<br>4<br>5<br>6<br>7      |
| • Suboption                   |                   | tasta<br>ata<br>c data<br>0 0 0<br>1<br>1<br>1<br>1<br>1<br>1<br>1<br>1<br>1<br>1<br>1<br>1<br>1               | Isotropic<br>                                                                                                    | Plestic<br>Hardenin<br>Use st<br>Use te<br>Number o<br>Deta<br>1<br>2<br>3<br>4<br>5<br>6<br>7<br>8 |

\_

Membuat Section Properties, Klik Create Section – Category Shell – Type Homogeneous – Klik Continue...

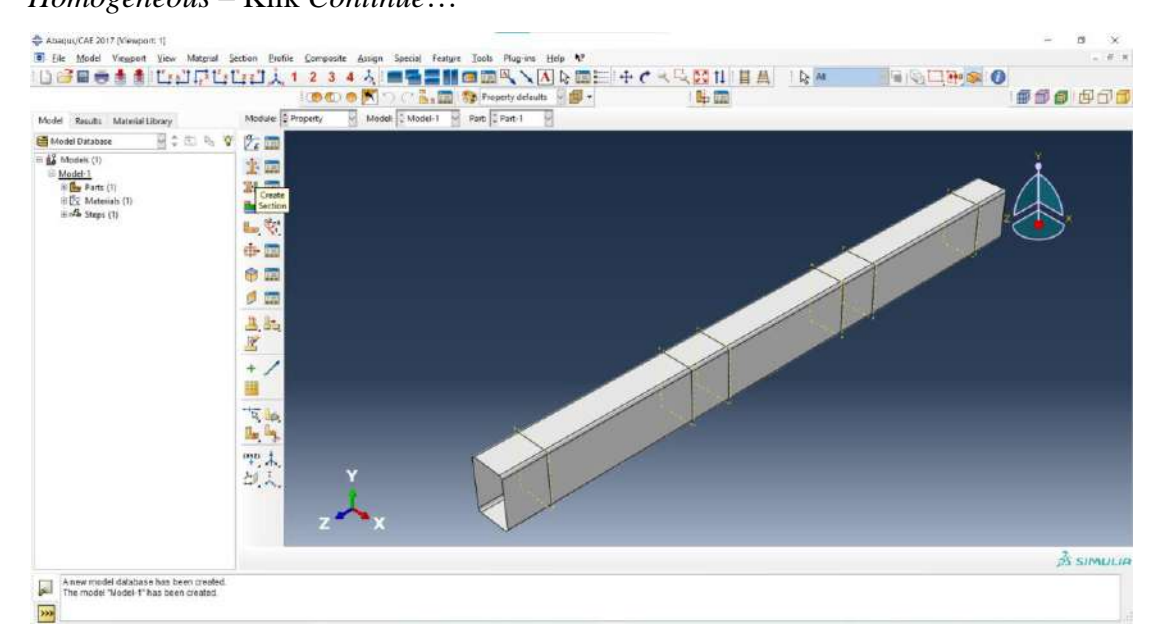

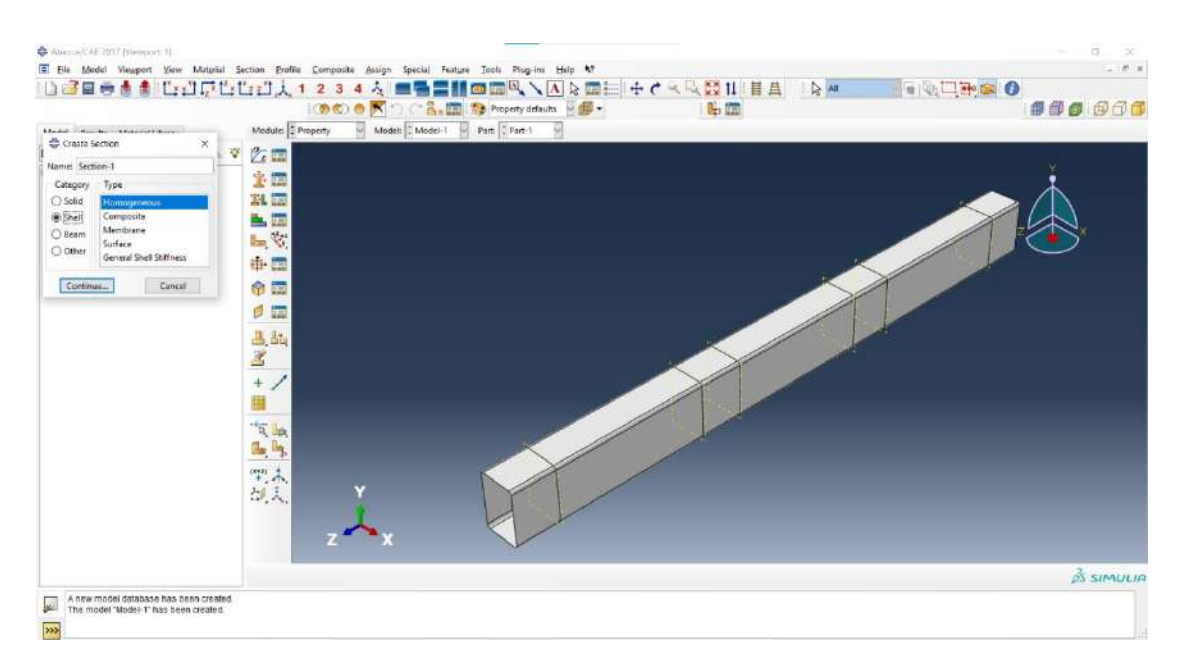

Pada *Edit Section – Shell Thickness: Value* diisi sesuai tebal profil yaitu 3 – Klik Ok. Lalu ulangi untuk *section* 2 dengan *Shell Thickness: Value* diisi 12 untuk penebalan pada bagian tumpuan dan *load*.

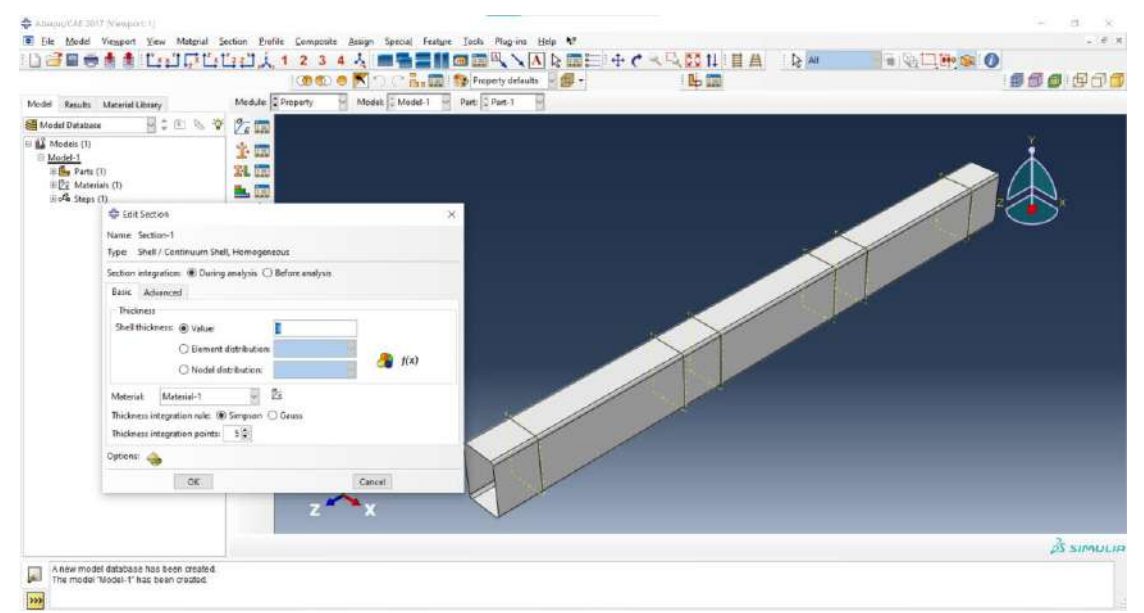

Setelah dibuat 2 *section*, Klik *Assign Section – Select* bagian-bagian yang tidak mengalami penebalan – Klik Done. Cara *select* bagian-bagian yang tidak mengalami penebalan dengan cara *select* semua bagian model lalu tahan tombol Ctrl dan klik bagian-bagian yang mengalami penebalan. Untuk memutar model, dapat menekan tombol Ctrl, Alt dan bagian kiri *mouse*.

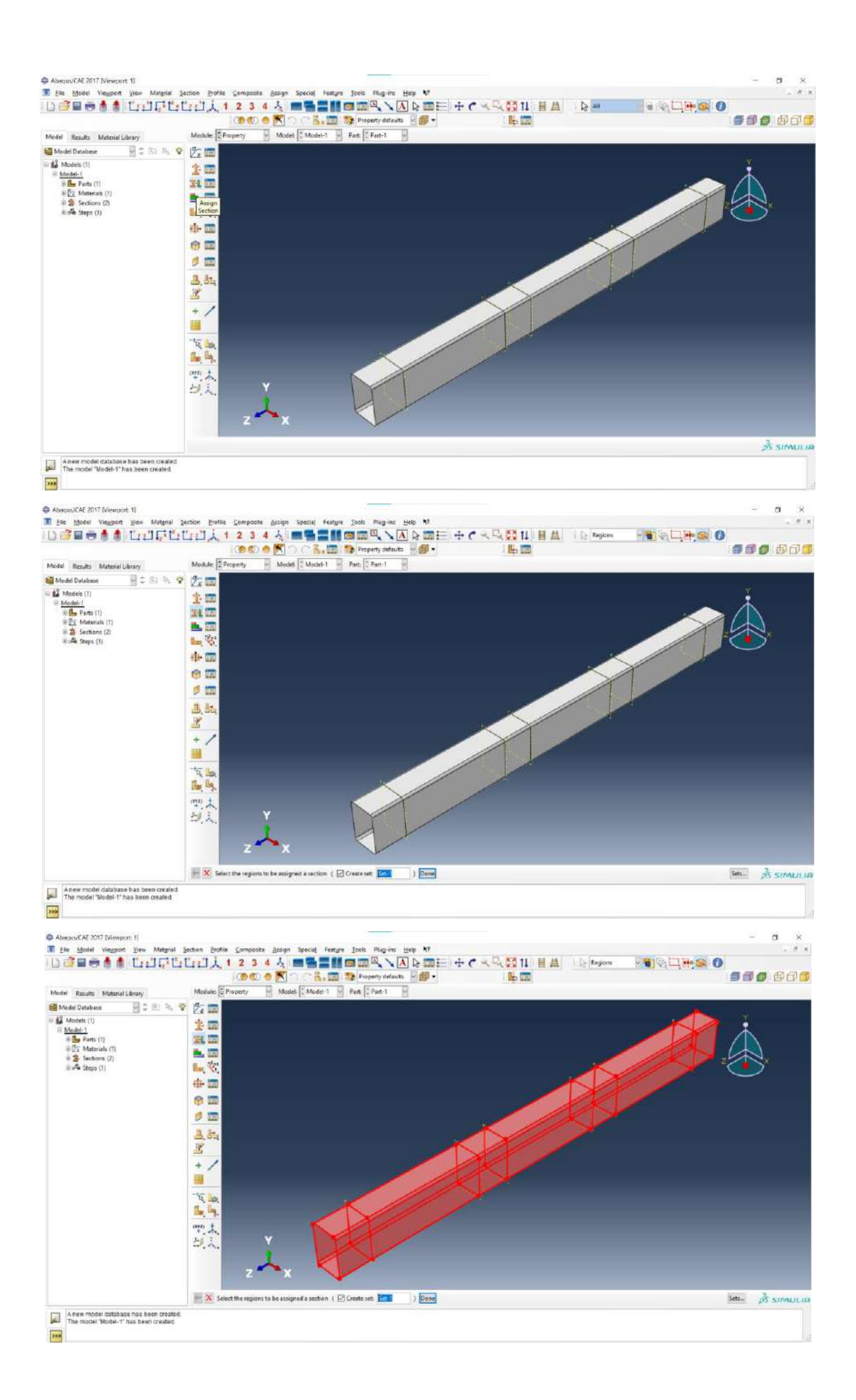

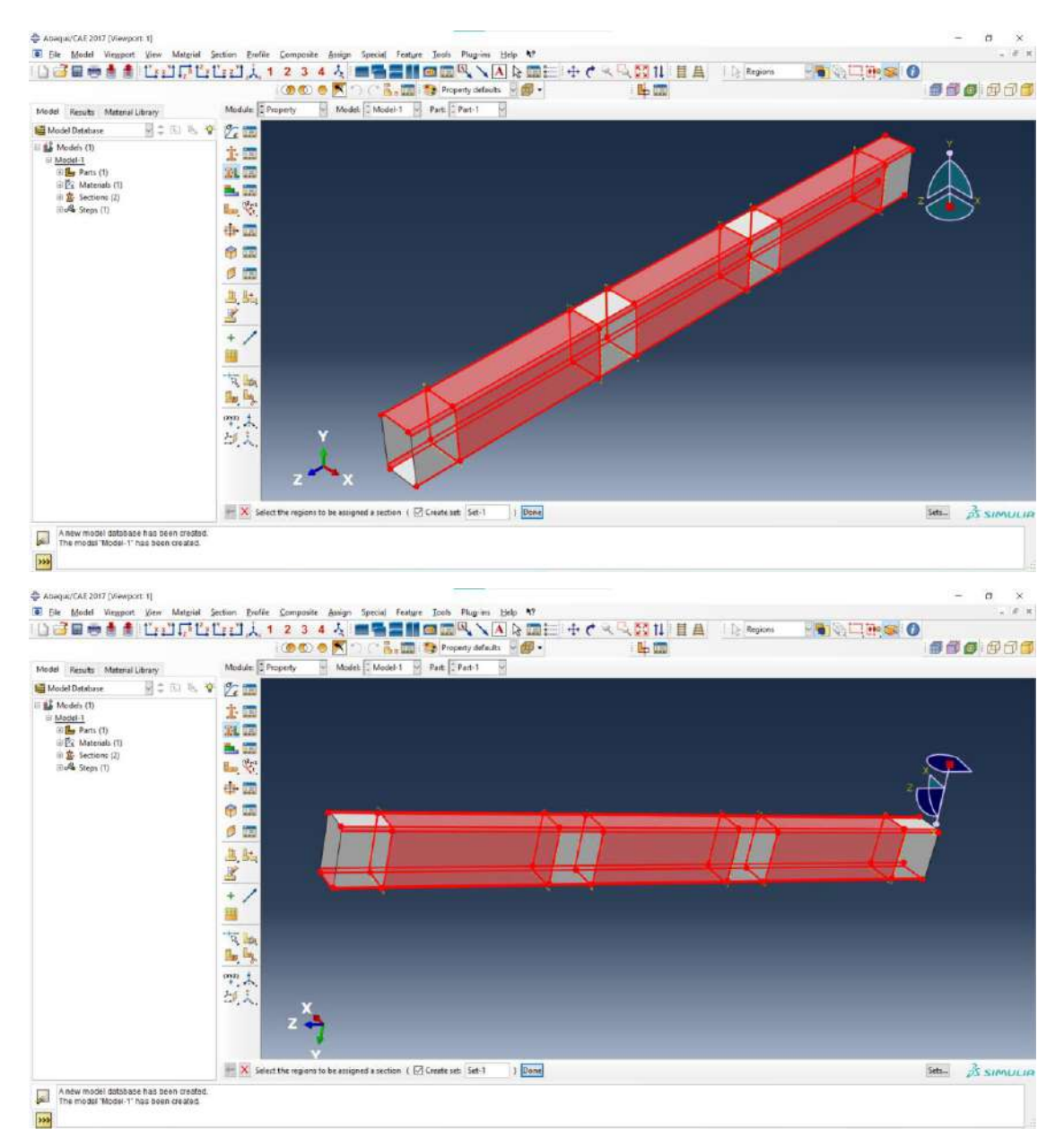

Pada Edit Section Assignment, gunakan Section-1 dengan Shell Offset – Definition: Middle Surface – Klik Ok.

| test prot CAE and 7 Primate set 11                                                                                                    |                                                                                                    |                                                                                                    |                                            |                                                                                              |                                              |
|----------------------------------------------------------------------------------------------------|----------------------------------------------------------------------------------------------------|----------------------------------------------------------------------------------------------------|--------------------------------------------|----------------------------------------------------------------------------------------------|----------------------------------------------|
| Ele Model Viewport View Matgrial                                                                                                    | Section Brofile Composite Assign Special                                                                                                    | Feature Jools Plug-ins Help 47                                                                                                    |                                            |                                                                                              |                                              |
| 🚰 🖷 着 着 🗂 ដែលដី 🖓 ដែ                                                                                                    | [[]:[], 1 2 3 4 년 🔳 📲                                                                                                    |                                                                                                    |                                            | HA IQAN                                                                                      |                                              |
|                                                                                                    | 1000 0 📉 n n 🖥                                                                                                    | 🚛 📷 Property defaults 💡 🎒 🔹                                                                                                    | ) 🖶 🛄                                      |                                                                                              | <b>. . . . .</b>                             |
| del Results Material Library                                                                                                    | Module Property Model C Mode                                                                                                    | 1-1 - Parti 🗄 Part-1 -                                                                                                    |                                            |                                                                                              |                                              |
| Model Database                                                                                                    | P (72 m)                                                                                                    | and the second second                                                                                                    |                                            |                                                                                              |                                              |
| Models (1)                                                                                                    | * -                                                                                                    |                                                                                                    |                                            |                                                                                              |                                              |
| Model-1                                                                                                    |                                                                                                    |                                                                                                    |                                            |                                                                                              |                                              |
| Edit Section Assignment                                                                                                    | × 54 mm                                                                                                    |                                                                                                    |                                            |                                                                                              |                                              |
| legion                                                                                                    |                                                                                                    |                                                                                                    |                                            |                                                                                              |                                              |
| epore Set-1                                                                                                    |                                                                                                    |                                                                                                    |                                            |                                                                                              |                                              |
| iedion                                                                                                    | <b>₽</b>                                                                                                    |                                                                                                    |                                            |                                                                                              | 2                                            |
| ection: Section-1 📄 🖄                                                                                                    |                                                                                                    |                                                                                                    |                                            |                                                                                              |                                              |
| ote: List contains only sections                                                                                                    |                                                                                                    |                                                                                                    |                                            |                                                                                              |                                              |
| applicable to the selected regions.                                                                                                    |                                                                                                    |                                                                                                    |                                            |                                                                                              |                                              |
| atexiat: Material-1                                                                                                    | 2.54                                                                                                    |                                                                                                    |                                            |                                                                                              |                                              |
| hickness                                                                                                    |                                                                                                    |                                                                                                    |                                            |                                                                                              |                                              |
| Lignment: @ From section () From geom                                                                                                    | any + /                                                                                                    |                                                                                                    |                                            |                                                                                              |                                              |
| all Officer                                                                                                    |                                                                                                    |                                                                                                    |                                            |                                                                                              |                                              |
| feiture Mittle unface 0                                                                                                    | TT In                                                                                                    |                                                                                                    |                                            |                                                                                              |                                              |
| anning instance 21 and                                                                                                    |                                                                                                    |                                                                                                    |                                            |                                                                                              |                                              |
|                                                                                                    |                                                                                                    |                                                                                                    |                                            |                                                                                              |                                              |
| OK Cancel                                                                                                    | 12.1                                                                                                    |                                                                                                    |                                            |                                                                                              |                                              |
|                                                                                                    | 章.人.                                                                                                    |                                                                                                    |                                            |                                                                                              |                                              |
|                                                                                                    | - ^                                                                                                    |                                                                                                    |                                            |                                                                                              |                                              |
|                                                                                                    | 2 47                                                                                                    |                                                                                                    |                                            |                                                                                              |                                              |
|                                                                                                    |                                                                                                    |                                                                                                    |                                            |                                                                                              |                                              |
|                                                                                                    | Y .                                                                                                    |                                                                                                    |                                            |                                                                                              | 1                                            |
|                                                                                                    | The last the Lost Section Adlignment du                                                                                                    | og                                                                                                    |                                            |                                                                                              | ps su                                        |
| A service start start start and a service to service the service start at                                                                                                    |                                                                                                    |                                                                                                    |                                            |                                                                                              |                                              |
| The model catabase has seen created                                                                                                    |                                                                                                    |                                                                                                    |                                            |                                                                                              |                                              |
| The model "Model-1" has been created.                                                                                                    |                                                                                                    |                                                                                                    |                                            |                                                                                              |                                              |
| A new model catabilitie has been created.<br>The model "Model-1" has been created.                                                                                                    |                                                                                                    |                                                                                                    |                                            |                                                                                              |                                              |
| The model "Model-1" has been created                                                                                                    |                                                                                                    |                                                                                                    |                                            |                                                                                              |                                              |
| The model database has been created<br>The model "Model-1" has been created<br>equiv(CAE 2017 [Versport 1]<br>de Model Vecont Vice Meterial                                                                                                    | Surtice Deally Comparable Assists Serviced                                                                                                    | Eastries Teals Discuss Hafe \$9                                                                                                    |                                            |                                                                                              | - 9                                          |
| A new model establish has been created<br>The model "Model-Thas been created<br>squs/CAE 2017 (Vengort 1)<br>Its Model Vengort 2) www. Matgral                                                                                                    | Section Brethe Composite Assign Special                                                                                                    | Fastyre josis Phog-ms Help N7                                                                                                    |                                            |                                                                                              | - 5                                          |
| Anter model catalog has been channed<br>The model "Mudel thas been channed<br>ngus/CAE 2017 N'emport 11<br>Is Model Vergort Yew Matgral<br>The model Vergort Yew Matgral                                                                                                    | Section Profile Scorpcore Assign Special                                                                                                    | Feature Jost Physics Het M                                                                                                    | -+ C < < = 11                              | HA Region                                                                                    |                                              |
| Anthur model capace a lab cell or branc<br>The model "Model" has been created<br>actual CAE 2017 (Venpent 1)<br>Is Model Venpent 1)<br>Be Model Venpent 1)<br>Be Model Venpent 1                                                                                                    | Section Prefile Scomposite Assign Special<br>[注言] 注 2 3 4 元 ■<br>[10000 0 图 10 2 3                                                                                                    | Festure Jost Physics Hele M<br>Diamon Control (Control (Contro) (Control (Contro) (Con                                                                                                    | = + १ ≺ २ <mark>.</mark> छ॥<br><b>म्</b> ळ | H A i D Region                                                                               | <br>•<br>•<br>•<br>•                         |
| Antur model citablis in the set of brand<br>The model Winder These even of electric<br>equitiCAE 2017 (Venpent 1)<br>Is Model Venpent 1)<br>Is Model Venpent 1)<br>Is Defen to the set of the set of the set of the<br>Islam to the set of the set of the set of the set of the set of the<br>Islam to the set of the set of t                                                                                                    | Section Breilie Scomposite Jusign Special<br>Life J J J 2 3 4 J m m<br>(@ C @ K ) Konstel<br>Moduler (Property Musice) (Model                                                                                                    | Fosture Josis Phog-ins biels N1                                                                                                    | = + C ≺ <mark>~ Ω</mark> 11<br>⊫           | 日日<br>日日<br>日日<br>日日<br>日日<br>日日<br>日日<br>日日<br>日日<br>日日<br>日日<br>日日<br>日日                   |                                              |
| Antive model calculates and seen or basic<br>The model wholes T has been or basic<br>mout(CAE 2017 (Versport 1)<br>Is Model Versport 1)<br>Is Model Versport 1)<br>Is Model Versport 10<br>Is Model Versport 10<br>I                                                                                                    | Section Drethe Scenposte Assign Special                                                                                                    | Facture Jest Pages Jest V<br>a a a a a a a a a a a a a a a a a a a                                                                                                     | ÷                                          | H l l la Region                                                                              | - s<br>• • • • • • • • • • • • • • • • • • • |
| Anter model catalog and cell trade<br>The model Walder T has been created<br>neuro(CM 2017 Newport 1)<br>In Model Vieggert 1/2ew Margual<br>CM 2017 Newport 1)<br>In Model Vieggert 1/2ew Margual<br>CM 2017 Newport 1)<br>In Model Charlos II (1) (1) (1) (1) (1) (1) (1) (1) (1) (1)                                                                                                    | Section Prefile Scergroute Assign Special                                                                                                    | Fasture Jost Physics Set V<br>Control Control Co                                                                                                    | = +                                        | E A Region                                                                                   |                                              |
| Anter mene databat yana cen tryade<br>The model Walder T its better<br>sourceAt 2017 Menopert 11<br>In Model (1 Menopert 1)<br>In Model (1 Menopert 1)<br>In Model (1 Menopert 1)<br>In Model (1 Menopert 1)<br>Model (1 Menopert 1)                                                                                                    | Section Brefile Scomposite Jusion Special<br>(122) 1 2 3 4 5 1 1 2 3 4 1 1 1 1 1 1 1 1 1 1 1 1 1 1 1 1 1 1                                                                                                    | Fosture Josis Physics 1965 N<br>Control Control                                                                                                    | ÷                                          | Ħ A. I R Region I                                                                            |                                              |
| Anter model Galacter and cell to state<br>The model Walds T has been created<br>memory of the state of the state<br>memory of the state of the state<br>and the state of the state of the state<br>of the state of the state of the state<br>of the state of the state of the state<br>Model (1)<br>Model (1)                | Section Bretile Composite Assign Special                                                                                                    | Facture Josis Physics Hole M<br>Con Con Con Con Con Con Con Con Con Con                                                                                                    | ÷ < ≺ ⊂ <mark>20</mark> 11<br>⊫ ⊡          | 日日<br>日<br>日<br>日<br>日<br>日<br>日<br>日<br>日<br>日<br>日<br>日<br>日<br>日<br>日<br>日<br>日<br>日<br>日 | - 5<br>• • • • • • • • • • • • • • • • • • • |
| And/ow move classically has been by sole<br>The model "Model" This been executed:<br>The model "Model" This been executed:<br>The model "Model" This been executed:<br>The model "Model" This been executed:<br>The model "Model" This been executed:<br>The model "Model" This been executed:<br>The model "Model" This been executed:<br>The model "Model" This been executed:<br>The model "Model" This been executed:<br>The model "Model" This been executed:<br>The model "Model" This been executed:<br>The model "Model" This been executed:<br>This been executed to the model of the model of the m                                                                                                    | jecton Brelik Scomposts Jusijn Special                                                                                                    | Feature Jost Physics Hele N<br>Total Control (Control (Contro) (Control (Cont                                                                                                    | = + १ ५६ <mark>छ</mark> ॥<br>⊫⊠            | ₩ A. I I Region                                                                              |                                              |
| A Rev model catabate has been in state<br>The model "Weapert 11<br>a Model Veapert 11<br>a Model Veapert 11<br>B Model (1)<br>Add Database 2 C C R 1<br>Model (1)<br>Model (1)<br>C Material Library<br>Add Database 2 C C R 1<br>C Material Library<br>Add Database 2 C C R 1<br>C Material Library<br>Add Database 2 C C R 1<br>C Material Library<br>C Material Library<br>Add Database 2 C C R 1<br>C Material Library<br>C Material Library<br>C Materi                                                                                                    | Section Brefile Scomposite Assign Special<br>(122) 1 2 3 4 5 1 1 2 3 4 5 1 1 1 1 1 1 1 1 1 1 1 1 1 1 1 1 1 1                                                                                                    | Fosture Josis Plug-ins biels N<br>Diamond Company, Ala Diamon<br>Part Parts Parts -                                                                                                    | ÷                                          | ≣ A. I R Regions I                                                                           |                                              |
| Answine de databate i hat de in histor<br>The model "Maddel" Rate heer verket:<br>ges/CAI 2017 N'engenet "Jiew Marguel                                                                                                    | Section Bretile Composite Assign Special                                                                                                    | Facture Josis Phogras Hale N<br>Con Con Con Con Concernation (Concernation (Concernation                                                                                                    | ÷ < < < < < < < 11<br>■ ■                  | E A Region                                                                                   |                                              |
| A Rew model standard in the definition of the stand<br>The model' Woodsen't Nacional Constraints<br>(succed 2017 Weighten't 1)<br>is Media Voogsen't 1) See Material<br>Brouchs Material Riemy<br>Results Material Riemy<br>Results (succed constraints)<br>(succed constraints)<br>(su                                                                                                    | jecton Bretile Scorposte Assign Special                                                                                                    | Feature Josis Physics 2946 N<br>Company Company Angles Angles<br>Property defaults<br>Parts Process Company<br>Process Company Angles<br>Process Company<br>Process Company | = +                                        |                                                                                              |                                              |
| A Rev model stability of his definitions of the best of the best o                                                                                                    | Section Profile Composite Assign Special<br>(12) (12) (12) (12) (12) (12) (12) (12)                                                                                                    | Feature Josis Pug-ies 546 N<br>Company and Company and Company<br>Property defaults<br>Parts Parts Parts                                                                                                    | ÷ € ≺ ⊂ ⊠11<br>⊪⊡                          | ₩ A. I R Regiser                                                                             |                                              |
| Answine oscillations of status of status of st                                                                                                    | Section Bretile Scenposte Assign Special<br>2 2 1 1 2 3 4 4 1 1 1 1 1 1 1 1 1 1 1 1 1 1 1 1 1                                                                                                    | Facture Josis Phogras Lots N<br>Control Control                                                                                                    | + C < 2 11                                 |                                                                                              |                                              |
| A Nor Propio Casada P Ala Sela Tripada<br>Internación Unidado T Ala Desar Certada<br>Internación Unidado T Ala Desar Certada<br>Internación Unidado T Ala Desar Certada<br>Internación Unidado T Internación<br>Resulto Material Eleney<br>Resulto Material Eleney                                                                                                    | Section Profile Scorpostis Assign Special<br>Log 21 A 1 2 3 4 A 1 4 1 1 1 2 3 4 A 1 1 1 1 1 1 1 1 1 1 1 1 1 1 1 1 1 1                                                                                                    | Feature Josis Pug-ne bes N<br>Company of the set of the set of the s                                                                                                    | ÷ ୯ ≺ ℝ 211<br>₽==                         |                                                                                              |                                              |
| A Nor Propio cusado A não Seria o Fasidad<br>Internación Mundari Fasidades (En Seria<br>Astrona Mundari Fasidades (En Seria<br>Martina (En Seria)<br>Martina (En Seria)<br>Results Material Direcy<br>(El Datalese Seria)<br>Seria (El Seria)<br>Seria (El Seria)<br>Seria (El Seria)<br>Seria (El Seria)<br>Seria (El Seria)<br>Seria (El Seria)                                                                                                    | Section Profile Composite Assign Special<br>(122) (123) (4) (100)<br>(122) (123) (4) (100)<br>(122) (123) (123) (123) (123)<br>(123) (123) (   | Fature Jost Pug-is 196 N<br>D D D D D D D D D D D D D D D D D D D                                                                                                     | + C < Q 211<br>B                           |                                                                                              |                                              |
| A Nor Proper Casada P Ada Sela T Palada<br>International Workshop T Ada Selan Created<br>SACAE 2017 (Vergent 1)<br>Model Vergent (New Margual<br>P and P and P an                                                                                                    | Section Bretike Seenpootse Auson Special<br>1 2 3 4 4 1 2 3 4 4 1 1 1 2 3 4 4 1 1 1 1 1 1 1 1 1 1 1 1 1 1 1 1 1                                                                                                    | Facture Josis Physics Lets N<br>Control Control                                                                                                    | ÷ < < ⊂ ∰ 11                               |                                                                                              |                                              |
| A for mean cuasars in a 5 de 1 state<br>In monitor Wasser T in a serve ceator<br>In monitor Wasser T in a serve ceator<br>In monitor Wasser T in a Marguel<br>In the serve serve serve<br>In the serve serve serve serve<br>In the serve serve serve serve serve<br>In the serve serve serve serve serve<br>In the serve serve serve serve serve<br>In the serve serve serve serve serve<br>In the serve serve serve serve serve<br>In the serve serve serve serve serve<br>In the serve serve serve serve serve<br>In the serve serve serve serve serve serve<br>In the serve serve serve serve serve serve<br>In the serve serve serve serve serve serve serve serve serve<br>In the serve serv                                                                                                    | jecton Bretie Scorpouts Assign Special<br>L 2 1 2 3 4 4 1 1 2 3 4 1 1 2 3 4 1 1 2 3 4 1 1 1 2 3 4 1 1 1 2 3 1 4 1 1 1 1 1 1 1 1 1 1 1 1 1 1 1 1 1                                                                                                    | Feature Josis Pagens bes N<br>Comparison of the second second secon                                                                                                    |                                            |                                                                                              |                                              |
| Ander model Standard Finds Generation<br>International Standard Finds Generation<br>International Standard Finds Generation<br>International Standard Finds Generation<br>International Standard Standard Standar                                                                                                    | Section Prehle Scomposite Auson Special<br>(122) (123) (4) (123)<br>(122) (123) (4) (123)<br>(123) (123) (123) (123)<br>(123) (123) (123) (123) (123) (123)<br>(123) (123) ( | Fature Josis Pug-ies 546 N<br>Property defaults<br>Part Part Part-1                                                                                                    | + C < Q 11<br>1<br>1<br>1                  |                                                                                              |                                              |
| And or resolutionable in all deals of the plane<br>the models' Models' That been exercised.<br>No.(CAE 2017 (Vergent 1)<br>Medial Vergent 1)<br>Medial Vergent 1)<br>Results Material (Deals)<br>all Database<br>in plane (Deals)<br>in plane (Deals)<br>in plane (Deals                                                                                                    | jetton Brelle Scerposts Ausen Special<br>2 2 3 4 9 9 9 9 9 9 9 9 9 9 9 9 9 9 9 9 9 9                                                                                                    | Fastyre Jost Physics 246 N                                                                                                    | ÷ € < ₹ 211                                |                                                                                              |                                              |
| A Rev model database has been in page<br>The model fundament that been readed<br>pour CAI 2017 N'emport 11 is<br>a Model V vegeent 11 is Not Margani<br>a Model V vegeent 12 is Not Margani<br>a Model (1)<br>Reads: Maneral Biorey<br>data Database<br>(1) Content (1)<br>(2) Model (1)<br>(2) Model (1)<br>(2) Model (1)<br>(2) Model (1)<br>(2) Model (1)<br>(2) Model (1)<br>(2) Model (1)<br>(2) Model (1)<br>(2) Model (1)<br>(2) Model (1)<br>(3) Model (1)<br>(4) Model (1)<br>(4) Model (1)<br>(4) Model (1)<br>(4) Model (1)<br>(4) Model (1)<br>(5) Model (1)<br>(5) Model (1                                                                                               | Setton Brefile Scorpouts Assign Special<br>L 2 1 2 3 4 4 1 1 2 3 4 4 1 1 1 2 3 4 4 1 1 1 1 1 1 1 1 1 1 1 1 1 1 1 1 1                                                                                                    | Feature Josis Pagens bes N<br>Comparison of the second second secon                                                                                                    |                                            |                                                                                              |                                              |
| A Rev model database has been in sade<br>The model "under The been extend<br>pour CAI 2017 N'emport 11<br>a Model Viegont 10 Normal 10<br>Results Material Library<br>del Database 20 C Re 1<br>Model (1)<br>C Results Material Library<br>C Results (1)<br>C Results (1)<br>C Results (1                                                                                             | Setton Brehle Scenposte Auson Special<br>(12:1), 1 2 3 4 5 1 1 1 2 3 4 5 1 1 1 1 1 1 1 1 1 1 1 1 1 1 1 1 1 1                                                                                                    | Fature Josis Pug-ies bis N<br>Property defaults<br>Parts Parts Parts                                                                                                    | + C < 2 11<br>1<br>1                       |                                                                                              |                                              |
| A Rev model standard has been in plane<br>The model 'Washer' Rue here restand<br>result 24 2017 N'emport 11<br>a Model 'Washer' 1960' Margal<br>a Model 'Ungeen 1960' Margal<br>a Model 'Ungeen 1960' Margal<br>a Model 'Ungeen 1960' Margal<br>a Model 'Ungeen 1960' Margal<br>a Model 'Ungeen 1960' Margal<br>a Model 'Ungeen 1960' Margal<br>a Model 'Ungeen 1960' Margal<br>a Model 'Ungeen 1960' Margal<br>a Model 'Ungeen 1960' Margal<br>a Model 'Ungeen 1960' Margal<br>a Model 'Ungeen 1960' Margal<br>a Margal<br>a Margal         | Settern Breilie Scomposite Ausign Special<br>2 2 3 4 9 9 9 9 9 9 9 9 9 9 9 9 9 9 9 9 9 9                                                                                                    | Feature Leets Physics Met N<br>The Construction of the Construction of the Construction                                                                                                    | ÷ ( ≺ ⊂ 🛱 11<br>⊫ 🖬                        |                                                                                              |                                              |
| Antwormous Capable 3 has been by sale<br>The model Walds T has been exact.<br>In model Walds T has been exact.<br>In Model (1) Wengart 1)<br>In Model (1) Wengart 1)<br>In Model (1)                                                                                                    | Setton Brefile Computes Assen Special<br>La 21 J. 1 2 3 4 A Setton Setton<br>Module Property Model Theorem<br>2 2 3<br>Module Property Model Theorem<br>2 3 3<br>Module Property Model Theorem<br>3 3<br>3 4 5<br>4 5<br>5 4 5<br>6 5<br>7 5<br>8 5<br>8 5<br>8 5<br>8 5<br>8 5<br>8 5<br>8 5<br>8                                                                                                    | Feature Josis Pug-no bets N<br>Property defaults<br>Property defaults<br>Pro                     |                                            |                                                                                              |                                              |
| Anter mode databas has been brade<br>to model databas has been value<br>neuroCAL 2017 N'engent 11<br>In Model Vergent 12 Per 10<br>d Reuth Material Zerry<br>end Databas P = 0 Per 1<br>Model (1)<br>Model (1)<br>Model (1)<br>Anter (1)<br>E Model (1)<br>H = 2 Material (1)<br>H = 2 Material (1                                                                                                    | Setton Profile Composite Assign Special<br>1 2 3 4 5 1 2 3 4 5 1 1 2 3 4 5 1 1 2 3 4 5 1 1 1 1 1 1 1 1 1 1 1 1 1 1 1 1 1 1                                                                                                    | Fature Jost Puges 146 N<br>Patrice Property defaults<br>Patrice Parts<br>Patrice Parts                                                                                                    |                                            |                                                                                              |                                              |
| Anthon Prode displands in the Sector of Hading<br>The model: Models T has been directed<br>mout/CAE 2017 (Versport 1)<br>is Model Versport 1)<br>d Results Material Danay<br>Codel Database<br>Model: ()<br>Hodel: ()<br>Hodel: ( | Setton Brelie Scorpouls Assen Special<br>2 2 3 4 9 9 9 9 9 9 9 9 9 9 9 9 9 9 9 9 9 9                                                                                                    | Fedgre Josis Pag-ini Josis N<br>Poper, datusts<br>Poper, datust<br>Part Pre-1                                                                                                    |                                            |                                                                                              |                                              |
| Antion Product Statubus P. Has been cheaded<br>The model: Model: These been cheaded<br>equa(CAE 2017 (Vengort: 1)<br>is Model: Vengort: 1)<br>is Model: Vengort: 1 (See Marguel<br>I (See Marguel)<br>d Results Material (Seeny<br>total Database<br>III (See Marguel)<br>III (See Marguel)<br>III (See Mar                                                                                                    | Setter Brelie Compute Assyn Special<br>Le 21 2 3 4 4 1 1 2 3 4 1 1 2 3 4 1 1 1 2 3 4 1 1 1 1 1 1 1 1 1 1 1 1 1 1 1 1 1 1                                                                                                    | Fature Josis Pug-ies tets N<br>Property defaults<br>Property defaults<br>Pro                     |                                            |                                                                                              |                                              |
| And Works of calable 3 and 2 and 2 a                                                                                                    | Setton Profile Composite Assign Special<br>I 2 3 4 5 9<br>Modder Property Massis Introd<br>2 2 3<br>Modder Property Massis Introd<br>2 3 3<br>4 3<br>5 4<br>5 5<br>6 3<br>7 5<br>8 7<br>8 7<br>8 7<br>8 7<br>8 7<br>8 7<br>8 7<br>8 7                                                                                                    | Fattyre Jost Pug-is bis 1<br>Pattyre Jost Pug-is bis 1<br>Pattyre Pattyre                                                                                                    |                                            |                                                                                              |                                              |

Lakukan juga untuk bagian-bagian yang mengalami penebalan dengan *Assign Section*. Cara *select* dengan menahan tombol *Shift* dan bagian kiri *mouse*.

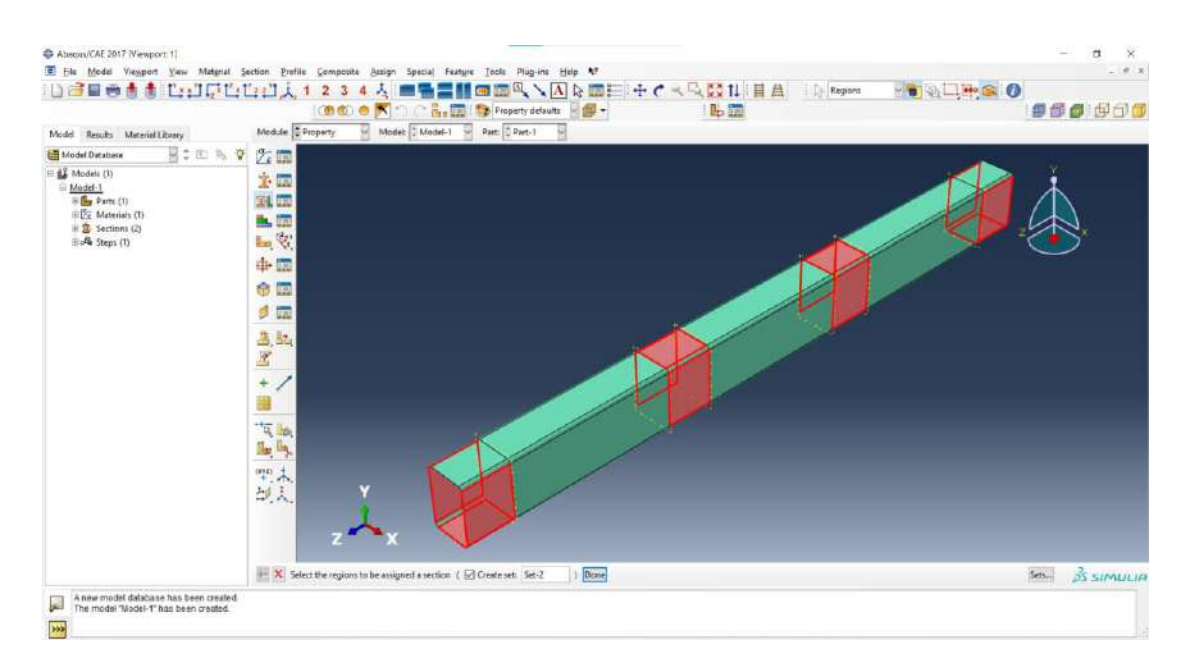

Pada *Edit Section Assignment*, gunakan Section-2 dengan *Shell Offset – Definition: Bottom Surface –* Klik Ok.

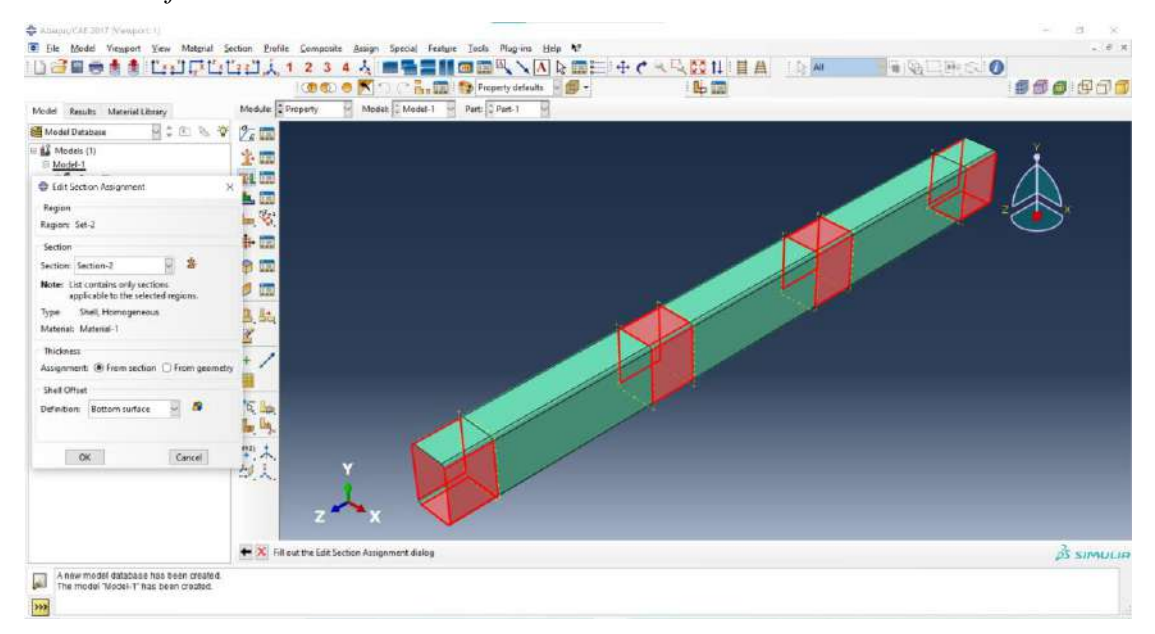

| 09899990000                                                                                                    | (122) 1 2 3 4 3 1 1 2 3 4 3 1 1 1 1 1 1 1 1 1 1 1 1 1 1 1 1 1 |          |
|----------------------------------------------------------------------------------------------------|---------------------------------------------------------------|----------|
| Doda Regult Material Carry<br>Model Database<br>Model Database<br>Models 11<br>■ <u>Models 11</u><br>■ <u>Models 11</u><br>■ <u>Extinues</u> (1)<br># <u>Extinues</u> (1)<br># <u>Extinues</u> (1)<br># <u>Extinues</u> (1)<br># <u>Extinues</u> (1) |                                                               |          |
|                                                                                                    |                                                               | Å simula |

4. Memasukan Part, pada Module: Pilih Assembly.

| Acagus/CAE 2017 [Viewport: 1]                                                                                                    |                                                                                                    | - a ×                                     |
|----------------------------------------------------------------------------------------------------|----------------------------------------------------------------------------------------------------|-------------------------------------------|
| Ele Model Vienport View Instan                                                                                                    | ce Constraint Feature Jools Plug-ins Help N?                                                                                                    | . F X                                     |
|                                                                                                    | [1][2][1][1][2][2][1][2][2][2][2][2][2][2][2][2][2][2][2][2]                                                                                                    |                                           |
| Model Results                                                                                                    | Module: 🖗 Assembly 🗧 Medel: 🛛 Model-1 💡 Step: 🖉 Hitsal                                                                                                    |                                           |
| Model Database                                                                                                    | V The set Part                                                                                                    |                                           |
| al Madek (1)<br>al Madeb1<br>al Madeb1<br>al E Material (1)<br>al E Material (1)<br>al E Sections (2)<br>al A Source (1)<br>al A Source (1) | Image: Second second second | , And And And And And And And And And And |
|                                                                                                    |                                                                                                    | 25 SIMULIA                                |
| A new model database has been create                                                                                                    | aled.<br>a                                                                                                    |                                           |

Klik Create Instance – Create Instance From: Parts – Klik Part-1 – Instance Type Dependent (mesh on part) – Klik Ok.

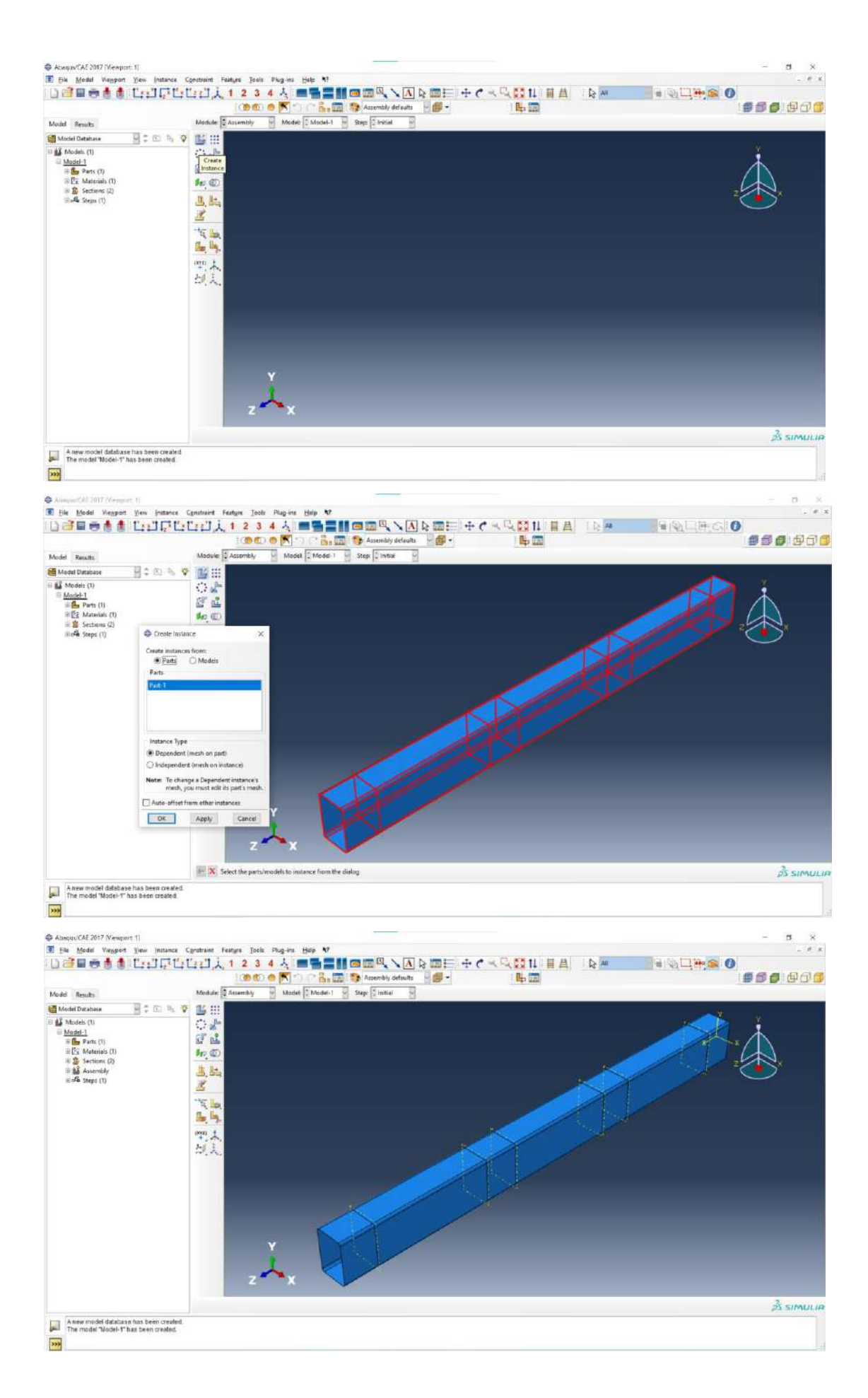

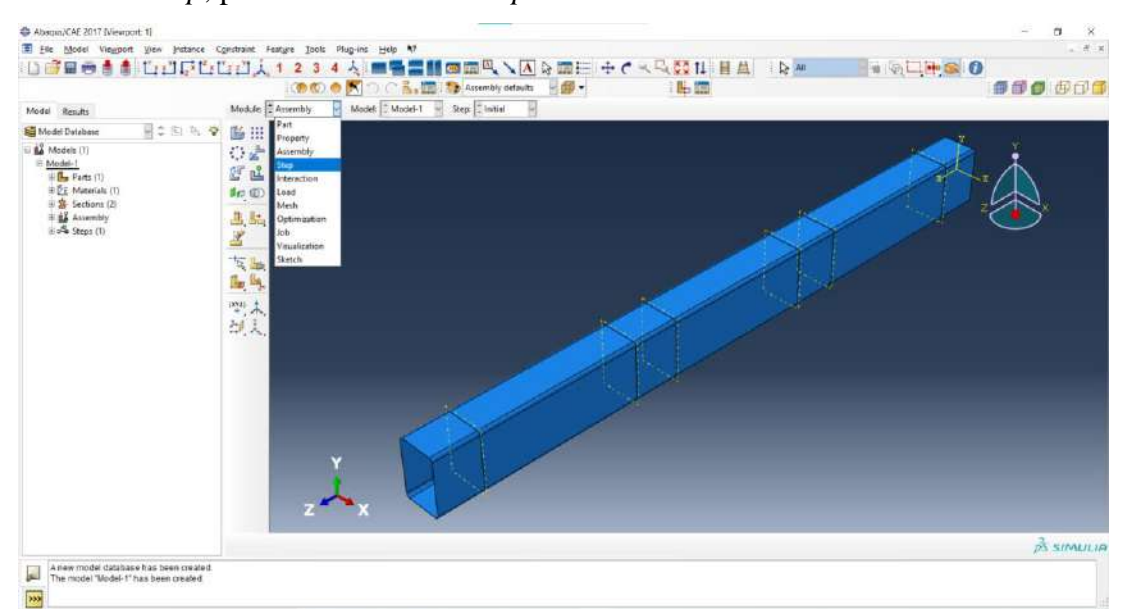

5. Membuat Step, pada Module: Pilih Step.

Create Step – Static, Riks – Continue... – Pada Edit Step, NLGEOM ON – Klik Ok.

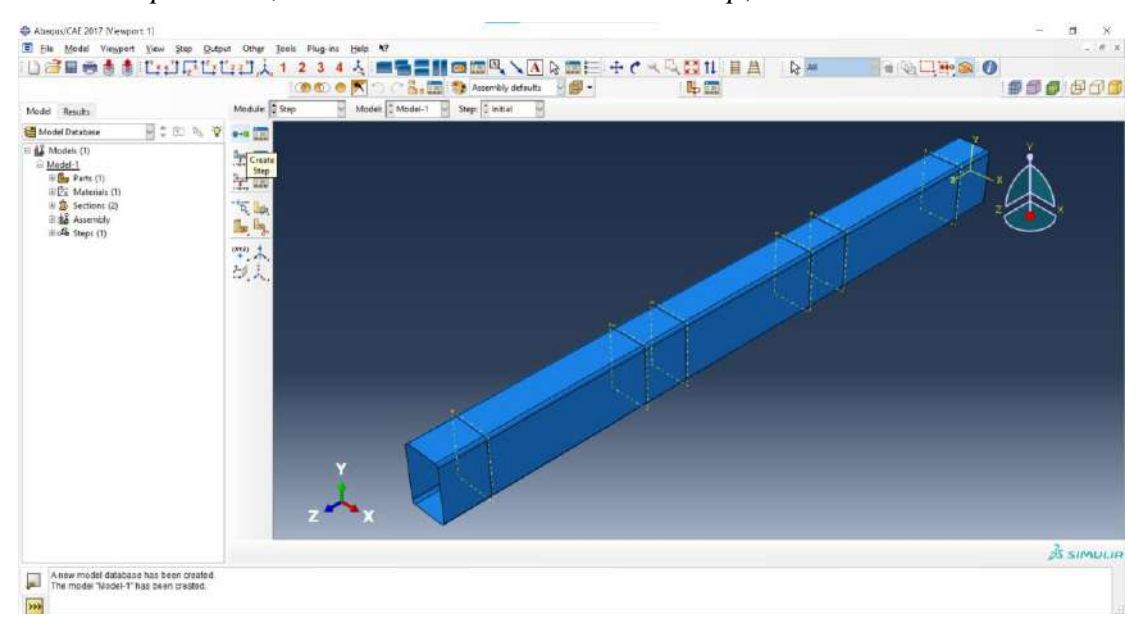

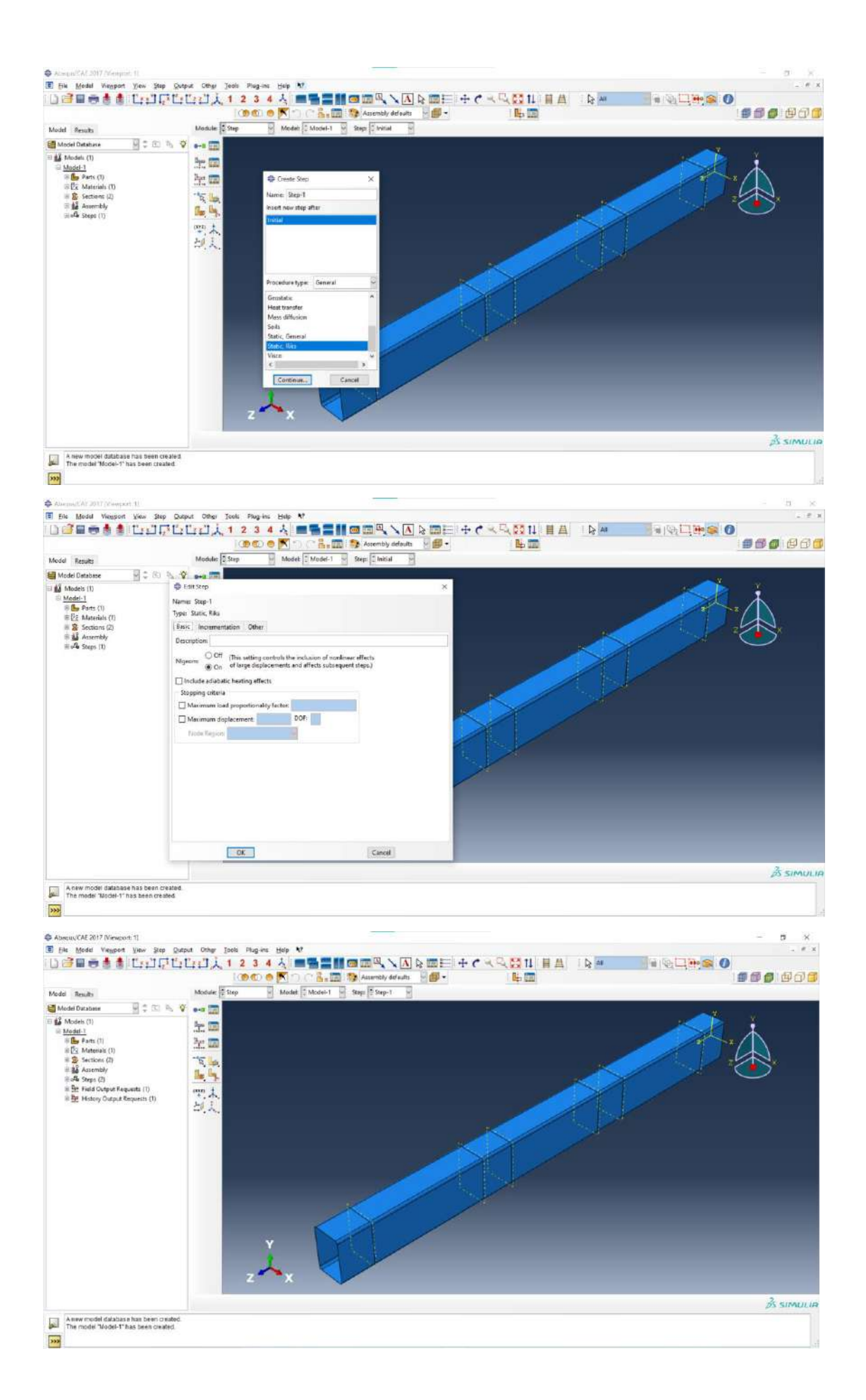

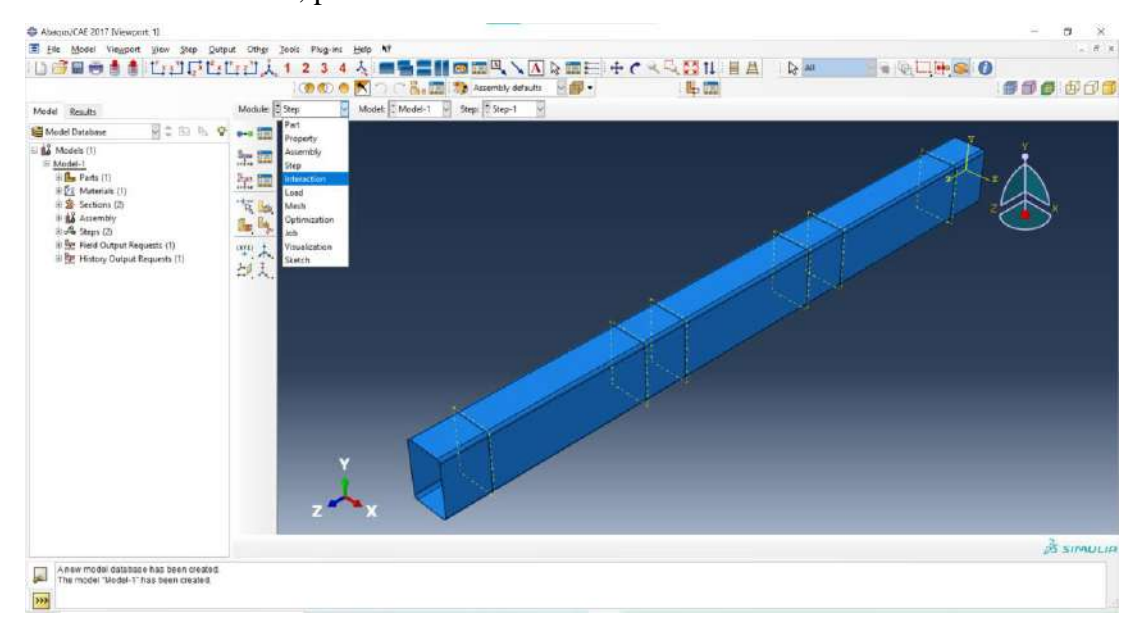

#### 6. Membuat Interaction, pada Module: Pilih Interaction.

Klik *Create Reference Point* – Input Titik Tengah dari *section* yang mengalami penebalan seperti pada tabel.

|     | Х | Y    | Ζ    |
|-----|---|------|------|
| RP1 | 0 | 105  | 455  |
| RP2 | 0 | 105  | 845  |
| RP3 | 0 | -105 | 45   |
| RP4 | 0 | -105 | 1255 |
|     |   |      |      |

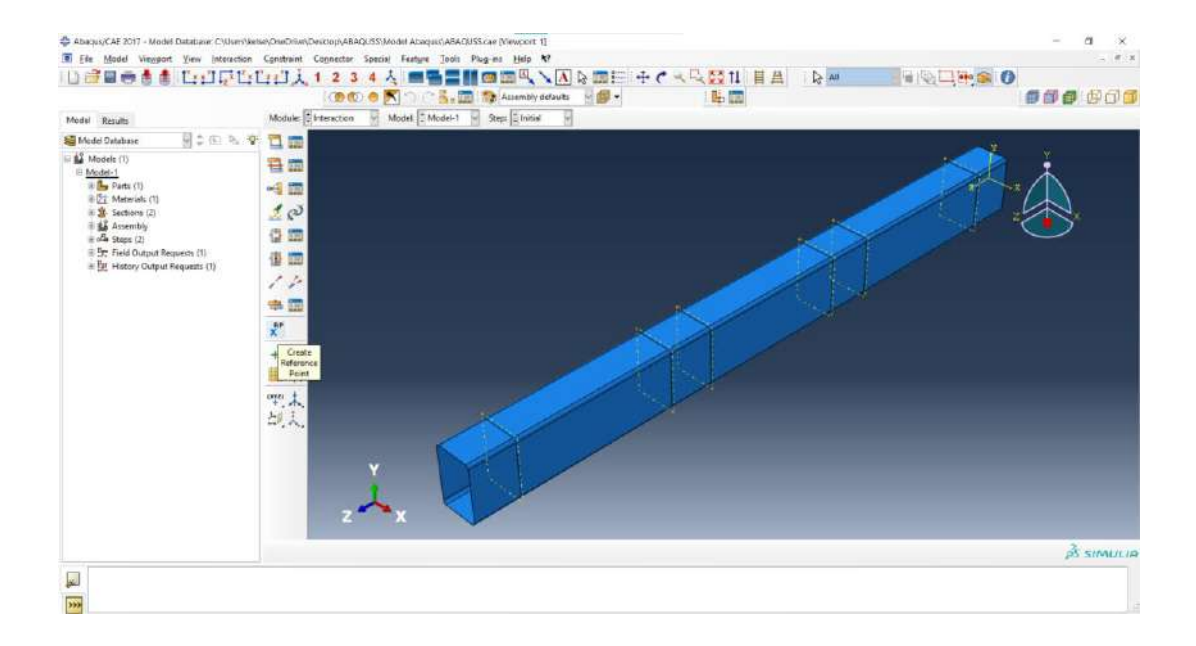

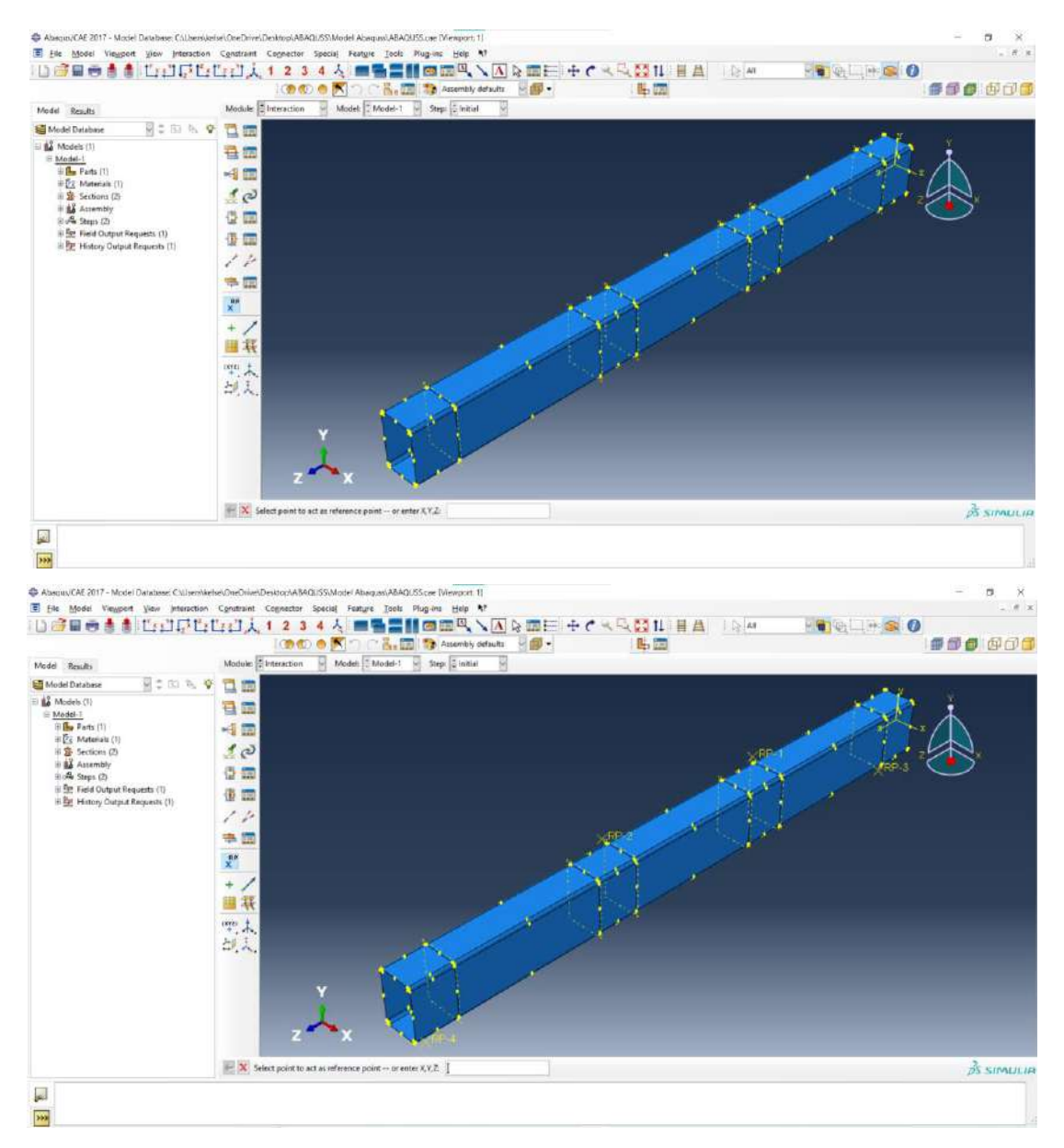

Setelah semua *reference point* (RP) sudah diinput, klik X pada "*Select point to act as reference point – or enter* X,Y,Z:".

Klik Create Constraint – Type Coupling – Continue... – Klik RP-1 – Klik Done – Klik Surface – Klik Bidang di bawah RP-1 – Klik Done – Klik Brown – Pada Edit Constraint, Coupling Type: Kinematic – Klik Ok.

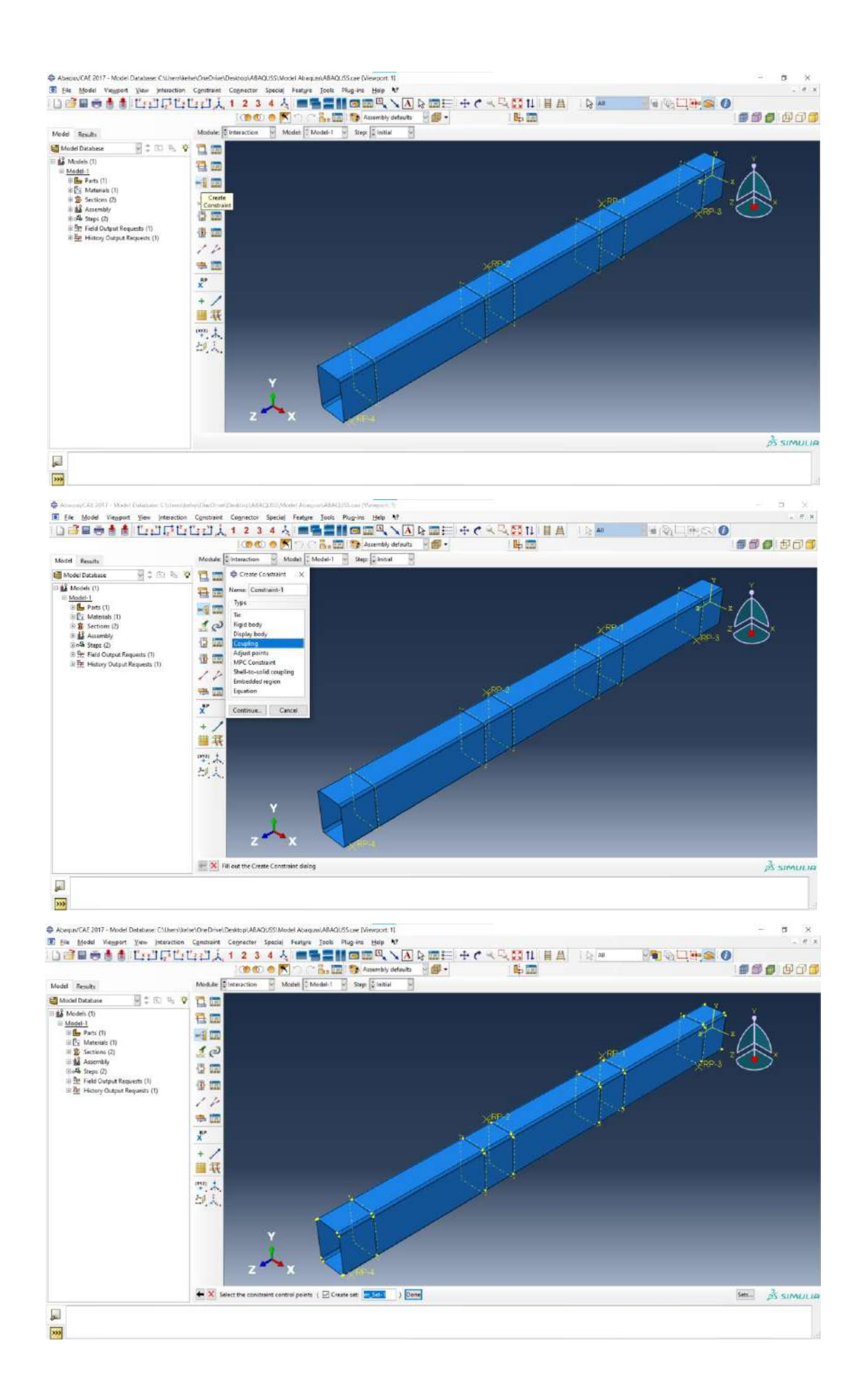

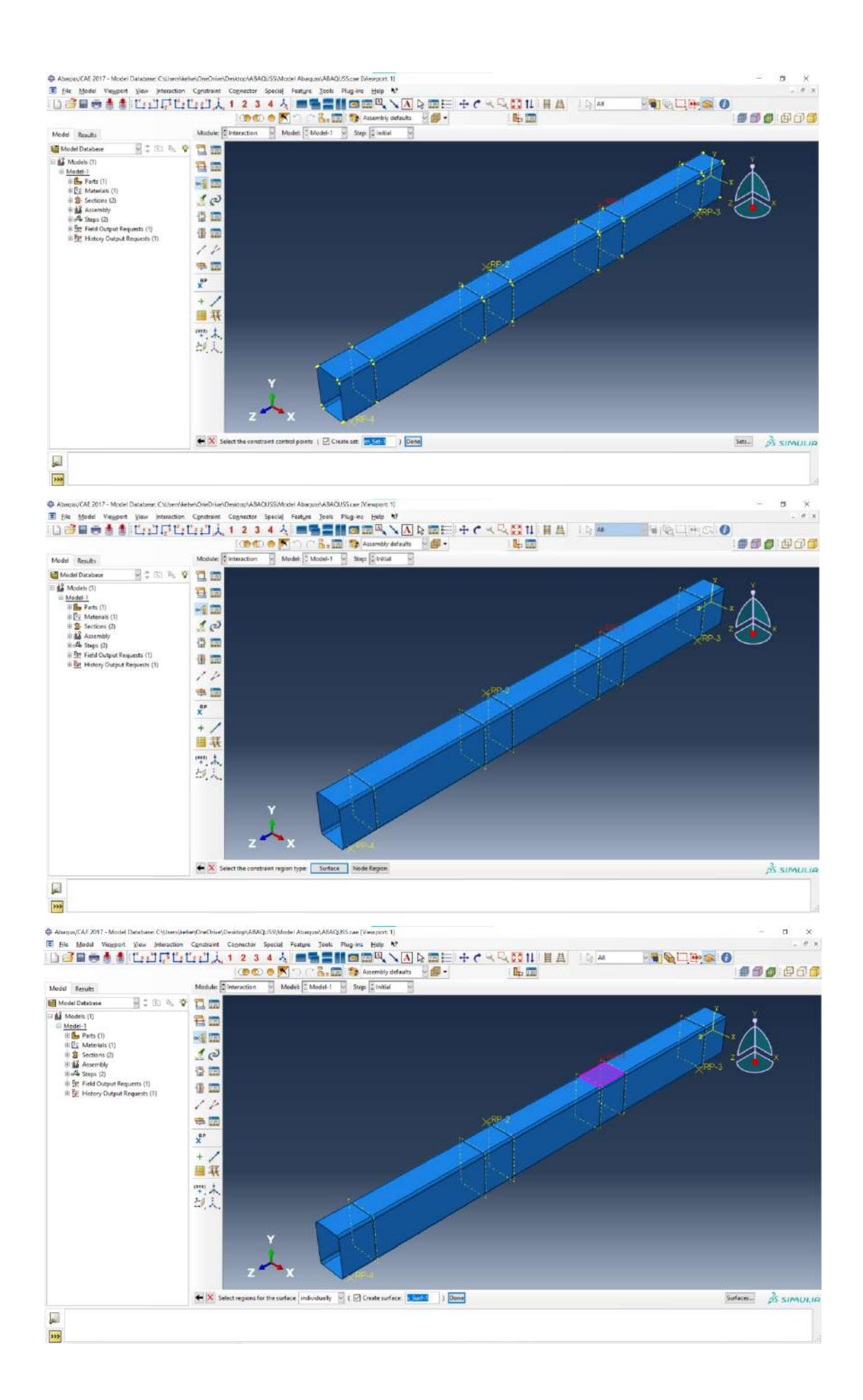

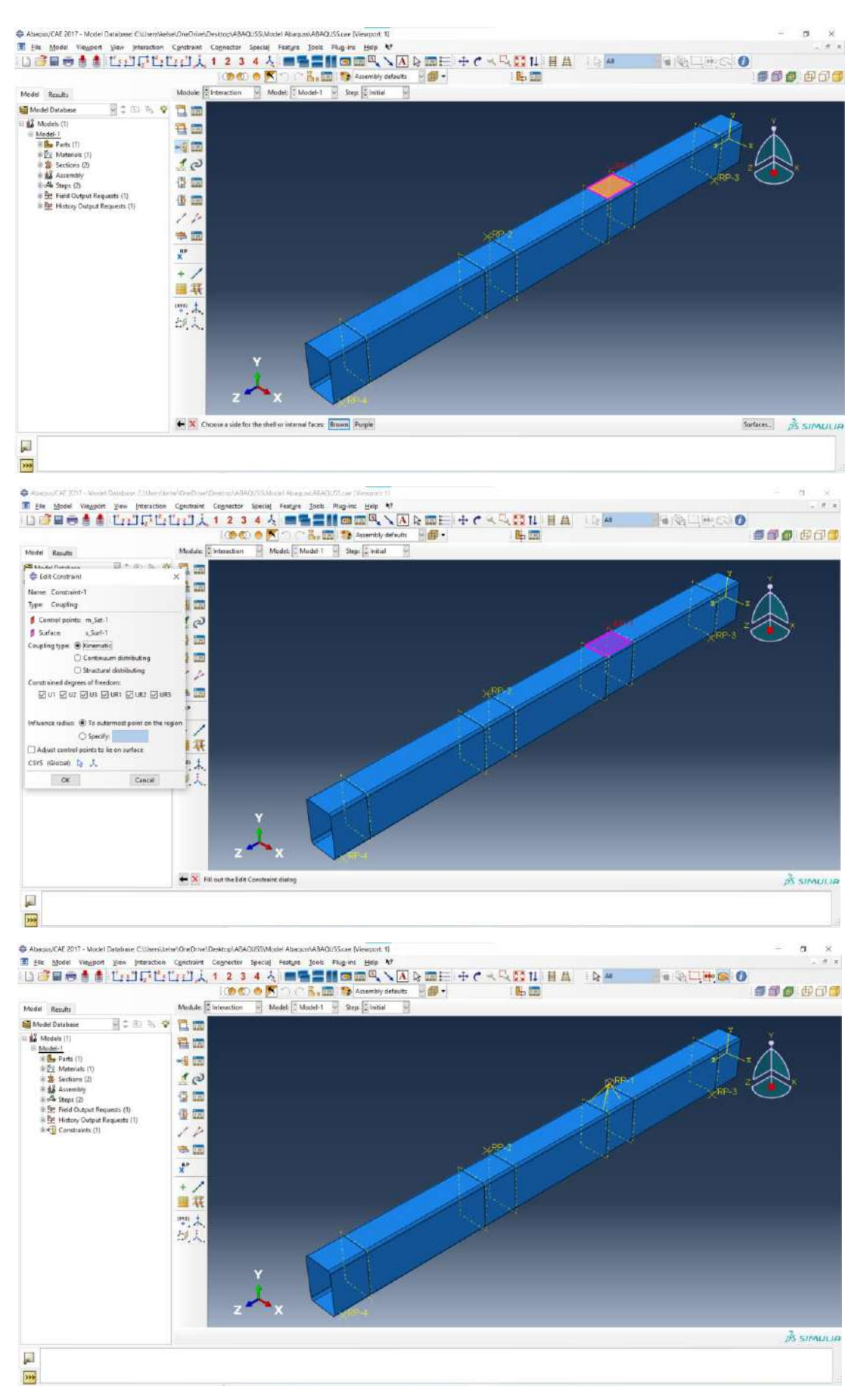

Lakukan hal yang sama untuk ketiga RP lainnya.

| E par geon vegeon yew (numer                                                                                                    | an Contraint Convector Special Hading Joss Program Hell 이 교육 NameNol Active South Hell 이 전 사망 가지 않고 있는 유민 이 가지 않고 있는 유민 이 가지 않고 있는 유민 이 가지 않고 있는 것이 있는 것이 없는 것이 있는 것이 있는 것이 있는 것이 없는 것이 없는 것이 있는 것이 없는 것이 없는 것이 있<br>것이 없는 것이 없는 것이 없는 것이 없는 것이 없는 것이 없는 것이 없는 것이 없는 것이 없는 것이 없는 것이 없는 것이 없는 것이 없는 것이 없는 것이 없는 것이 없는 것이 없는 것이 없는 것이 없는 것이 없는 것이 없는 것이 없는 것이 없는 것이 없는 것이 없는 것이 없는 것이 없는 것이 없는 것이 없는 것이 없는 것이 없다. 것이 없는 것이 없는 것이 없는 것이 없는 것이 없는 것이 없는 것이 없는 것이 |              |
|----------------------------------------------------------------------------------------------------|----------------------------------------------------------------------------------------------------|--------------|
| Model Stratute<br>State Contract Stratute<br>State Stratute<br>State Stratute<br>Stat | Module       0       Model       0       Steps       0       0         V       Image: second second                                                                                                    |              |
|                                                                                                    | z ×                                                                                                    | jās simulija |

#### 7. Membuat Load, pada Module: Pilih Load.

| Ble Model Viewport View Interaction     Ble Model Reaction                                                                                                    | Contract Connector Special Factors Teols Pagenes Hen V<br>Tr T A 1 2 3 4 A 1 1 1 1 A 1 1 1 1 1 1 1 1 1 1 1 1 1                                                                                                    | <br>• • • • • |
|----------------------------------------------------------------------------------------------------|----------------------------------------------------------------------------------------------------|---------------|
| Model Durabase     Model Durabase     Model (1)     Model (1)     Model (1)     Model (1)     % Model (1)     % Contract (1)     % Section (2)     % Model (1)     % Section (2)     % Model (1)     % Model (1)     % Model (1)     % Model (1)     % Model (1)     % Model (1)     % Model (1)     % Model (1)     % Model (1)     % Model (1)     % Model (1)     % Model (1)     % Model (1)     %     % Model (1)     %     % Model (1)     %     % Model (1)     %     % Model (1)     %     %     % Model (1)     %     %     %     %     %     %     %     %     %     %     %     %     %     %     %     %     %     %     %     %     %     %     %     %     %     %     %     %     %     %     %     %     %     %     %     %     %     %     %     %     %     %     %     %     %     %     %     %     %     %     %     %     %     %     %     %     %     %     %     %     %     %     %     %     %     %     %     %     %     %     %     %     %     %     %     %     %     %     %     %     %     %     %     %     %     %     %     %     %     %     %     %     %     %     %     %     %     %     %     %     %     %     %     %     %     %     %     %     %     %     %     %     %     %     %     %     %     %     %     %     %     %     %     %     %     %     %     %     %     %     %     %     %     %     %     %     %     %     %     %     %     %     %     %     %     %     %     %     %     %     %     %     %     %     %     %     %     %     %     %     %     %     %     %     %     %     %     %     %     %     %     %     %     %     %     %     %     %     %     %     %     %     %     %     %     %     %     %     %     %     %     %     %     %     %     %     %     %     %     %     %     %     %     %     %     %     %     %     %     %     %     %     %     %     %     %     %     %     %     %     %     %     %     %     %     %     %     %     %     %     %     %     %     %     %     %     %     %     %     %     %     %     %     %     %     %     %     %     %     %     %     %     %     %     %     % | Image: state in the state in the state |               |
|                                                                                                    |                                                                                                    | สิรเพนเล      |
|                                                                                                    |                                                                                                    |               |

Klik Create Boundary Condition – Pada Create Boundary Condition, Step: Initial, Types for Selected Step – Displacement/Rotation – Klik Continue... – Klik RP-1 – Klik Done – Pada Edit Boundary Condition, Centang U1, UR2 dan UR3 – Klik Ok.

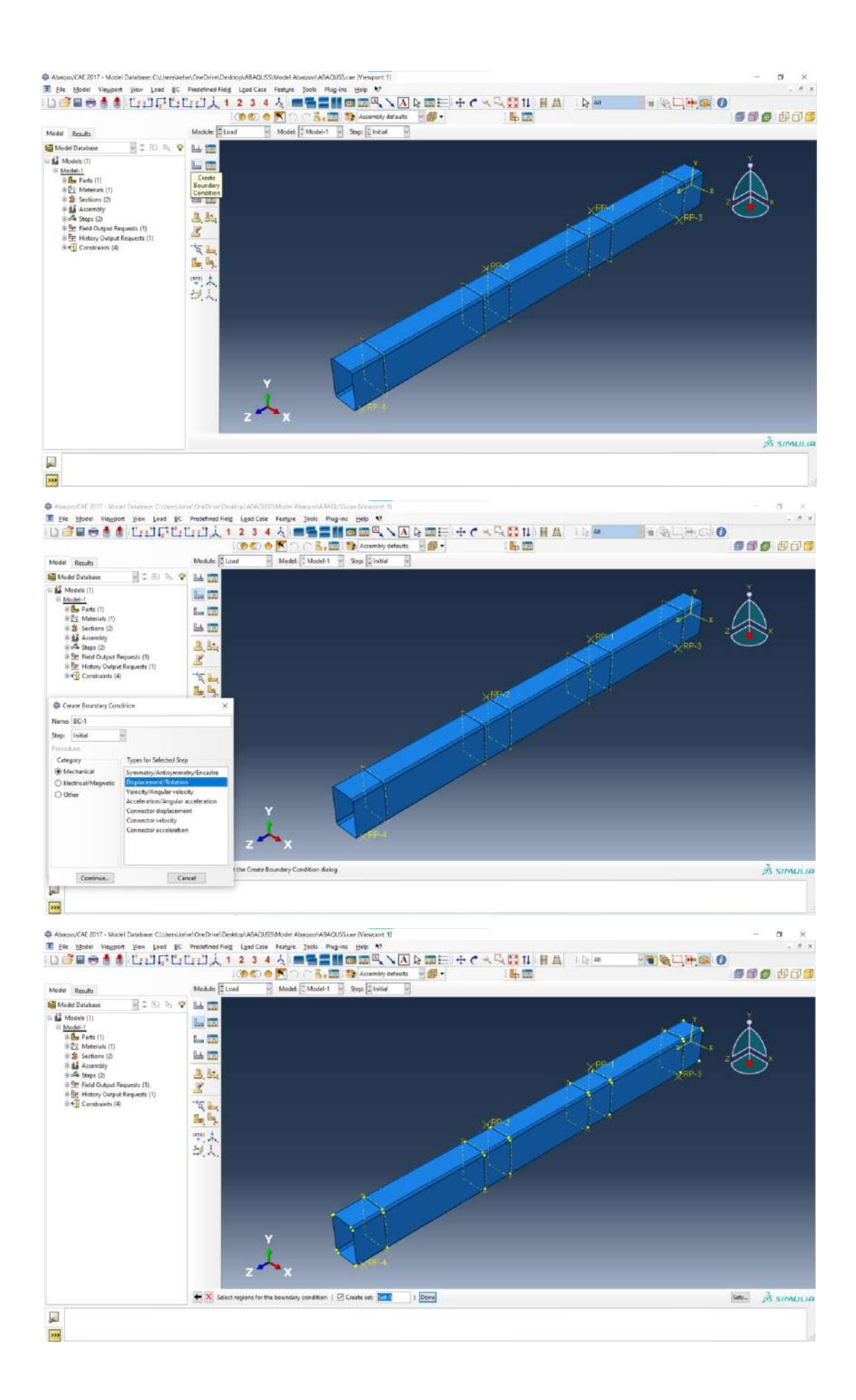

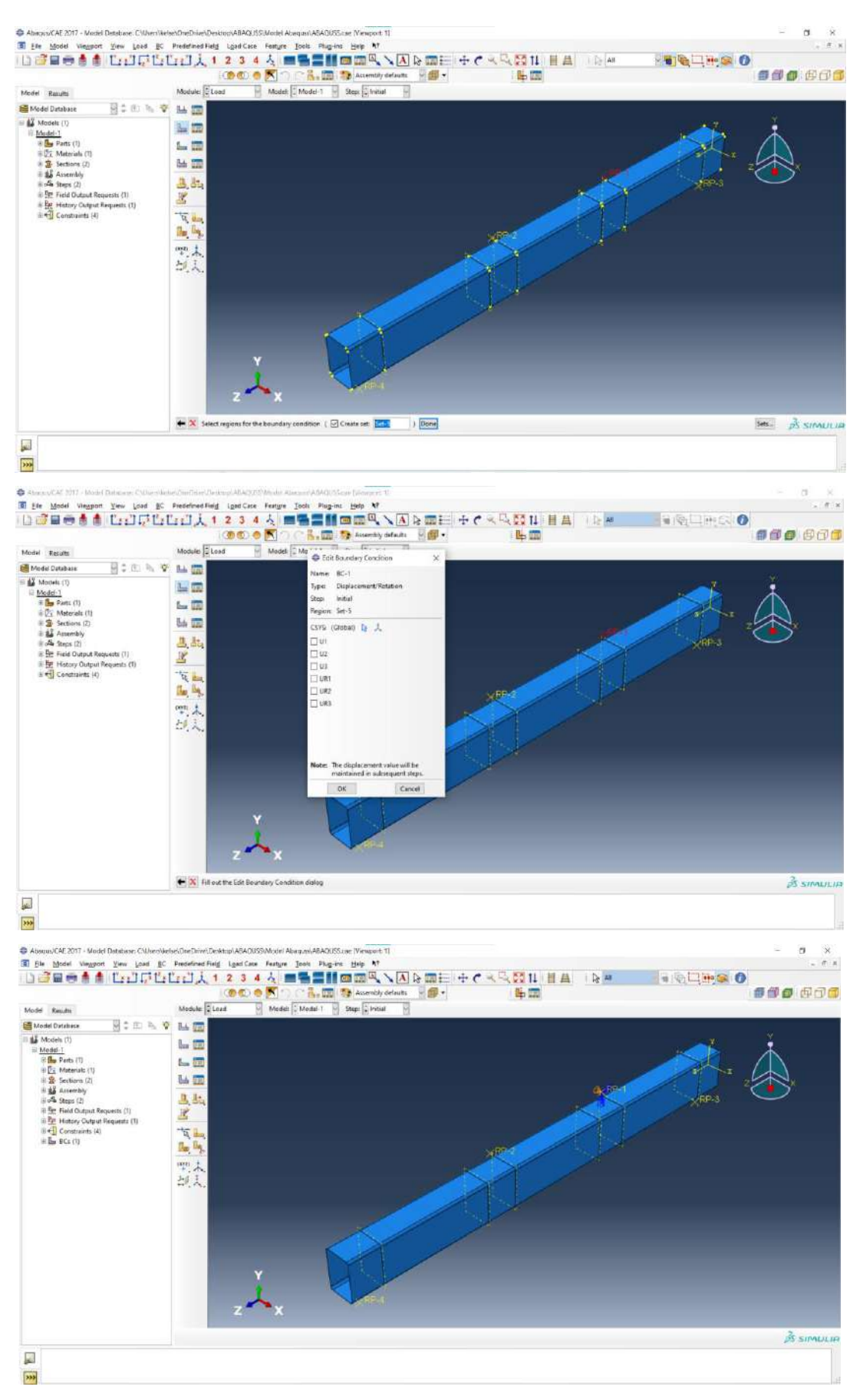

Lakukan hal yang sama untuk ketiga RP lainnya sesuai tabel di bawah ini.

|      | U1           | U2           | U3           | UR1 | UR2          | UR3          |
|------|--------------|--------------|--------------|-----|--------------|--------------|
| RP-1 | $\checkmark$ |              |              |     | $\checkmark$ | $\checkmark$ |
| RP-2 | $\checkmark$ |              |              |     | $\checkmark$ | $\checkmark$ |
| RP-3 | $\checkmark$ | $\checkmark$ |              |     | $\checkmark$ | $\checkmark$ |
| RP-4 | $\checkmark$ | $\checkmark$ | $\checkmark$ |     | $\checkmark$ | $\checkmark$ |

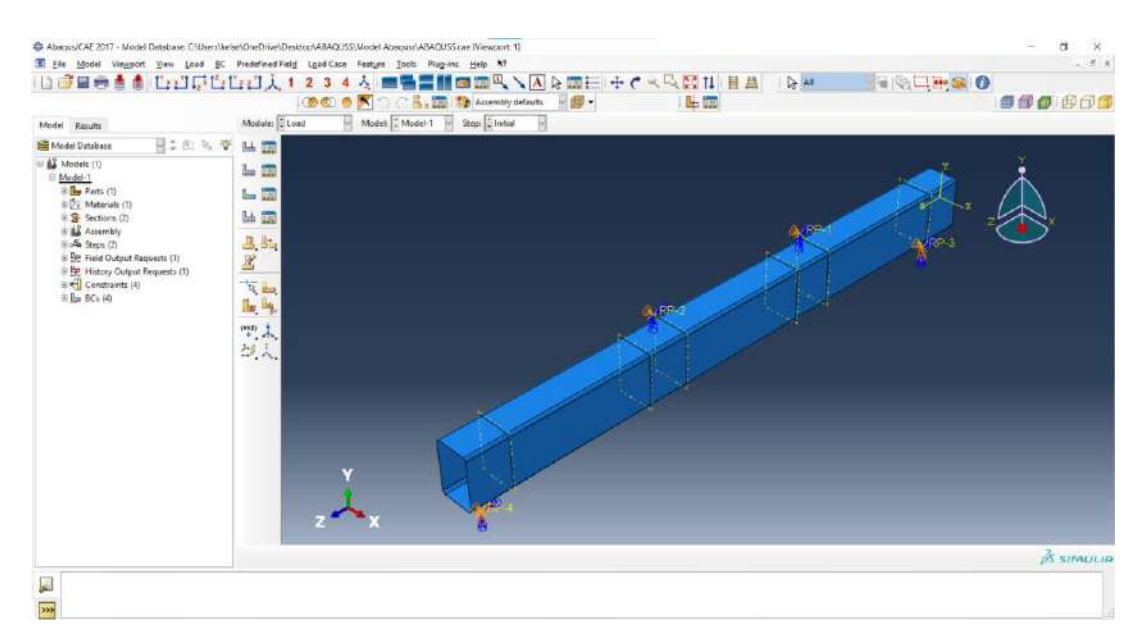

Klik Create Boundary Condition – Pada Create Boundary Condition, Step: Step-1, Types for Selected Step – Displacement/Rotation – Klik Continue... – Klik RP-1 – Klik Done – Pada Edit Boundary Condition, Centang U2, Input -5 – Klik Ok.

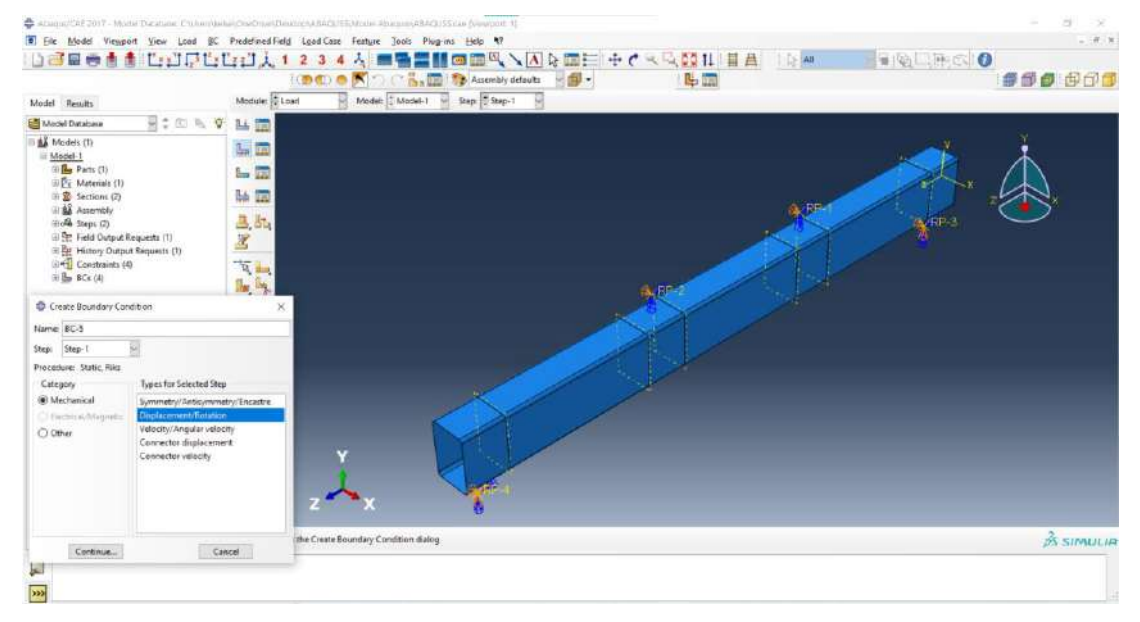

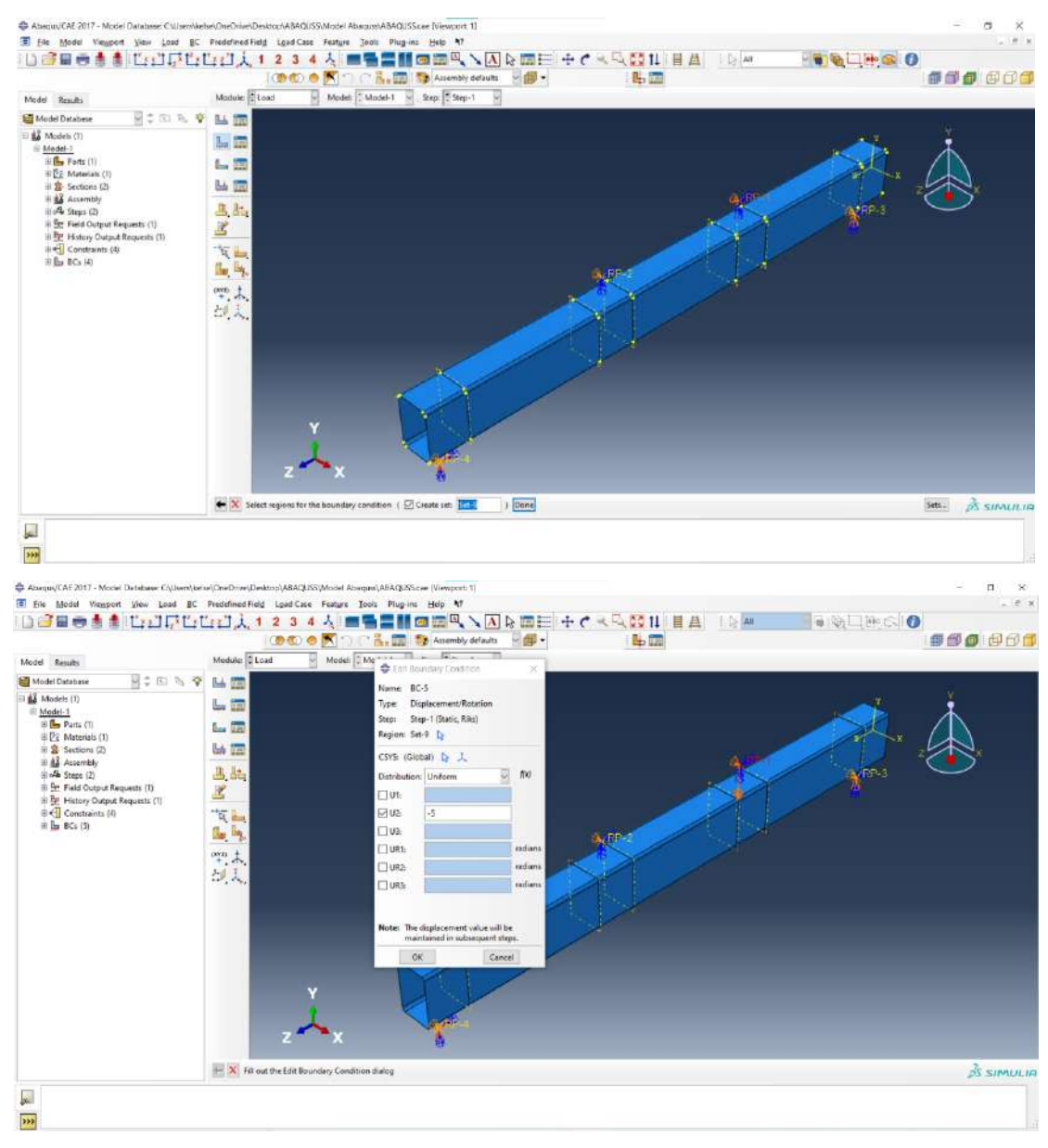

#### Lakukan hal yang sama untuk RP-2.

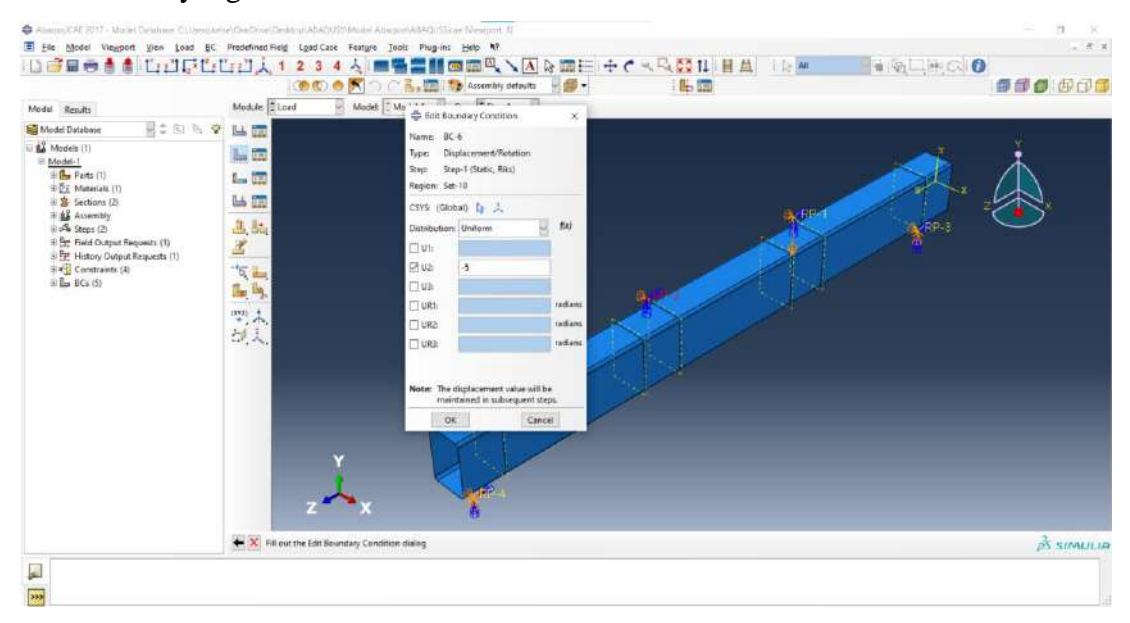

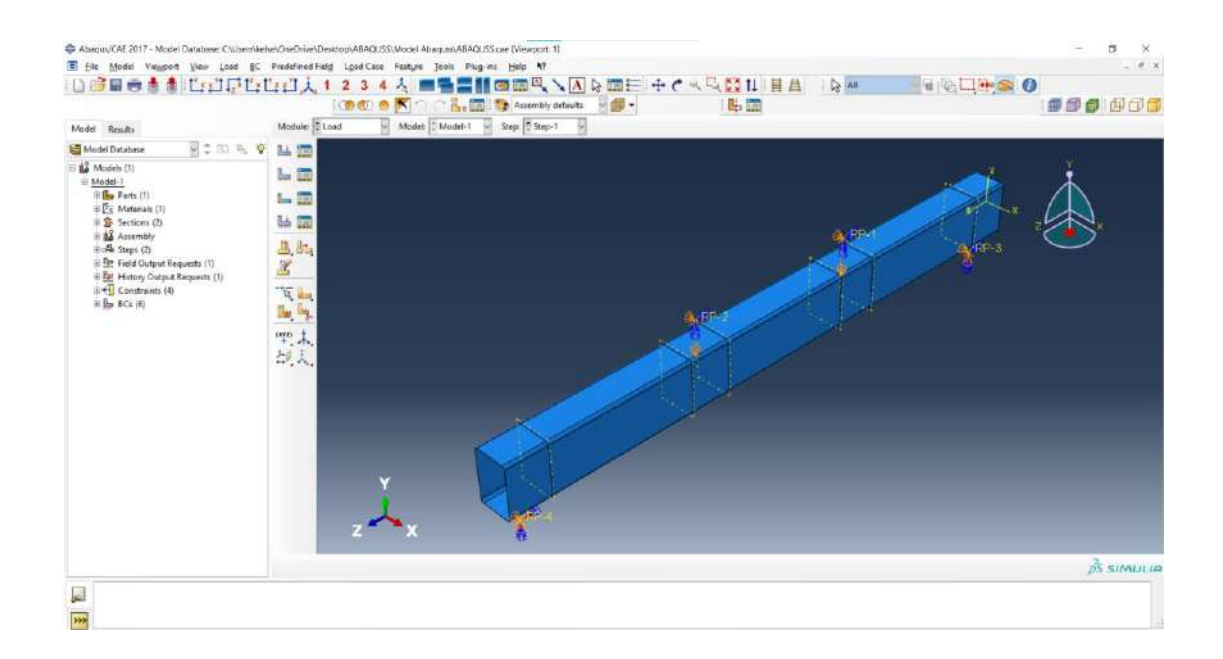

8. Membuat Mesh, pada Module: Pilih Mesh.

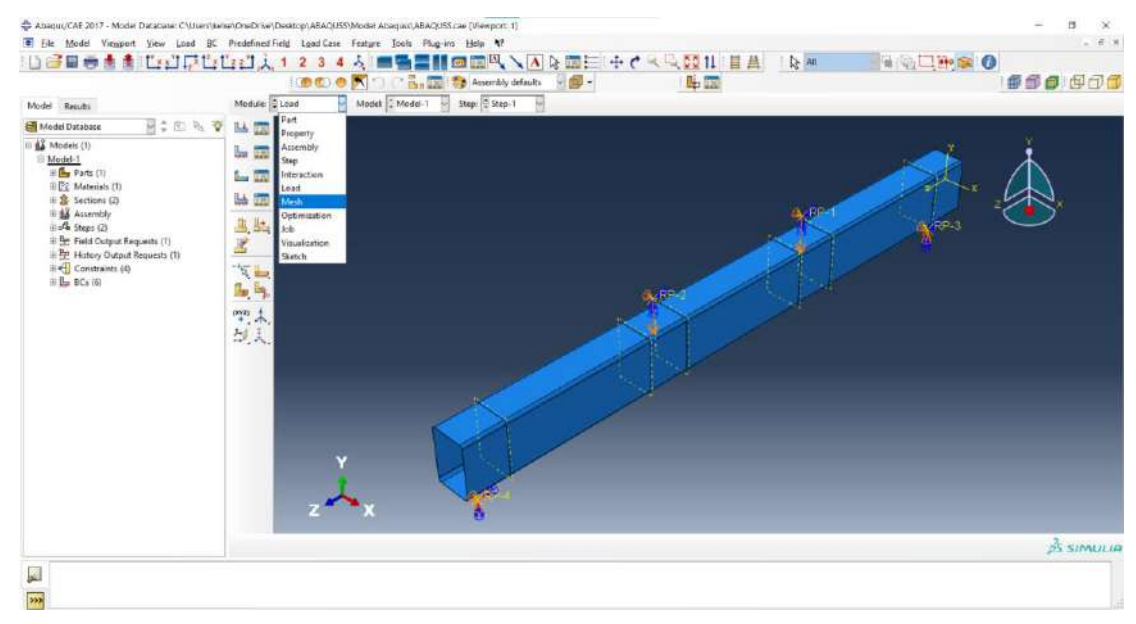

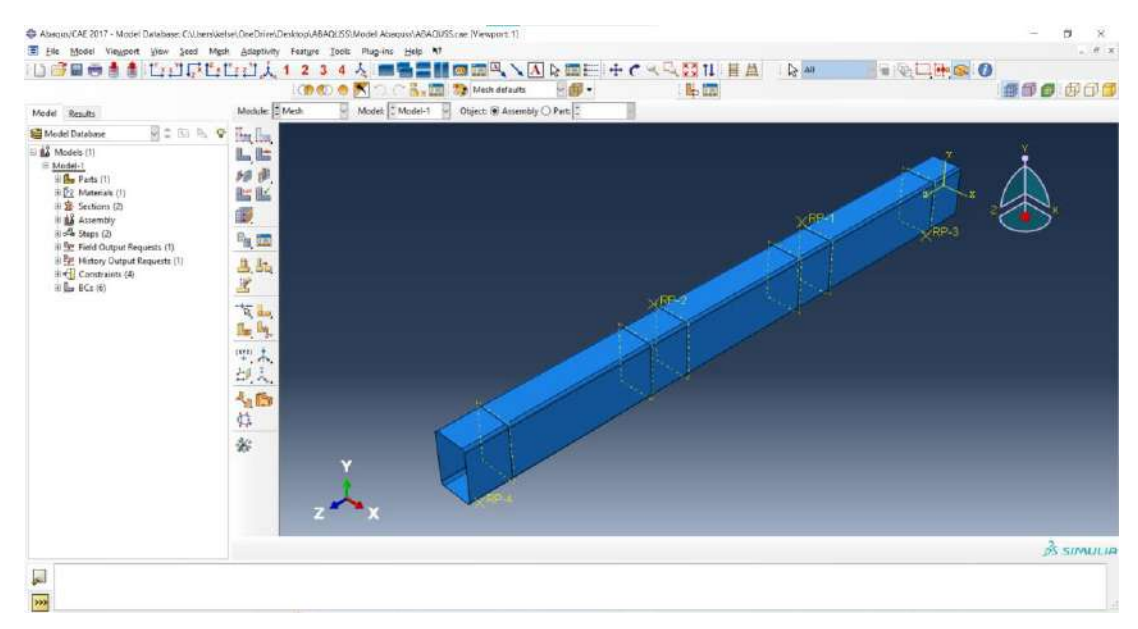

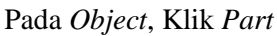

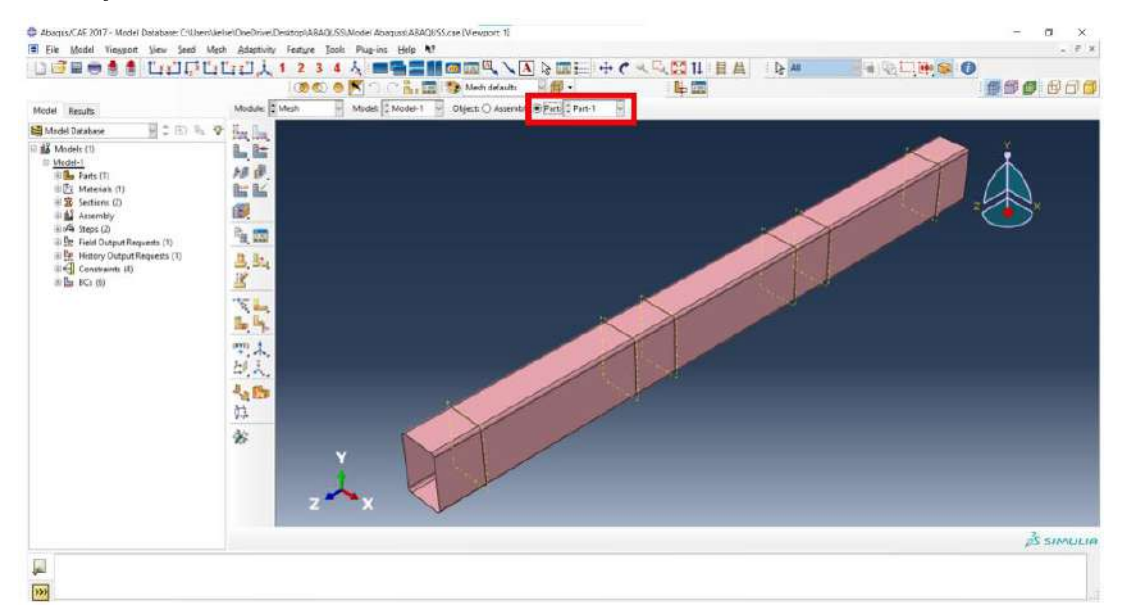

Klik Assign Mesh Controls – Select semua – Klik Done – Pada Mesh Controls, Element Shape Quad-dominated, Technique Sweep – Klik Ok.

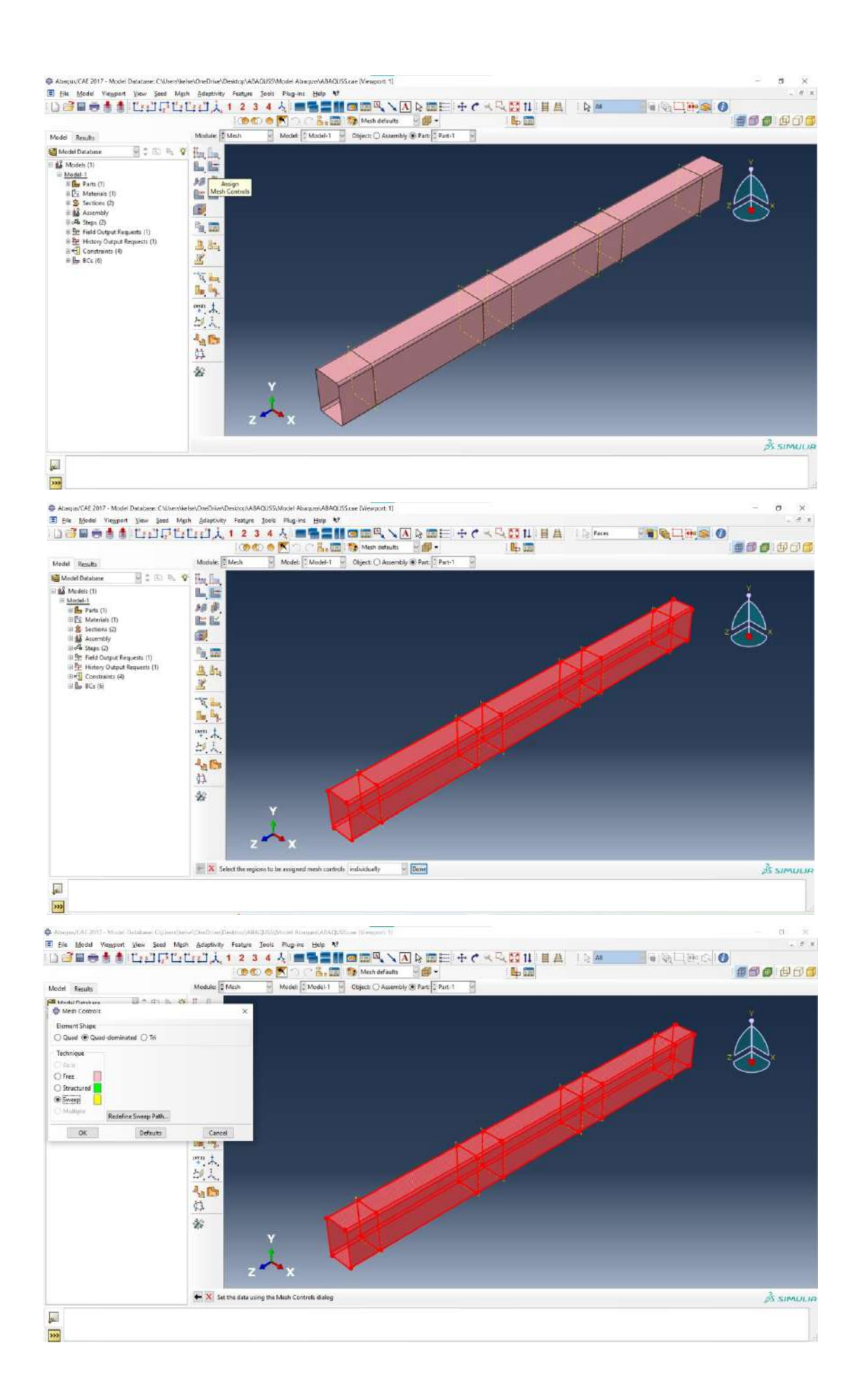

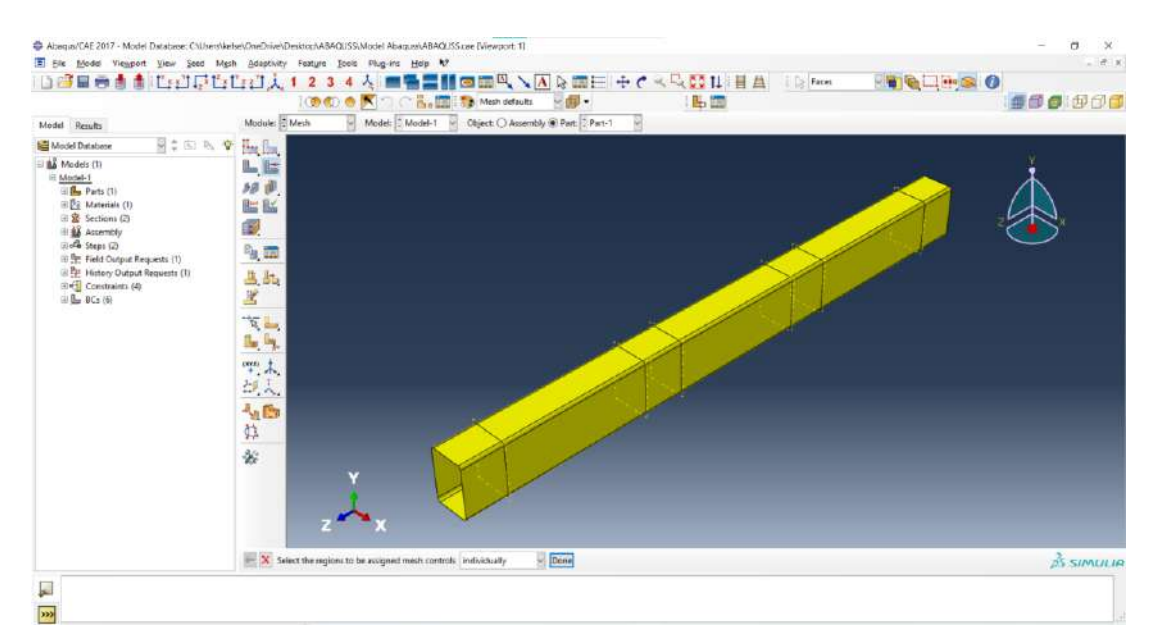

Klik Seed Part – Pada Global Seeds, Sizing Controls, Approximate Global Size: Input 7.5 – Klik Ok.

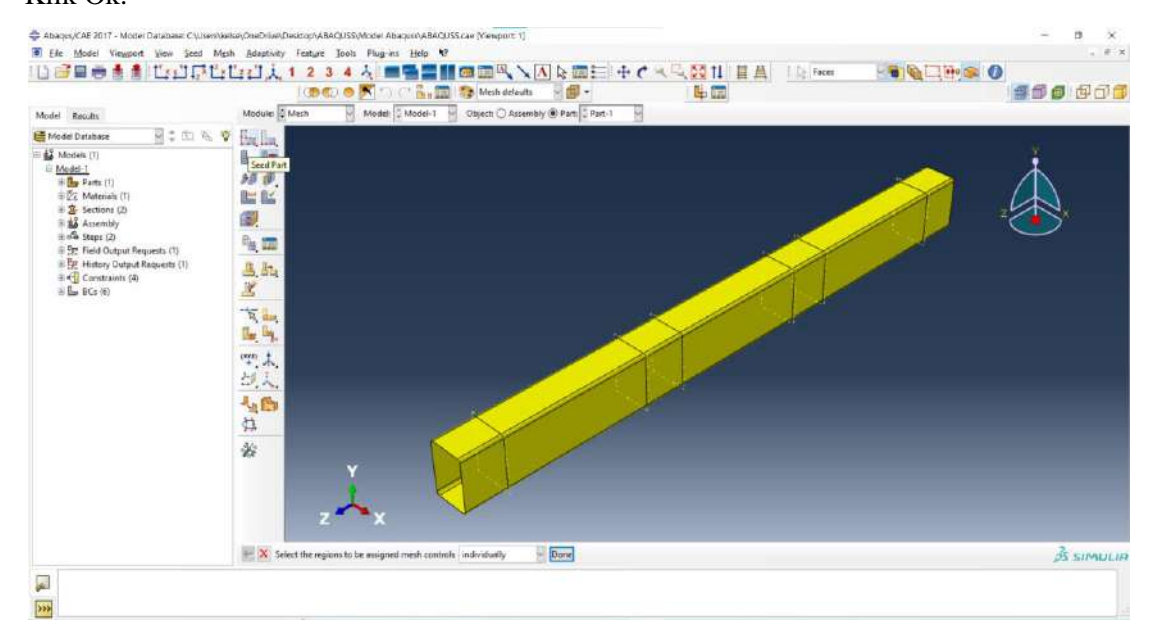

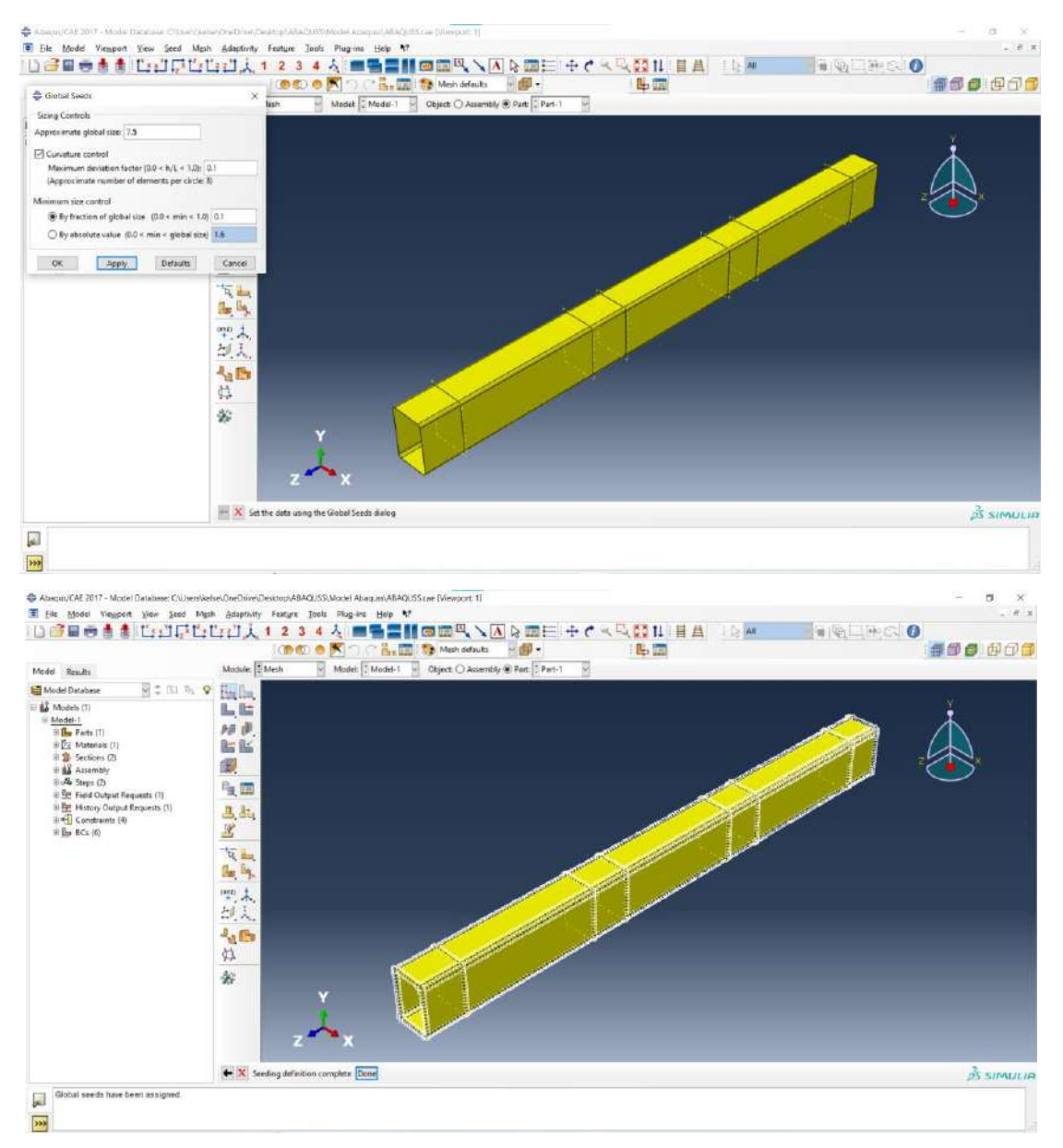

Klik Seed Edges – Klik Apply Front View – Klik Semua Corner dengan menahan tombol Shift saat mengklik corner – Klik Done – Pada Local Seeds, Method By Number, Sizing Controls, Number of elements input 5 – Klik Ok

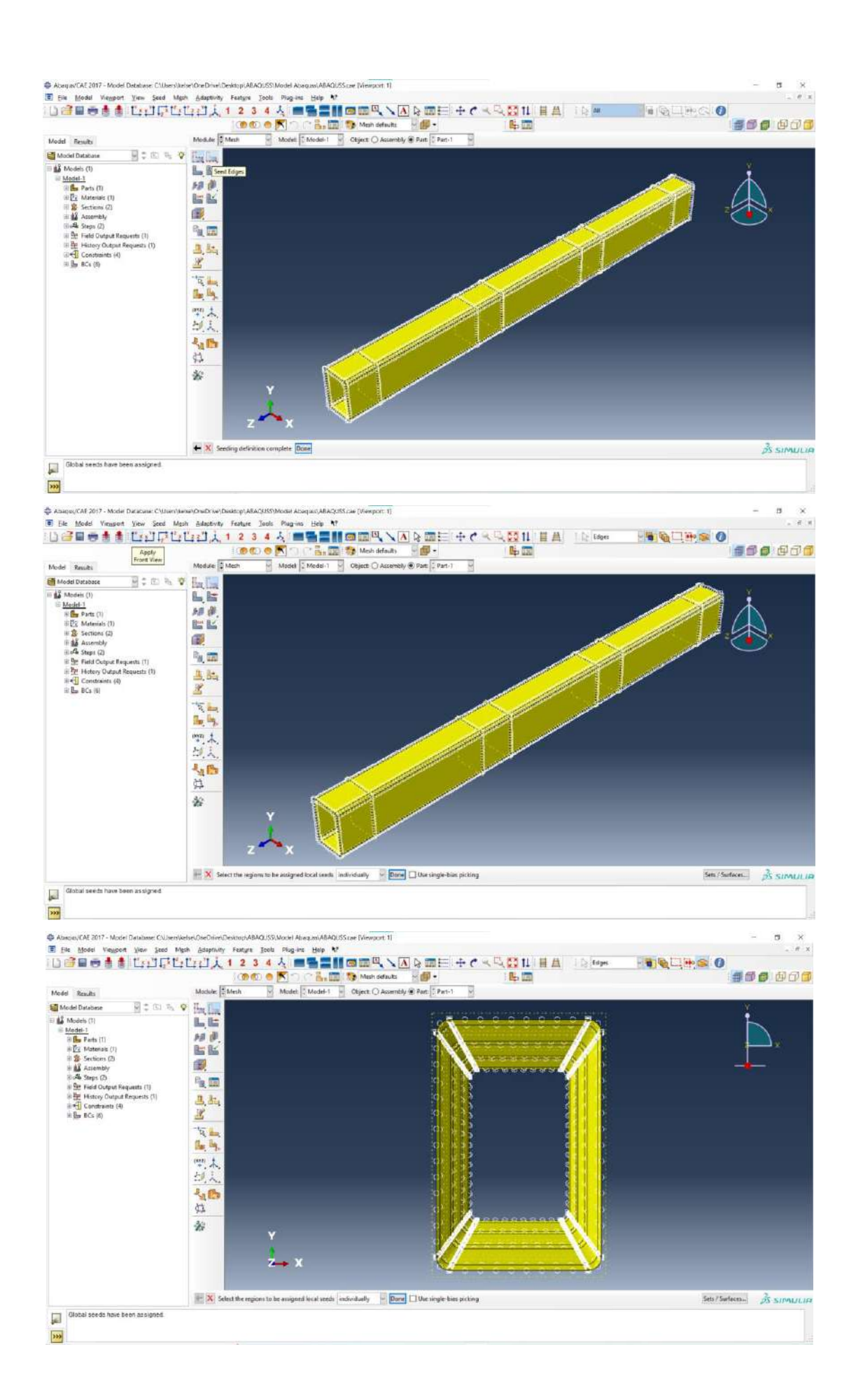

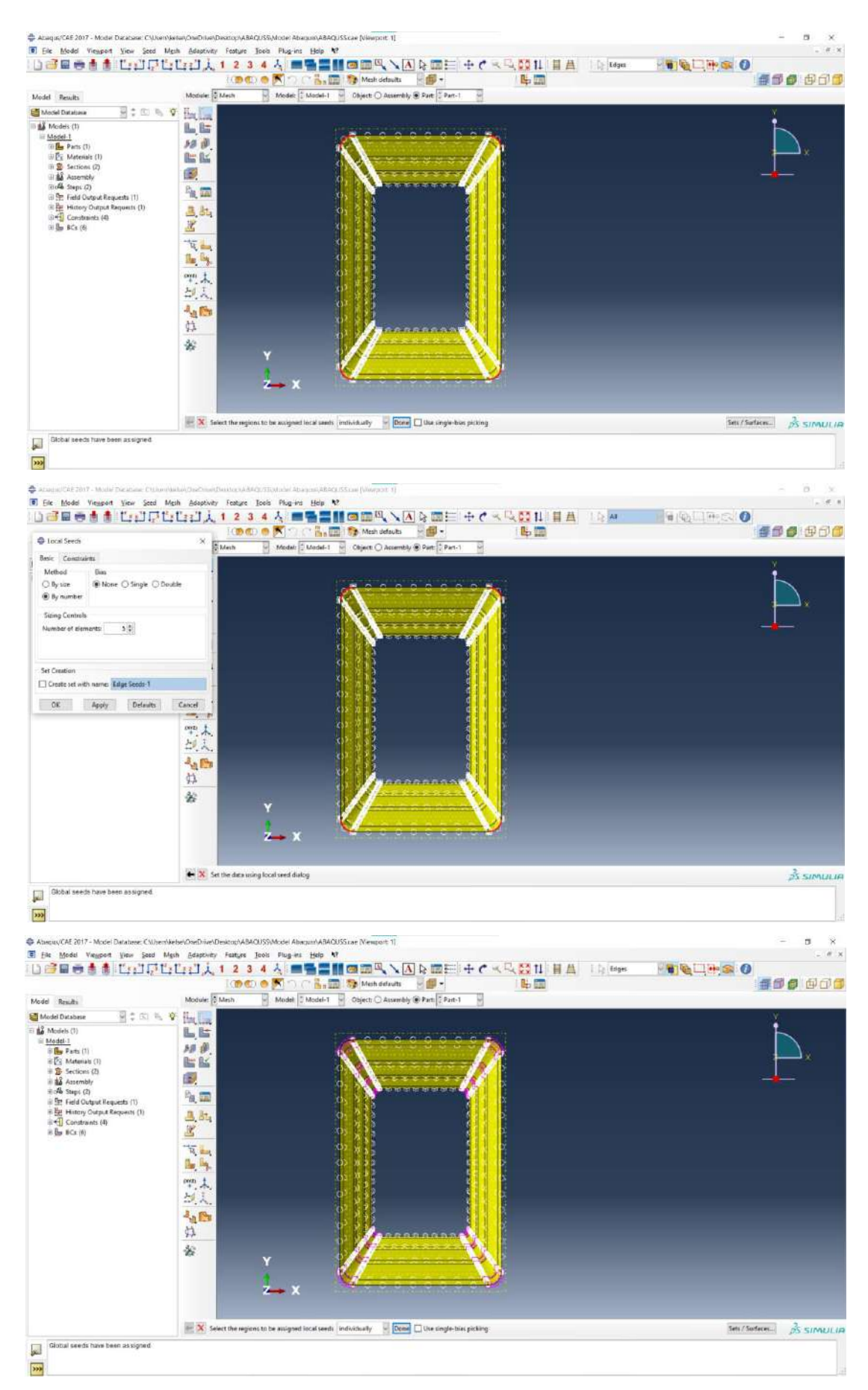

Klik Mesh Part – Klik Yes.

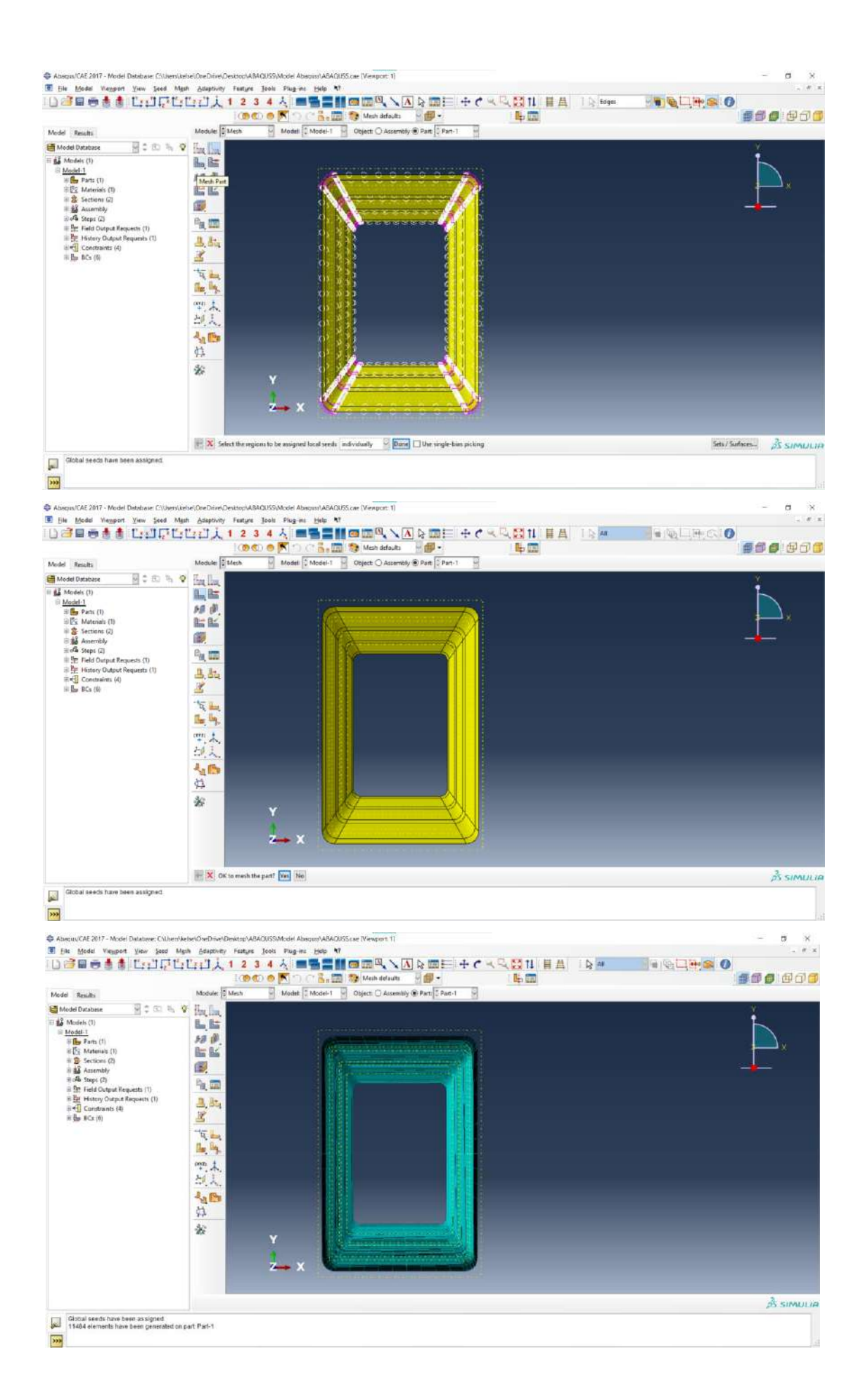

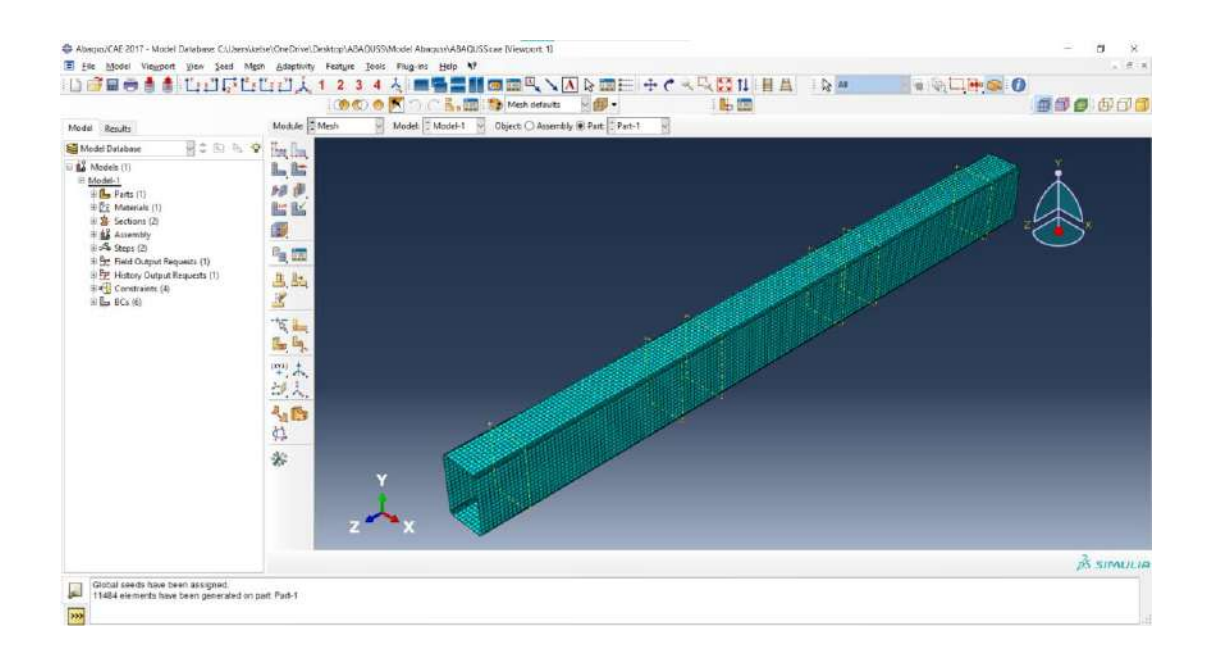

#### 9. Membuat Job, pada Module: Pilih Job.

| Abeque/CAE 2017 - Model Database: Childre<br>E Elle Model Viewport View Seed                                                                                                    | nkelsel.OneDnier.DmitropVA84QUSSI.Model AbargumVABAQUSS.care (Viewport 1)<br>Might | - 0 ×<br>.** |
|----------------------------------------------------------------------------------------------------|------------------------------------------------------------------------------------|--------------|
|                                                                                                    |                                                                                    |              |
|                                                                                                    |                                                                                    |              |
| Model Results                                                                                                    | Model : Men Model : Nodel : Unject (Taplenoy & Part : Part)                        |              |
| Model Dotabase 🔄 🗘 🖄                                                                                                    | Property                                                                           |              |
| Models (1)                                                                                                    | L Assembly                                                                         |              |
| (a) Bas Parts (1)                                                                                                    | 10 Distanction                                                                     |              |
| in Dr. Materials (1)                                                                                                    | Har Lord                                                                           |              |
| (i) 😫 Sections (2)                                                                                                    | Mah                                                                                |              |
| Burg Steps (2)                                                                                                    | Depression                                                                         |              |
| (ii) 😫 Field Output Requests (1)                                                                                                    | Visualization                                                                      |              |
| History Output Requests (1)                                                                                                    | B dt. Seton                                                                        |              |
| Constraints (4)                                                                                                    | X                                                                                  |              |
|                                                                                                    |                                                                                    |              |
|                                                                                                    |                                                                                    |              |
|                                                                                                    |                                                                                    |              |
|                                                                                                    | """"大                                                                              |              |
|                                                                                                    | - 出入                                                                               |              |
|                                                                                                    |                                                                                    |              |
|                                                                                                    |                                                                                    |              |
|                                                                                                    | 9.4                                                                                |              |
|                                                                                                    | *                                                                                  |              |
|                                                                                                    | Y                                                                                  |              |
|                                                                                                    |                                                                                    |              |
|                                                                                                    |                                                                                    |              |
|                                                                                                    | Z X                                                                                |              |
|                                                                                                    |                                                                                    | Asimula      |
| Global seeds have been assigned.                                                                                                    | ne part Partid                                                                     |              |
| The second second secon |                                                                                    |              |
| ····                                                                                                    |                                                                                    | 5.           |

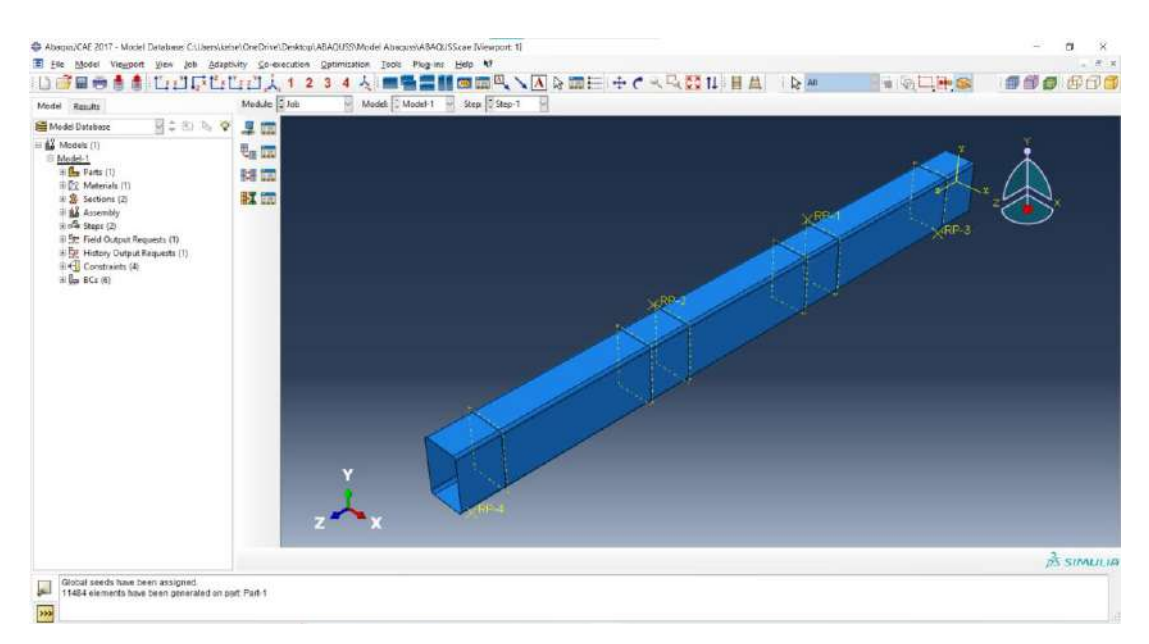

Klik Create Job – Pada Create Job, Klik Continue... – Pada Edit Job, Klik Ok.

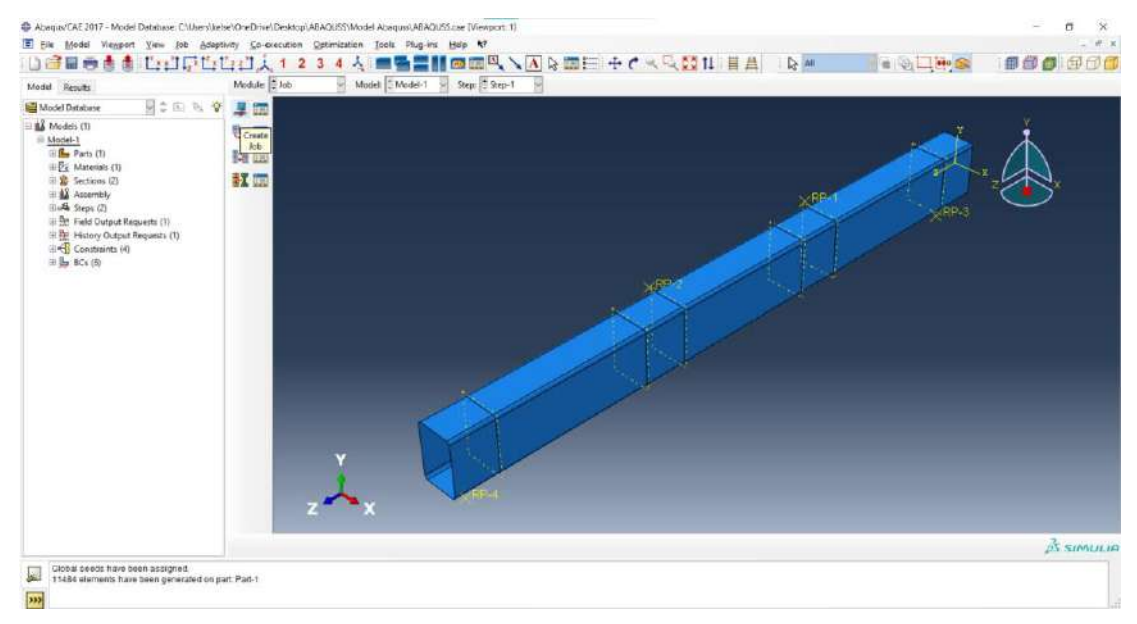

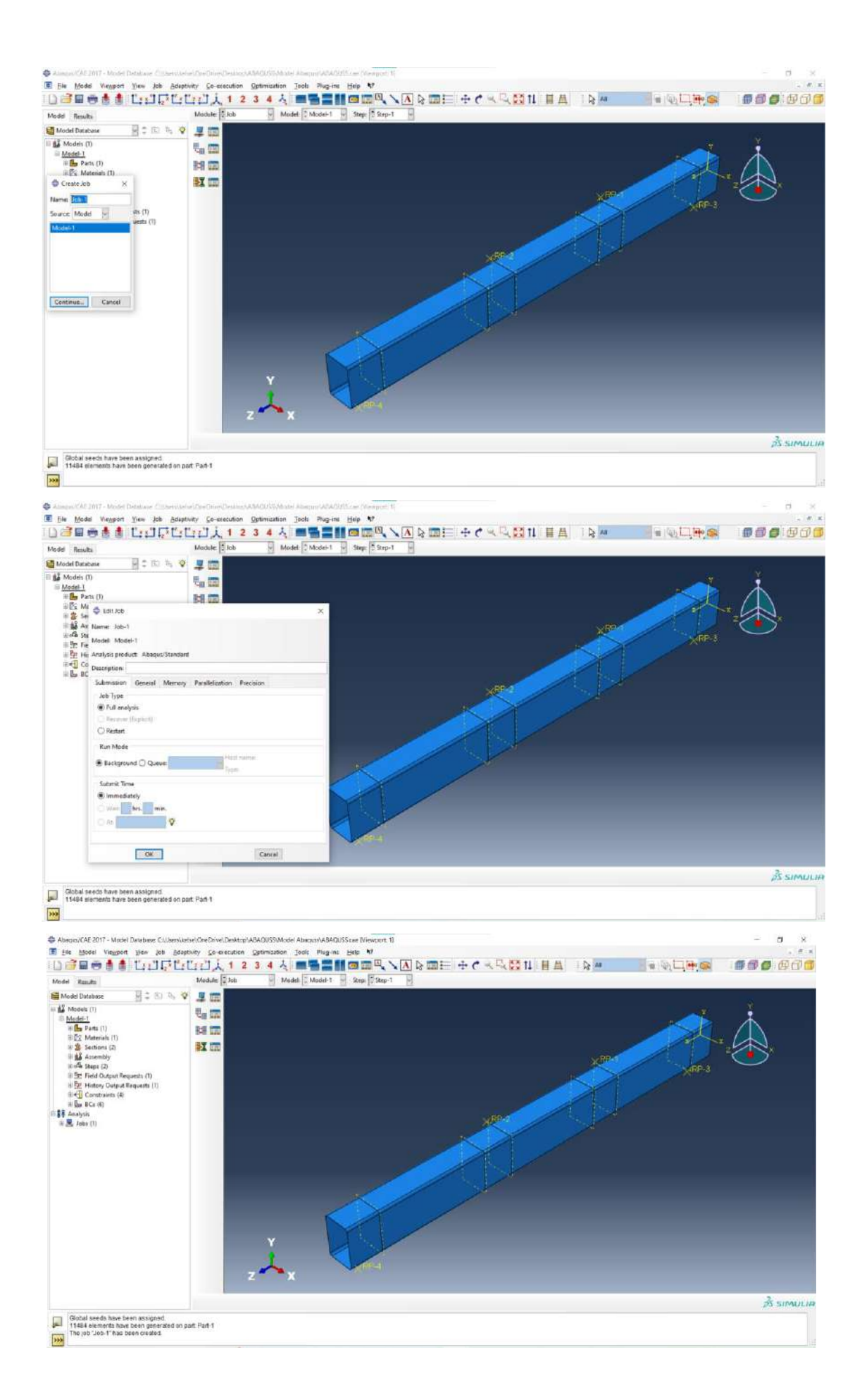

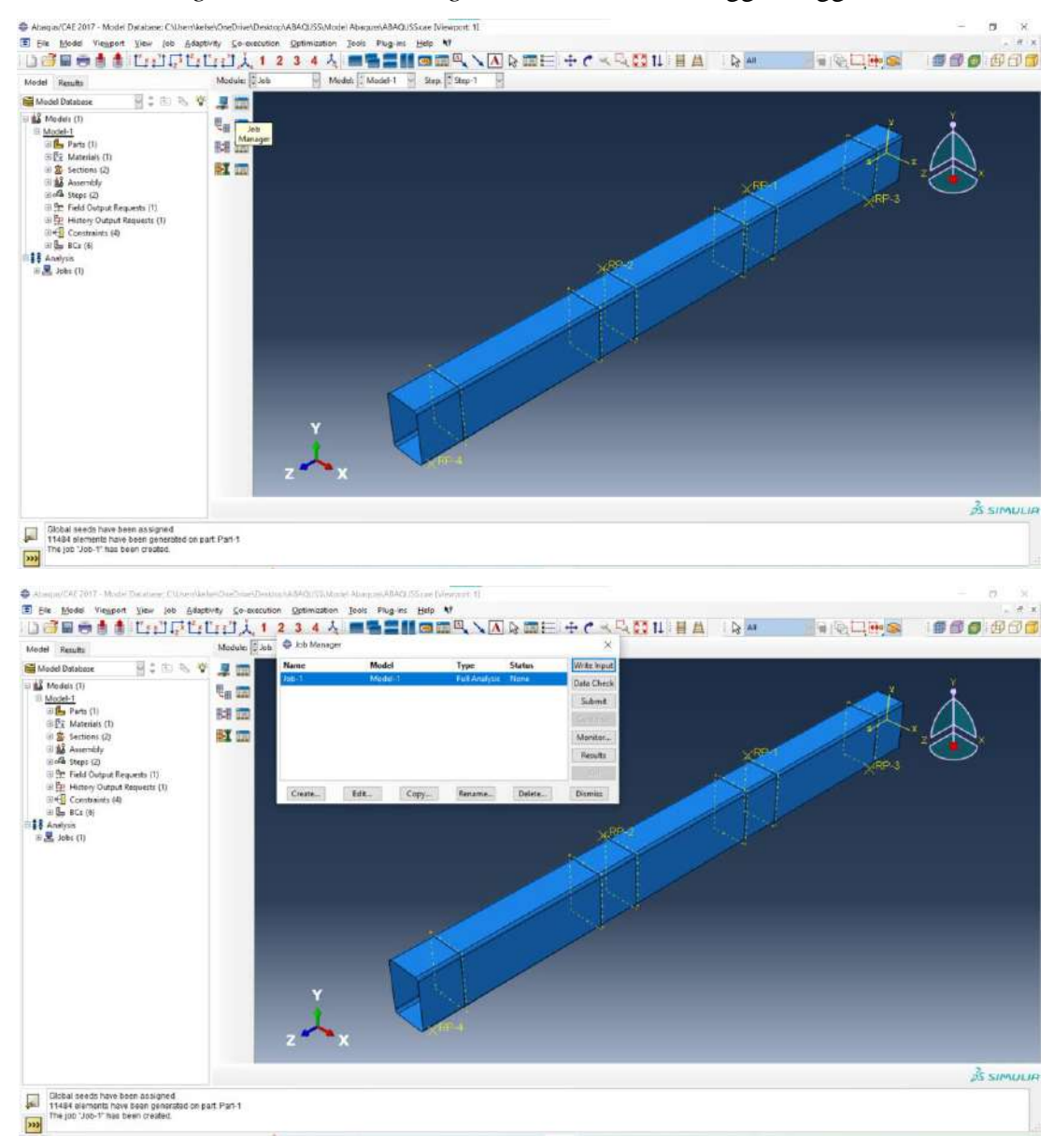

Klik Job Manager – Pada Job Manager, Klik Submit – Tunggu hingga selesai run.

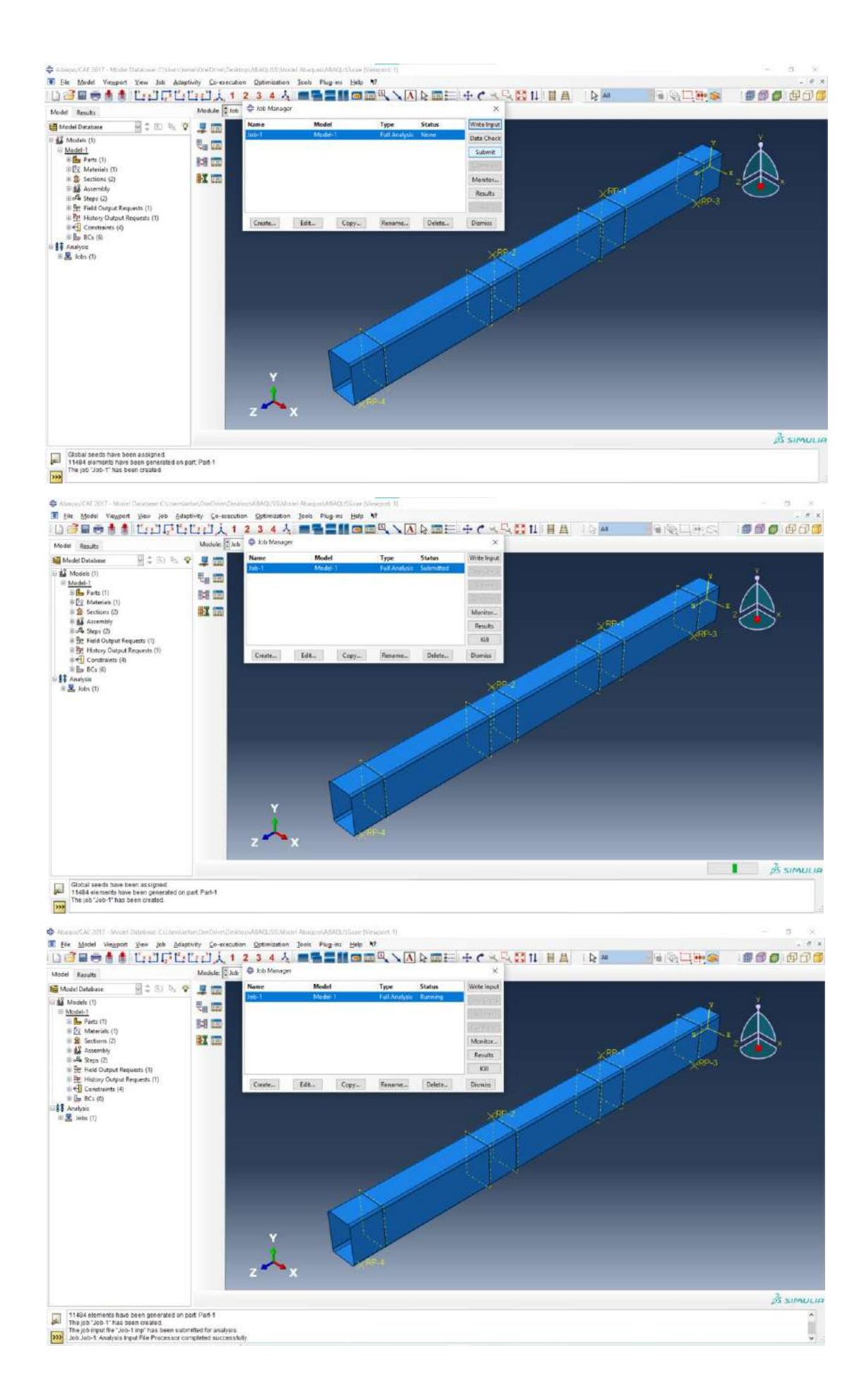

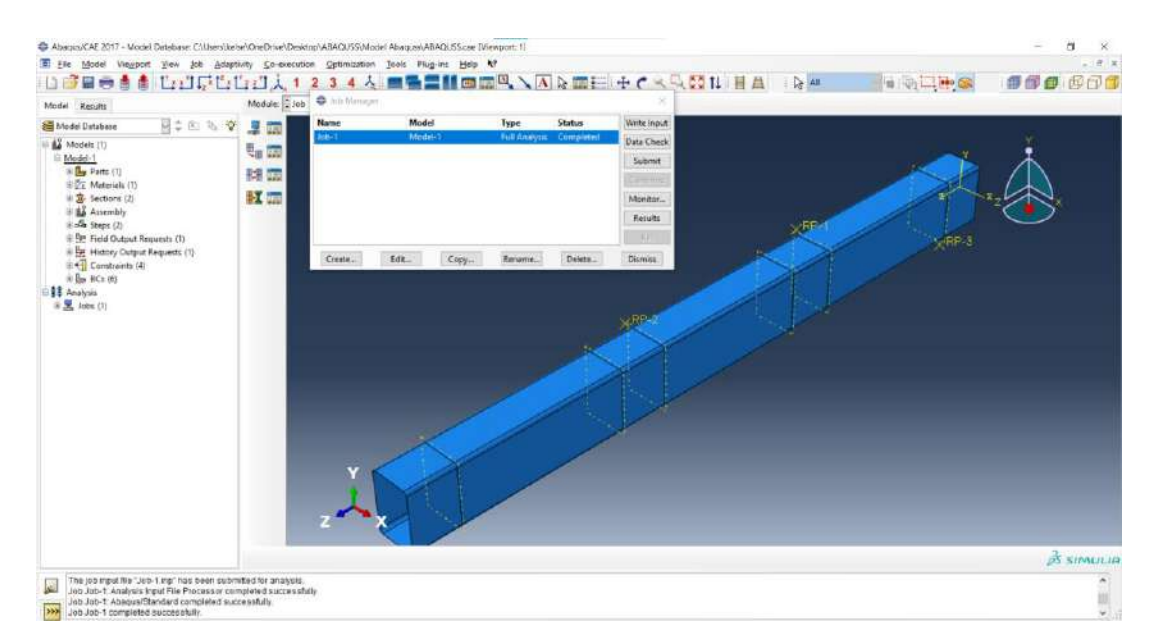

Setelah Status Completed, Pada Job Manager, Klik Results – Klik Plot Countours on

#### Deformed Shape.

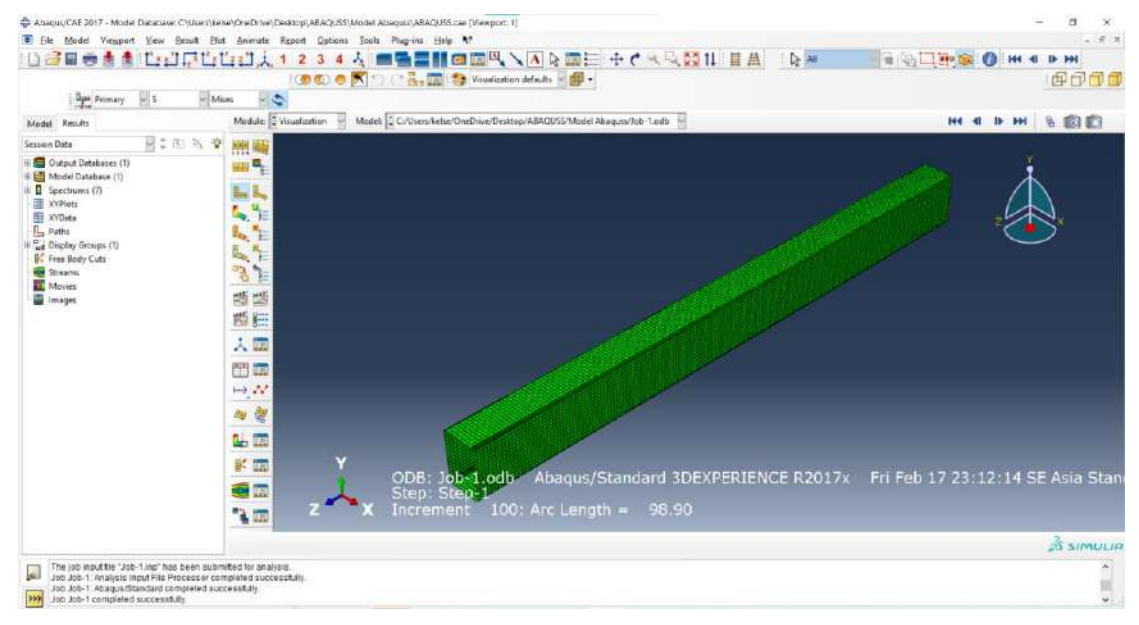

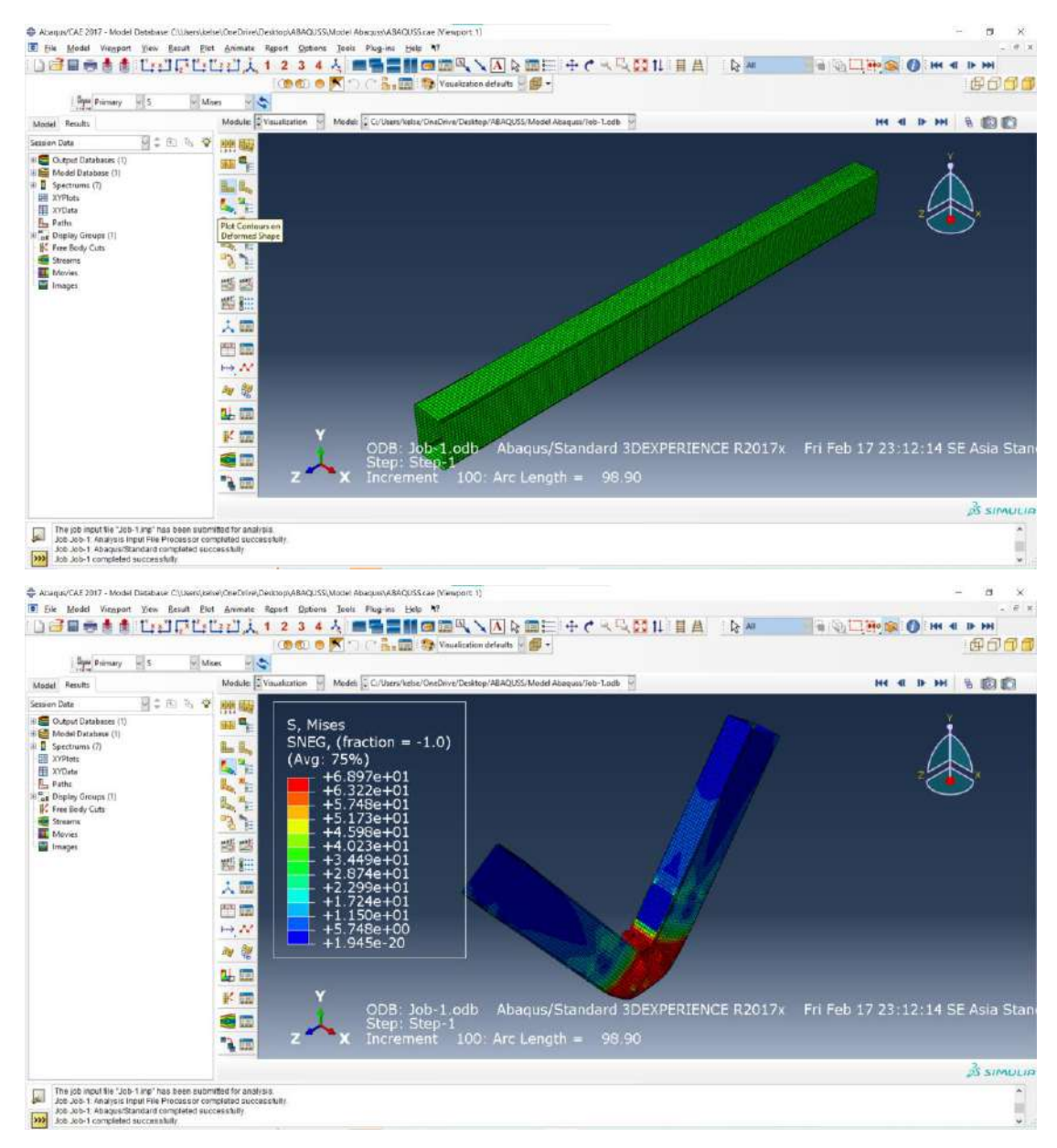

Jika ingin melihat hasil dalam grafik Force Vs Displacement:

- Klik Create XY Data Klik ODB Field Output Klik Continue... Pada XY Data from ODB Field Output, Variables – Output Variables pilih Unique Nodal – Klik RF: Reaction Force – Centang RF2 – Klik U: Spatial Displacement – Centang U2 – Klik Element/Nodes – Klik SET-5 – Klik Plot.
- Klik Create XY Data Klik Operate on XY Data Klik Continue... Pada Operate on XY Data, ketik seperti digambar – Klik Plot Expression.

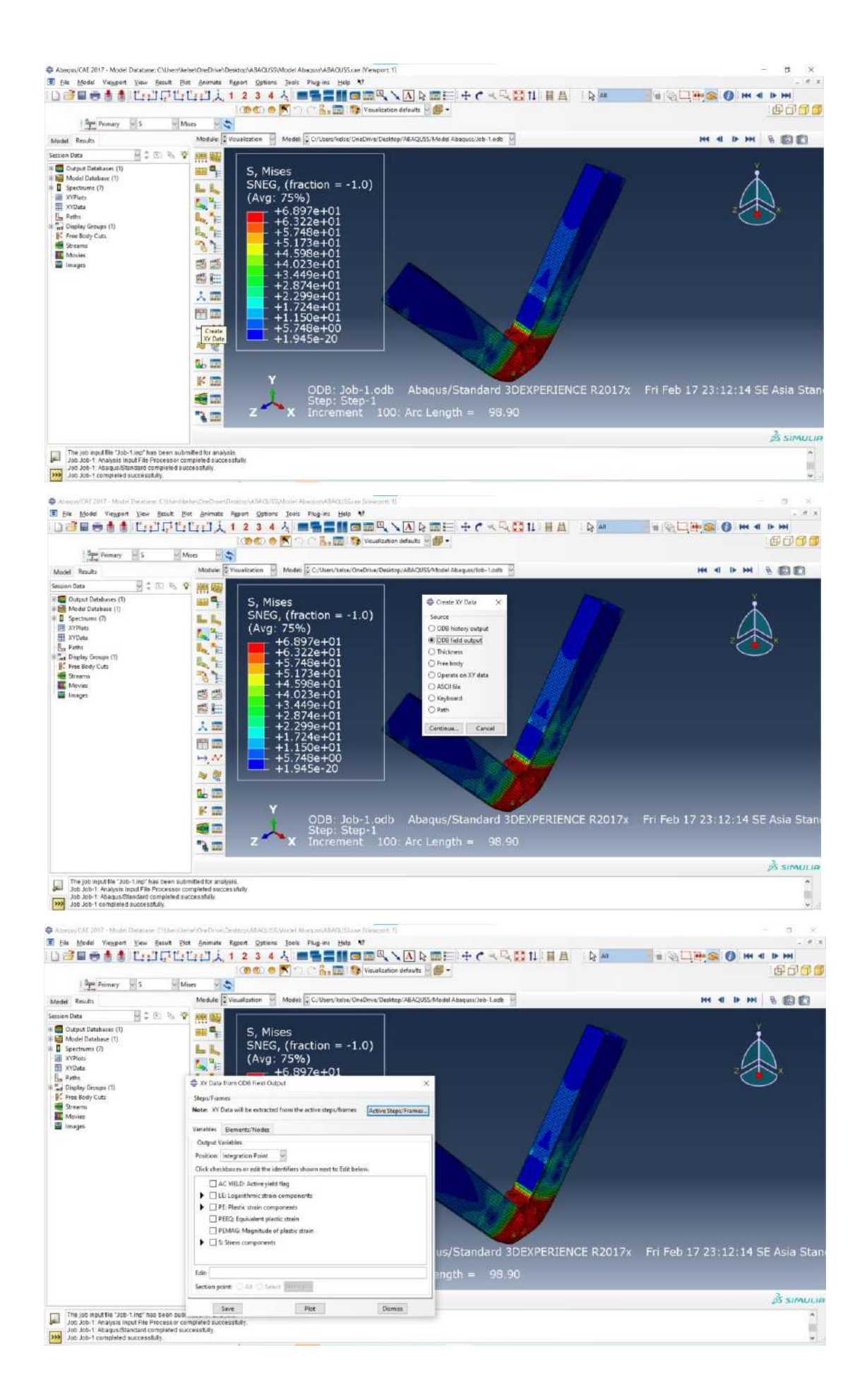

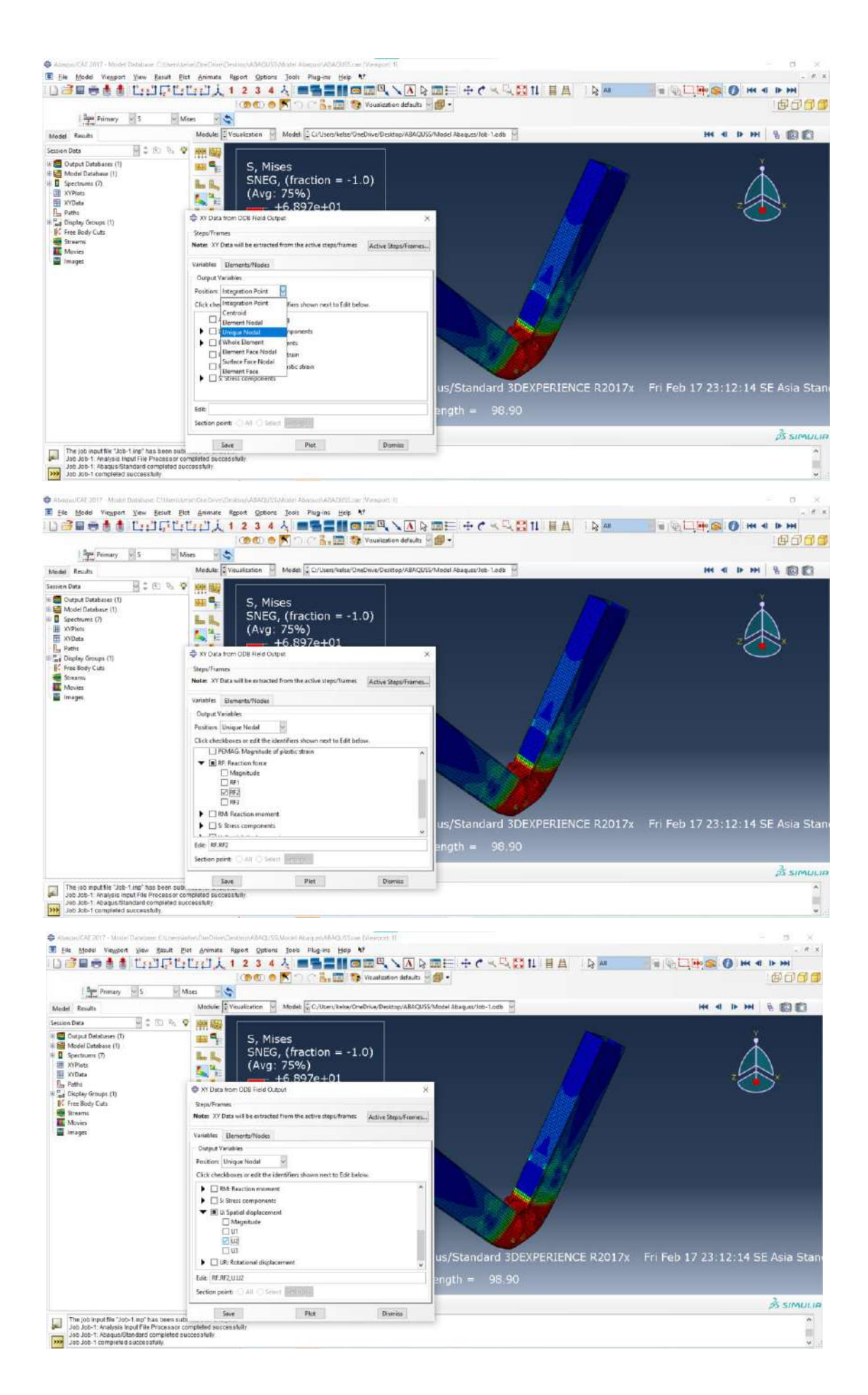

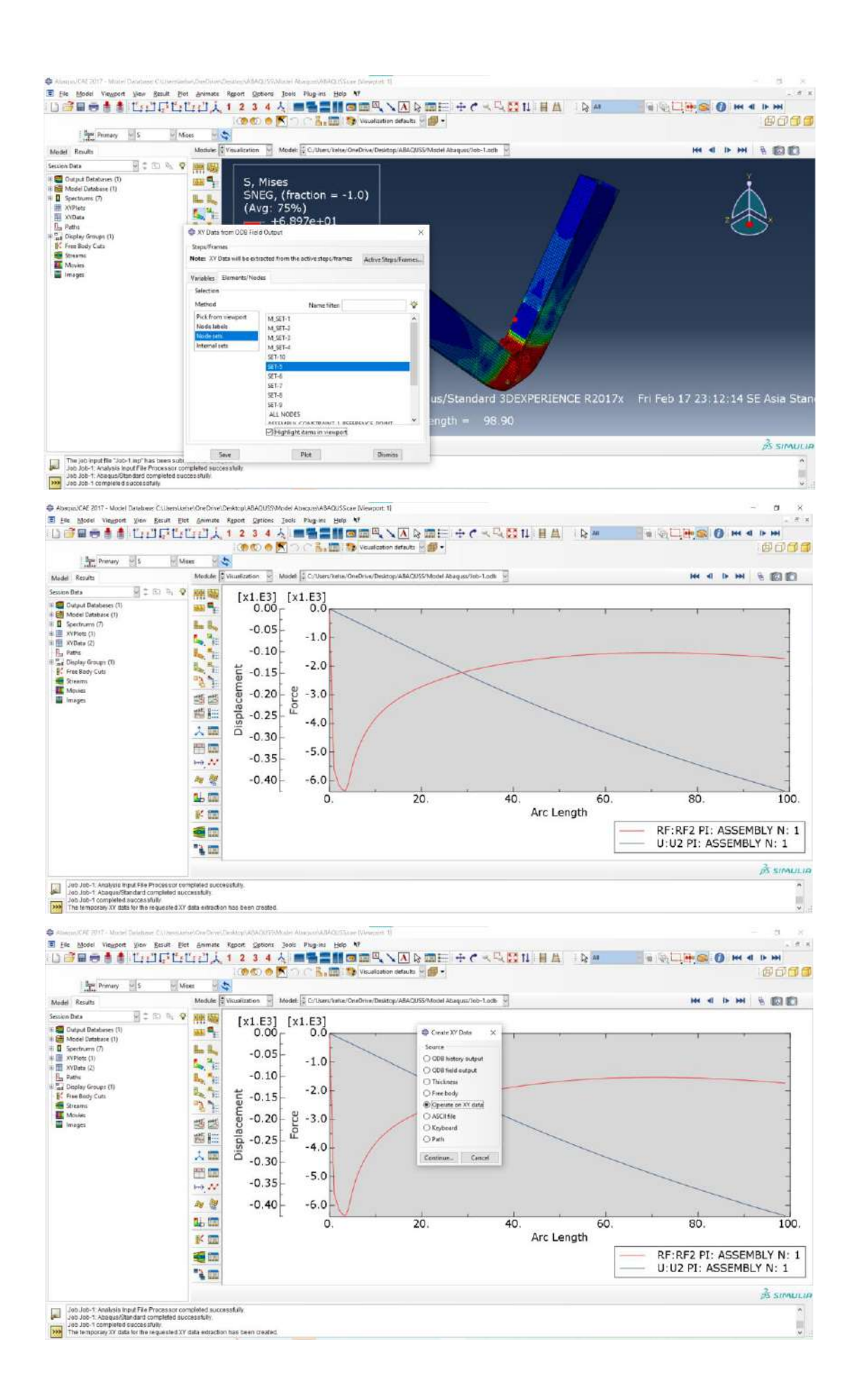

| light Drimary with S                                                                                                    | Mars U.S.                                                                                                    | 1                                                                                                    |                                                                                                    |                                                                                                    |                        |                              |                                  |                                       |                                                                                                    |
|----------------------------------------------------------------------------------------------------|----------------------------------------------------------------------------------------------------|----------------------------------------------------------------------------------------------------|----------------------------------------------------------------------------------------------------|----------------------------------------------------------------------------------------------------|------------------------|------------------------------|----------------------------------|---------------------------------------|----------------------------------------------------------------------------------------------------|
| Results                                                                                                    | Module:                                                                                                    | icualization V M                                                                                                    | kodetti 🛱 C./Ukaru/keisa/Drve                                                                                                    | Drive/Decktop/AEAQUS                                                                                                    | 5/Model Abaques/Job    | -1.odb                       |                                  | Het 41 15-                            | H 8 101                                                                                                    |
| Data 🗟 🗘 🕅                                                                                                    | ◎ 麻服                                                                                                    | [x1 E3]                                                                                                    | [x1 E3]                                                                                                    |                                                                                                    |                        |                              |                                  |                                       |                                                                                                    |
| utput Detabeses (1)                                                                                                    | -                                                                                                    | 0.00                                                                                                    | 0.0                                                                                                    |                                                                                                    |                        | 1 14                         |                                  | 1                                     |                                                                                                    |
| sectrums (7)                                                                                                    | the los                                                                                                    | 0.05                                                                                                    | -                                                                                                    | < C                                                                                                    |                        |                              |                                  |                                       |                                                                                                    |
| (Piets (1)<br>VDeta (2)                                                                                                    | 1. Ye                                                                                                    | -0.03                                                                                                    | Doerate on XV I                                                                                                    | Data                                                                                                    |                        |                              |                                  |                                       | ×                                                                                                    |
| aths                                                                                                    | 1. TE                                                                                                    | -0.10                                                                                                    | Enter an expression                                                                                                    | by typing and selecting )                                                                                                    | V Data and Operators   | belois                       |                                  |                                       | -                                                                                                    |
| splay Groups (1)<br>ee Body Cuts                                                                                                    | Bar. THE                                                                                                    | 5 -0.15                                                                                                    | Example: maxEnvelo                                                                                                    | ope( "XVData-2", "XVData                                                                                                    | -4") * 2.5 + "XVOate-5 | 5-                           |                                  |                                       |                                                                                                    |
| rearms<br>Invies                                                                                                    | 35                                                                                                    | Ĕ a ao                                                                                                    | a combine (-*_UHU23                                                                                                    | PE ASSEMBLY Nº 11- JEF                                                                                                    | RF2 PL ASSEMBLY N      | 12                           |                                  |                                       |                                                                                                    |
| lages                                                                                                    | 調整                                                                                                    | eg -0.20                                                                                                    | 20                                                                                                    |                                                                                                    |                        |                              |                                  |                                       |                                                                                                    |
|                                                                                                    | ES 855                                                                                                    | a -0.25                                                                                                    | LL XY Dota                                                                                                    |                                                                                                    |                        |                              | 10                               | Operators<br>Au XVData float or inter |                                                                                                    |
|                                                                                                    | 1.00                                                                                                    | ă -0 30                                                                                                    | Name                                                                                                    | Description                                                                                                    |                        |                              | ×                                | X - XVData                            | P                                                                                                    |
|                                                                                                    | (11) CE                                                                                                    | -0.50                                                                                                    | JIF/IIF2 PL ASSEM                                                                                                    | From Field Data: REREZ                                                                                                    | at part instance ASSE  | MBCY and                     |                                  | t - integer                           |                                                                                                    |
|                                                                                                    | $\mapsto \mathcal{M}$                                                                                                    | -0.35                                                                                                    | UNDE PE ASSEMBL                                                                                                    | From Field Data: U/U2 a                                                                                                    | t part instance ASSEM  | IULY node                    |                                  | F - float                             |                                                                                                    |
|                                                                                                    |                                                                                                    | -0.40                                                                                                    |                                                                                                    |                                                                                                    |                        |                              |                                  | sku(A)                                | -                                                                                                    |
|                                                                                                    | 11. 170                                                                                                    | L                                                                                                    |                                                                                                    |                                                                                                    |                        |                              |                                  | acos(A)                               | 10                                                                                                    |
|                                                                                                    | 21.4 1000                                                                                                    |                                                                                                    |                                                                                                    |                                                                                                    |                        |                              |                                  | atin(A)                               | 1                                                                                                    |
|                                                                                                    | II* SAME                                                                                                    |                                                                                                    |                                                                                                    |                                                                                                    |                        |                              |                                  | atan(A)<br>avg((A,A,))                | RIV N                                                                                                    |
|                                                                                                    |                                                                                                    |                                                                                                    |                                                                                                    |                                                                                                    |                        |                              |                                  | butterworthFilter(X,F)                | Y N 1                                                                                                    |
|                                                                                                    | <b>*</b>                                                                                                    |                                                                                                    |                                                                                                    |                                                                                                    |                        |                              |                                  | chebythev2Filter(X,F,F)               |                                                                                                    |
|                                                                                                    |                                                                                                    |                                                                                                    |                                                                                                    |                                                                                                    |                        |                              |                                  | combine(X,30)                         | BSSIN                                                                                                    |
|                                                                                                    |                                                                                                    |                                                                                                    |                                                                                                    |                                                                                                    |                        |                              |                                  | easily (                              |                                                                                                    |
| ob Job-1. Analysis input File Process                                                                                                    | sor completed succes                                                                                                    | stuly.                                                                                                    | Add to Expression                                                                                                    | Slip checks                                                                                                    |                        |                              |                                  | cosh(A)                               |                                                                                                    |
| bb John T. Analysis input File Process<br>on John T. Acages-Stanlard companies<br>John John Tompieled successfully<br>he temporary XY data for the request<br>av/CAE 2017 - Model Database: CLUse<br>Model Viewport See Status                                                                                                    | eor completed success<br>ed successfully.<br>ted XY data extraction<br>ersi.kers/OneDrive/Dr<br>EDot Animate 1                                                                                                    | stuly<br>has been created<br>sktop/ARAOUSSIVMo<br>Iggrott Options 1                                                                                                    | Add to Expression<br>Create XV Di<br>clei Abscure/ABAQ/XScore<br>lools Plug-ins Help X                                                                                                    | Skip checks                                                                                                    | lave Ac.               | Plet Topression              | Clear Expression                 | (crsh)A)<br>Cancel                    | - 0                                                                                                    |
| 20. do-1: Analysis Input File Process<br>30. do-1: Analysis Input File Process<br>30. do-1: Camping Statuting Complete<br>30. do-1: Camping Statuting Status<br>Microsoft Status<br>Microsoft Status<br>Mic                                                                                                    | eor complete disucces<br>ed successfully.<br>led XY data extraction<br>enstance: One Drive' Drive<br>El Det Anienate I<br>La La La La La La La La La La La La La L                                                                                                    | stuh<br>has been created<br>sktop/ARAOUSSWio<br>(geott Options )<br>2 3 4 4<br>(0 1 0 1 1 1                                                                                                    | Additic Expression<br>Create XV Dr<br>def Absource/ABAQUSScer<br>Flog-ins_Help X                                                                                                    | Skip checks<br>sta<br>Micropott: 11<br>7<br>7<br>7<br>7<br>7<br>7<br>7<br>7<br>7<br>7<br>7<br>7<br>7                                                                                                    | see Ac                 | Pertopense<br>N C. C. 11 H A | Clear Sepression                 | (cosh)A)<br>Cancel                    | - a<br>44 b bd                                                                                                    |
| bb Job-1: Analysis Input File Process<br>0. Job-1: Anagas/Stantust complete<br>30. Job 1: Complete access shift<br>is innocess XY Side for the results<br>Include 2017 - Model Desberrer CLUse<br>Roded Vieges See Search<br>Search<br>Search<br>Search<br>Search                                                                                                    | opriormipieted success<br>sourcesstuhy.<br>Is distributed and the extraction<br>ers). Let set (Dre Drive').<br>De Bet Animate I<br>Est La La La La La La La La La La La La La                                                                                                    | shuh;<br>hat been created<br>sktop/ADACUSS/Mo<br>(goot gptions 1<br>2 3 4 2<br>(0 1 0 1                                                                                                    | Add to Expression                                                                                                    | Skip checks                                                                                                    | Save As.               | Pintopentan                  | Clear Sepression                 | Cancel                                | - 0<br>                                                                                                    |
| bb Job - 1: Analysis Input File Photose<br>0: Job - 1: Anaque/Stantard complete<br>0: Job - 1: Complete accessitul<br>to immonian XY Side for the result<br>Model Vision 2000 Sector State<br>Model Vision 2000 Sector State<br>1: Sector Phonosy Side Science State<br>Results<br>Main State<br>Main State                                                                                                    | adr completed success<br>adr completed success<br>the successfully<br>led 33Y data extinction<br>The Ext Animate I<br>I get Animate I<br>Material Animate I<br>Module (2)<br>Material Animate I<br>Module (2)                                                                                                    | stuty.<br>has been created<br>sktop (ABACUSS)/Mo<br>isport Options 1<br>1 2 3 4 3<br>0 0 0 0 0<br>ispatization 0 M                                                                                                    | Add to Expression<br>Create XV D<br>del Absoure/ABAQUSS.com<br>Gods Plag-int Beig N<br>Company Add AQUES.com<br>Company Add AQUES.com<br>Com<br>Com<br>Com<br>Com<br>Com<br>Com<br>Com<br>Com<br>Com<br>C                                                                                                    | Skip check                                                                                                    | Save Ac.               | Pintopresiden                | Clear Sepremiers                 | Cancel<br>Cancel                      | - 0<br>4 4 1- M<br>9 0<br>10<br>8 0                                                                                     |
| bb Job - 1: Analysis Input File Process<br>0: Job - 1: Analysis Input File Process<br>0: Job - 1: Complete discussishifty<br>to Innocess XY disk for the results<br>Model Viewson gree gene<br>1: gene Pomany (0) 5<br>1: gene Pomany (0) 5<br>Results<br>Results<br>Re                                                                                                    | adr completed success<br>adr completed success<br>the successfully<br>bed 33Y data extinction<br>The Ext. Lensel One Drive Dr<br>Blott                                                                                                    | stuty:<br>has been created<br>sktrp:\ABACUSSIVio<br>ignort _getors ]<br>1 2 3 4 4<br>1 2 3 4 5<br>invefication 0 M<br>[x1.E3]                                                                                                    | Additis Expression<br>Create XV Di<br>del Abarguev All AQUISScore<br>Gols Phogram Eddy<br>Cols Phogram Eddy<br>Rodell C. Uber Viceber Dre                                                                                                    | Diseport 1)<br>7<br>Weeport 1)<br>7<br>9<br>9<br>9<br>9<br>9<br>9<br>9<br>9<br>9<br>9<br>9<br>9<br>9                                                                                                    | Shore As_              | Pintopresiden                | Clear Sepremiers                 | Cancel                                | - 0<br>(9)<br>(9)<br>(9)<br>(9)<br>(9)<br>(9)<br>(9)<br>(9)<br>(9)<br>(9)                                               |
| D John T. Analysis Impa File Photose<br>D John T. Analysis Impa File Photose<br>D John T. Analysis Impact and competen-<br>tic CAI 2017 - Model Deleherer CUbe<br><u>Model</u> Visugent <u>View Execut</u><br><u>See Impact 2017</u> - Model Deleherer CUbe<br><u>Model</u> Visugent <u>View Execut</u><br><u>See Impact 2017</u> - Model Deleherer CUbe<br><u>Model</u> Visugent <u>View Execut</u><br><u>See Impact 2017</u> - See <u>See Impact 2017</u><br><u>Results</u><br>Inter <u>See Orthopology</u> (S. 10)<br><u>Results</u><br>Inter <u>See Orthopology</u> (S. 10)<br><u>Results</u><br>Inter <u>See Orthopology</u> (S. 10)<br><u>Results</u><br>Inter <u>See Orthopology</u> (S. 10)<br><u>Results</u><br>Inter <u>See Orthopology</u> (S. 10)<br><u>Results</u><br>Inter <u>See Orthopology</u> (S. 10)<br><u>Results</u><br><u>Results</u><br><u>Result</u> | pprompiled succession<br>ers successive.<br>ers successive.<br>ers (striver) the Driver (Dr<br>Blett Animate II<br>(Cr Cr 2 all , Å, 1)<br>Masser<br>Medulet (2)<br>h (2)<br>h (2 | stuh):<br>has been cleated<br>sktop ABAOUSSWe<br>lagoont Options 1<br>1 2 3 4 2<br>invalidation M<br>[x1.E3]<br>6.0 - /                                                                                                    | Addito Expression<br>Courte XI Di<br>Courte XI Di<br>Courte XI DI<br>Courte XI DI  | Cherroport 11                                                                                                    | Store Ac.              | Pertopresion                 | Cher Seprement                   | contila)<br>Concet                    | - a<br>- a<br>- 9<br>- 9<br>- 9<br>- 9<br>- 9<br>- 9<br>- 9<br>- 9<br>- 9<br>- 9                                        |
| ed John 1. Analysis Imput File Photoses<br>In John 7. Analysis Angular Statutute Comparison<br>In John 7. Analysis Analysis Internet Charge<br>Internet Photoses Internet Charge<br>Internet Photoses                                                                                                    | er completed success<br>el successituir:<br>en licitar data estraction<br>en licitar d'arta estraction<br>en licitar d'arta estraction<br>en licitar d'arta estraction<br>en licitar d'arta estraction<br>en licitar d'arta estraction<br>en licitar d'arta estraction<br>en licitar d'arta estraction<br>en licitar d'arta estraction<br>estraction estraction<br>estraction<br>estraction<br>estraction                                                                                                    | stuh);<br>has been cleated<br>sktop ABAOUSSWe<br>(getons )<br>1 2 3 4 2<br>insufication M<br>[x1.E3]<br>6.0                                                                                                    | Addito Expression                                                                                                    | Stip Overla                                                                                                    | Save As.               | Plot Representation          | Clear Sepremiers                 | contrial<br>Cancel                    | - a<br>(4 4 b b)<br>(5 6)                                                                                               |
| b.dot-1. Analysis in put File Photose<br>a .dot-1. Analysis in put File Photose<br>a .dot-1. Analysis in the manual<br>with Photose<br>with Photose<br>with Photose<br>with Photose<br>with Photose<br>with Photose<br>with Deblece (1)<br>dot Deblece (1)<br>dot Deblece (1)<br>dot Deblece (1)<br>dot Deblece (1)<br>become (1)<br>Deble (1)<br>Deble (1)<br>D                                                                                                    | ers Letter Ore Diret Die<br>Masser<br>Masser<br>Mass                                                                                                    | stuty,<br>has been cleated<br>setup/ADACUSS/Mo<br>geont geners 1<br>1 2 3 4<br>foodication 0 M<br>[x1.E3]<br>6.0<br>5.0                                                                                                    | Addito Expression                                                                                                    | Skip Overla                                                                                                    | Save As.               | Per topreside                | Clear Sepremiers                 | contrial<br>Cancel                    | - 0<br>4 4 1 1 1 1 1                                                                                                    |
| Dob-1: Analysis input File Photose     Dob-1: Analysis input File Photose     Dob-1: Comprised and compare     Dob-1: Comprised and compare     Dob-1: Comprised and the sequence     Dobe 1: Dobe 1: Dob                                                                                                    | or completed success<br>to successfully.<br>Wd 377 data extraction<br>erst (strict) de Direct()<br>En Ext. gammate<br>Ext. gammate<br>Module:                                                                                                    | stuty<br>has been cealed<br>stop VARAUSSMo<br>gent grant J<br>1 2 3 4 4<br>inselication M<br>[x1.E3]<br>6.0<br>5.0                                                                                                    | Addits Expression                                                                                                    | Skip Overla                                                                                                    | Short At-              | Pertupresidan                | Clear Sepremiers                 | contrial<br>Cancel                    | - a<br>                                                                                                    |
| b John T. Analysis Input File Photose<br>John T. Analysis Input File Photose<br>John T. Analysis Input File Photose<br>Information (Constraint)<br>Model Viewport Device Scatt<br>Device Photose<br>Terminal Device Scatter<br>Terminal Device Scatter<br>Terminal De                                                                                                    | or computed successful,<br>the successful,<br>the successful,                                                                                                    | staty<br>has been created<br>setting VARACUSSIMM-<br>(gene of gations )<br>(variantian ) M<br>(x1.E3)<br>6.0<br>5.0<br>4.0                                                                                                    | Addito Expression<br>Courte XI Di<br>del AbassovABAQXScen<br>Courte XI Di<br>Courte XI Di<br>Courte XI DI<br>Courte XI DI<br>Court | Skip Oweks                                                                                                    | Inter Ac.              | Piestopresidae               | Chee Repression                  | contriat                              | н - с<br>н - б<br>С<br>С<br>В<br>В<br>В<br>М<br>В<br>В<br>В<br>И<br>С                                                   |
| 2 John T. Analysis Imput File Photose<br>D. John T. Analysis Imput File Photose<br>D. John T. Analysis Imput Tele Photose<br>Imput Telephone Imput Telephone Imput Telephone Imput<br>Model Viewgront Jene Excur<br>Source Imput Telephone Imput Telephone Imput<br>Telephone Imput Telephone Imput Telephone Imput<br>Telephone Imput Telephone Imput Telephone Imput<br>Telephone Imput Telephone Imput Telephone Imput Telephone Imput<br>Telephone Imput Telephone Imput Te                                                                                                    | or computed successful,<br>individual condensity of the condensity of the condensity o                                                                                                    | staty<br>has been created<br>setry VARACUSTANA-<br>setry VARACUSTANA-<br>setry VAR                                                                                                    | Additi Egenesien<br>Centre VVD                                                                                                    | Stip Overst                                                                                                    | ine Ac.                | Pertopresion                 | Cher Repression                  | contrial<br>Cancel                    | - 0<br>H 4 1 H H<br>1 2 H<br>1 2 H<br>1 2 H                                                                             |
| b.do-1. Analysis input File Photose<br>a Joint - Analysis input File Photose<br>(Joint - Analysis in the request<br>with a set framework Visite the request<br>with a set framework Visite the request<br>with a set framework visite the request<br>with a set framework visite the request the request<br>with a set framework visite the request the request the requ                                                                                                    | or computed success<br>et aurented success<br>with the computed success<br>with the computed success<br>with the computed success<br>before the success<br>of the computed success<br>before the success<br>the computed success<br>the success<br>before the success<br>the success<br>before the success<br>the success<br>before the success<br>the success<br>the success                                                                                                    | staty,<br>has been created<br>sitre/WA0057Me<br>(2 3 4 3<br>(0 0 0 0<br>howlineter 0<br>(x1.E3)<br>6.0<br>4.0<br>3.0<br>3.0                                                                                                    | Addito Expression                                                                                                    | Skip dwelk                                                                                                    | Sine As.               | Plot Representation          | Cher Seprement                   | contrial<br>Cancel                    | - a<br>ee et b be<br>B<br>B<br>B<br>B<br>B<br>B<br>B<br>B<br>B<br>B<br>B<br>B<br>B<br>B<br>B<br>B<br>B<br>B<br>B        |
| e John 1. Analysis in put File Photose<br>a John 7. Analysis in put File Photose<br>a John 7. Analysis in the means of<br>the functionary X1 data for the means of<br>the functionary X1 data for the means of<br>the functionary X1 data for the means of<br>the functionary X1 data for the means of<br>the functionary X1 data for the means of<br>the functionary X1 data for the means of<br>the functionary X1 data for the means of<br>the functionary X1 data for the means of<br>the functionary X1 data for the means of<br>the functionary X1 data for the means of<br>the functionary X1 data for the means of the functionary X1 data<br>the functionary X1 data for the functionary X1 data for the functionary                                                                                                    | or computed successions,<br>et autorestMA.<br>Water the succession of the succession of th                                                                                                    | staty,<br>has been created<br>setrep Vol3000000 1<br>2 2 3 4 3<br>(0 0 0 0 0 0<br>1 2 3 4 3<br>(0 0 0 0 0 0<br>0 0 0 0 0 0<br>0 0 0 0 0 0<br>0 0 0 0 0<br>0 0 0 0 0<br>0 0 0 0 0<br>0 0 0 0 0<br>0 0 0 0 0<br>0 0 0 0 0<br>0 0 0 0 0 0<br>0 0 0 0 0 0<br>0 0 0 0 0 0<br>0 0 0 0 0 0 0<br>0 0 0 0 0 0 0<br>0 0 0 0 0 0 0<br>0 0 0 0 0 0 0<br>0 0 0 0 0 0 0<br>0 0 0 0 0 0 0<br>0 0 0 0 0 0 0<br>0 0 0 0 0 0 0<br>0 0 0 0 0 0 0 0<br>0 0 0 0 0 0 0 0<br>0 0 0 0 0 0 0 0<br>0 0 0 0 0 0 0 0<br>0 0 0 0 0 0 0 0 0<br>0 0 0 0 0 0 0 0 0<br>0 0 0 0 0 0 0 0 0<br>0 0 0 0 0 0 0 0 0 0<br>0 0 0 0 0 0 0 0 0 0<br>0 0 0 0 0 0 0 0 0 0<br>0 0 0 0 0 0 0 0 0 0 0<br>0 0 0 0 0 0 0 0 0 0 0 0 0<br>0 0 0 0 0 0 0 0 0 0 0 0 0 0 0 0 0 0 0 0                                                                                                     | Addito Expression                                                                                                    | Skip Overkit  Skip Overkit  S | Save As.               | Pertopression                | Clear Seprement                  | contrial<br>Cancel                    | - a<br>4 4 b b<br>9 0<br>9 0<br>1                                                                                       |
| b.dc-1. Analysis input File Photose 0. dc-1. Analysis input File Photose 0. dc-1. Analysis in the comparison of the photose of the photose of the photos                                                                                                    | or computed successive<br>extractorestable.<br>Water of the control of the control of t                                                                                                    | staty<br>has been created<br>satisfy WBACDSSWA<br>(gent patient)<br>2 2 3 4 Å<br>(gent patient)<br>1 2 3 4 Å<br>(gent patient)<br>1 3 4 Å<br>(gent patient)<br>1 3 4 Å<br>(gent patient)<br>1 3 4 Å<br>(gent pat | Addits Expression                                                                                                    | Skip Overla                                                                                                    | Inter Ac.              | Per topreside                | Clear Sepremiers                 | contrial<br>Cancel                    | 0 -<br>H 4 9 H<br>0 0 1                                                                                                 |
| b.dc-1. Analysis input File Photose 0. Adv-1. Analysis input File Photose 0. Adv-1. Analysis in the comparation of compared to the comparation of the photose of the comparation of the photose of the comparation of the comparation of the                                                                                                    | or computed succession<br>is succession.<br>Water of the contract of the contract<br>is succession of the contract of the contract<br>is succession of the contract of the contract<br>of the contract of the contract of the contract<br>of the contract of the contract of the contract of the contract<br>of the contract of the contract of the                                                                                                    | staty<br>high been created<br>setting VARADUSSIMA<br>(gener Systems 1)<br>invertication () M<br>[x1.E3]<br>6.0<br>5.0<br>4.0<br>2.0                                                                                                    | Addits Expression                                                                                                    | Step overla                                                                                                    | Sing As.               | Pertopression                | Cher Expression                  | contration<br>Concel                  | - 0<br>4 4 b bb<br>9 7<br>9 7                                                                                           |
| ab John 1. Analysis imput File Photoses<br>an John 7. Analysis and Statustical Complexity<br>and John 2. Analysis of the section of the equation<br>with California and the section of the section of the<br>file of the section of the section of the section of the<br>file of the section of the section of the section of the<br>file of the section of the section of the section of the<br>file of the section of the section of the section of the<br>file of the section of the section of the section of the<br>file of the section of the section of the section of the<br>file of the section of the section of the section of the<br>file of the section of the section of the section of the<br>section of the section of the section of the section of the<br>section of the section of the section of the section of the<br>section of the section of the section of the section of the<br>section of the section of the section of the section of the<br>section of the section of the section of the section of the section of the<br>section of the section of the section of the section of the section of the<br>section of the section of the section of the section of the section of the<br>section of the section of the section of the section of the section of the section of the section of the<br>section of the section of the section of t                                                                                                    | or computed successful,<br>we successful,<br>we su                                                                                                    | staty<br>has been created<br>setre WAR-0057M-0057M-000                                                                                                    | Addito Expression                                                                                                    | Skip Owek                                                                                                    | Sine As.               |                              | Cher Expression                  | contrial<br>Cancel                    | - 0<br>(4 d b b)<br>(9 f)<br>(9 f)                                                                                      |
| b. John - 1. Analysis in put File Photose<br>a John - Nangaun/Stand Complete<br>a John - Nangaun/Stand Complete<br>is formcomercy V1 data for the requests<br>with a John - Nangaun<br>with a John - Nangaun<br>memory of the second second<br>memory of the second second<br>memory of the second second<br>memory of the second second<br>memory of the second second second<br>memory of the second second second second<br>memory of the second second second second second<br>memory of the second second second second second second<br>memory of the second second                                                                                                    | promptite success<br>es aurent de success<br>website de la constance<br>es la reconstance<br>es la reconstance<br>es la reconstance<br>es la reconstance<br>estance estance<br>estance estance<br>estance<br>estance estance<br>estance<br>estance estance<br>estance<br>estanco<br>estance<br>estance<br>estance<br>estance<br>estanco                                                                                                    | starban created<br>storp VORODSTWC<br>storp VORODSTWC<br>storp VORODSTWC<br>1 2 3 4 3<br>( • • • • • • • • • • • • • • • • • • •                                                                                                    | Addito Expression                                                                                                    | Skip chuck                                                                                                    | Sine Ac.               | Per la preside               | Cher Seprement                   | contrial<br>Cancel                    | - a<br>« d b m<br>96<br>-                                                                                               |
| D John 1. Analysis input File Photose<br>D John John 7. Analysis input File Photose<br>D John 7. Analysis input File Photose<br>to Americana (V) table to the means of<br>the Americana (V) table to the means of<br>the Americana (V) table to the means of the means of<br>the Americana (V) table to the means of the means of<br>the Americana (V) table to the means of the means of the means of<br>the Americana (V) table to the means of the means of the means of the means of<br>the Americana (V) table to the means of the means of the means                                                                                                    | or computed success<br>et aurorestM.<br>Water the success<br>Water the success<br>Manual of the success<br>Manual of the suc                                                                                                    | stary<br>has been created<br>story VORCOSTM<br>2 3 4 3<br>(0 0 0 0 0<br>1 2 3 4 3<br>(0 0 0 0 0<br>1 2 3 4 3<br>(0 0 0 0 0<br>0 0 0<br>1 2 3 4 3<br>0 0 0 0<br>0 0<br>0 0<br>0 0<br>0 0<br>0 0<br>0                                                                                                    | Addito Expression                                                                                                    | Skip Overk                                                                                                    | InterAc.               |                              |                                  | contrial<br>Cancel                    | - 0<br>(4 4 b b)<br>(2 0<br>)<br>)<br>)<br>)<br>)<br>)<br>)<br>)<br>)<br>)<br>)<br>)<br>)<br>)<br>)<br>)<br>)<br>)<br>) |
| D Joh 1. Analysis input File Photose<br>D Joh 1. Analysis input File Photose<br>D Joh 1. Analysis input File Photose<br>to John 2. Analysis in the request<br>to John 2. Analysis in the request<br>with a set of the set of the request<br>with a set of the set of the set of the set<br><b>Photose</b> (1)<br><b>Photose</b> (1)<br><b>Photos</b>                                                                                                    | or computed successive<br>extractorestations<br>with the contractorestation<br>in the contractorestation<br>in the contractorestation                                                                                                    | staty<br>has been created<br>setting WBACUSSIMM-<br>gent patients 1<br>2 3 4 Å<br>( • • • • • • •<br>1 2 3 4 Å<br>( • • • • • •<br>1 2 3 4 Å<br>( • • • • • •<br>1 2 3 4 Å<br>( • • • • • • •<br>1 2 3 4 Å<br>( • • • • • • •<br>1 2 3 4 Å<br>( • • • • • • • •<br>1 2 3 4 Å<br>( • • • • • • • • •<br>1 2 3 4 Å<br>( • • • • • • • • • •<br>1 2 3 4 Å<br>( • • • • • • • • • • • • • • • • • • •                                                                                                    | Addits Expression                                                                                                    | Skip Overla                                                                                                    | Inter Ac.              | Pertupreside                 | Cher Bepressen<br>2 Al 10 10     | Consta<br>Const<br>He d b<br>         | - a<br>4 4 1 - 14<br>(1) 1<br>1<br>1<br>1<br>1<br>1<br>1<br>1<br>1<br>1<br>1<br>1<br>1<br>1                             |
| D John 1. Analysis imput File Photose<br>D John 2. Analysis imput File Photose<br>D John 2. Analysis imput file Photose<br>to more analysis in the request<br>to more analysis in the request<br>with 2. 2017 - Model Destermer CUber<br>D John 2. Analysis in the request<br>D John 2. Analysis in the request<br>D Joh                                                                                                    | in computed successive<br>excessive durates with the successive<br>with the computed successive durates with the successive<br>with the computed successive durates with the successive<br>of the successive durates with the successive durates with the successive<br>durates with the successive durates with the successive durat                                                                                                    | stary<br>has been created<br>satury VAR/CUSSIMA<br>(Sec) Splene 1<br>2 3 4 Å<br>(Sec) Splene 1<br>(X1.E3)<br>6.0<br>4.0<br>2.0<br>1.0<br>0.0<br>0.                                                                                                    | Addits Expression                                                                                                    | Skip Overla                                                                                                    | Inter Ac.              | Perterence                   | Cher Bepressen<br>2 Al 10 10<br> | Constitution (1997)                   | - a<br>4 4 1 - 34<br>(1) 1<br>4 1<br>400.                                                                               |

Jika ingin melihat data dalam angka tabel excel, Klik *Plug-ins* – Klik *Tools* – Klik *Excel Utilities*... – Pada *Excel Utilities*, Klik *From Current XY Plot* – Klik Ok.

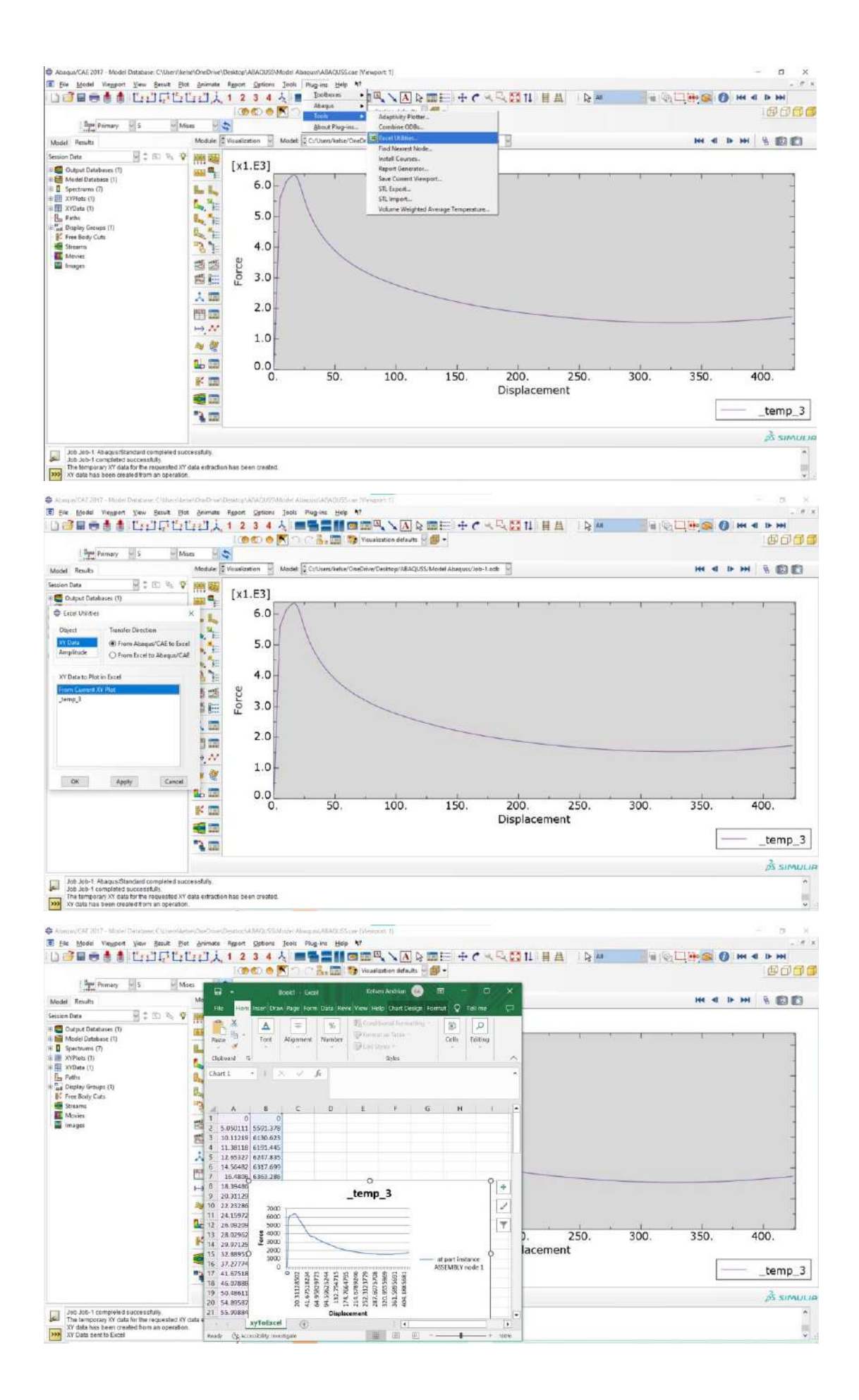

#### DAFTAR PUSTAKA

ABAQUS. (2023). User's manual and theory manual.: Dassault Systèmes Simulia Corp. Chen, Z., Huang, Y., & Young, B. (2022). Design of Cold-formed Ferritic Stainless Steel RHS Perforated Beams. *Engineering Structures*, 250.

Huang, Y., & Young, B. (2014). Stress-strain Relationship of Cold-formed Lean Duplex Stainless Steel at Elevated Temperatures. *Journal of Constructional Steel Research*, *92*, 103-113.